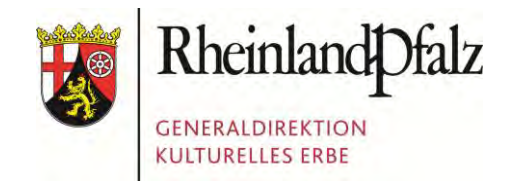

Foto: Presseamt Bundesstadt Bonn

Die gemeinsame Nutzung von MS-SQLServer und PostgreSQL/PostGIS sowie weiterer OSGeo-Software in einer Fachdatenbank für kulturelles Erbe mit GIS-Anbindung

Katrin Wolters Christof Schuppert

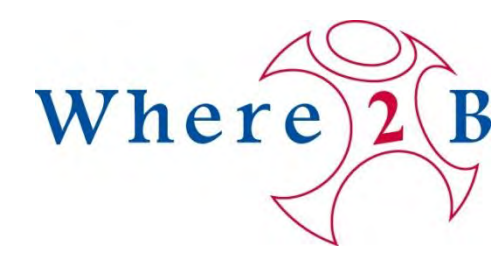

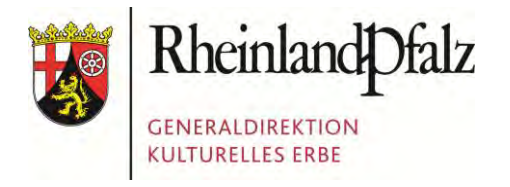

Foto: Presseamt Bundesstadt Bonn

#### 1. Die GDKE Rheinland-Pfalz

- 2. Der Einsatz von Geodaten in der GDKE
- 3. Die PGIS-Datenbank
- 4. Die GIS-Anbindung
- 5. Herausforderungen beim Datentransfer

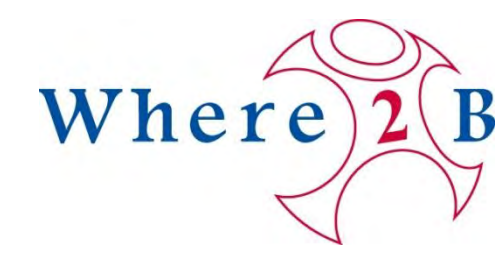

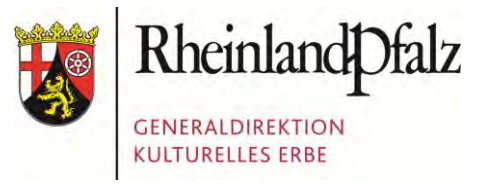

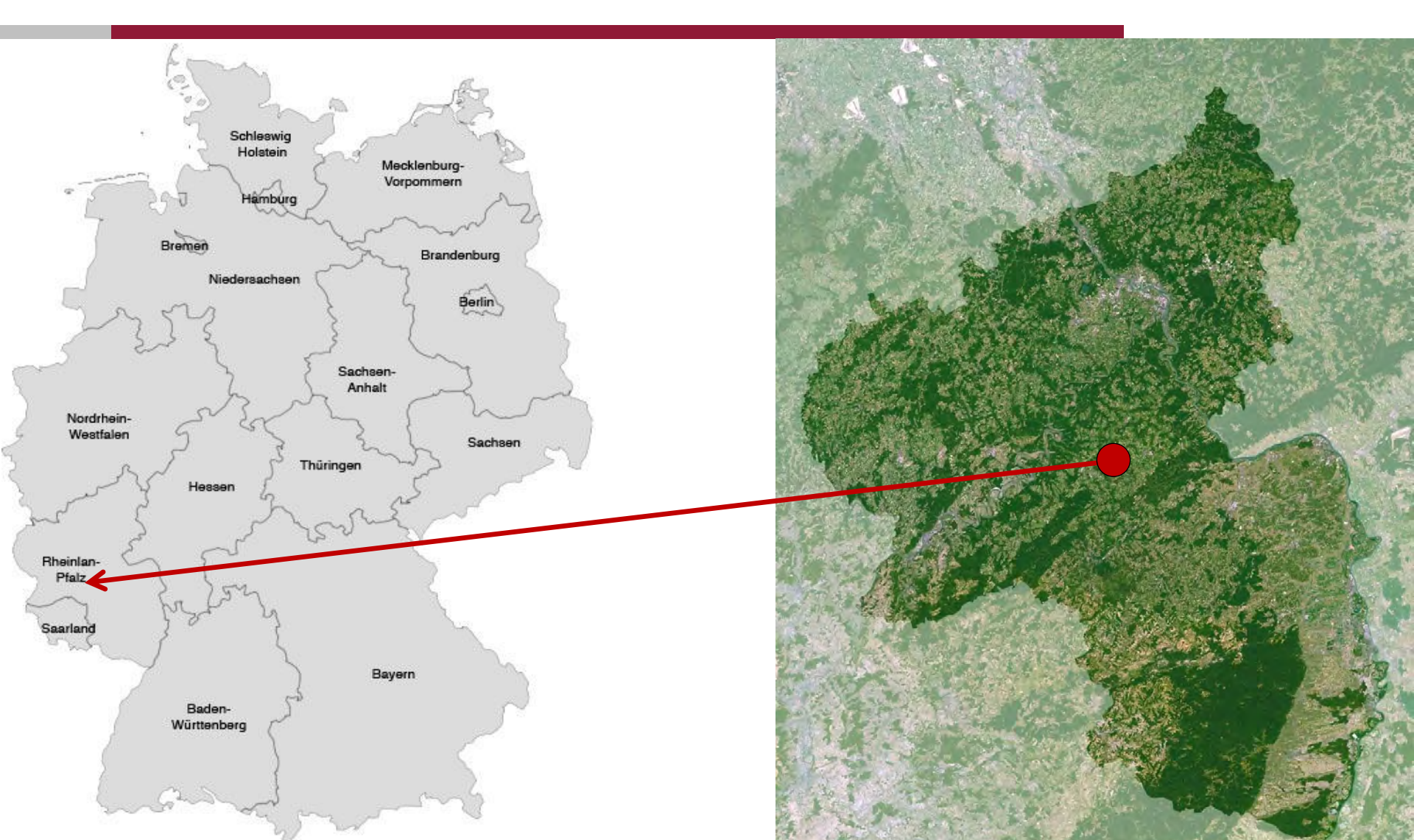

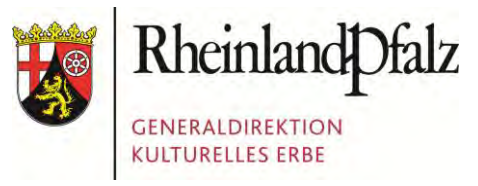

# GDKE ???

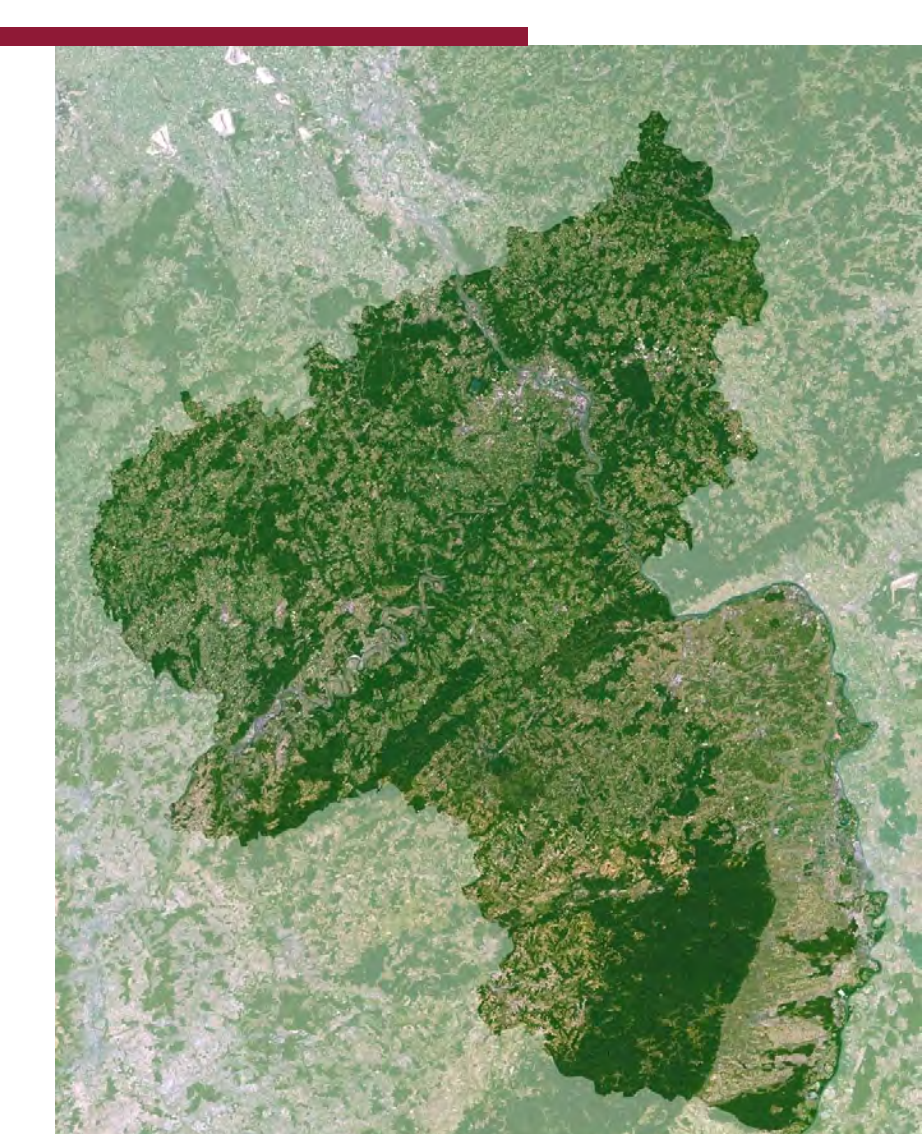

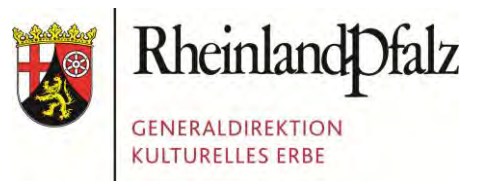

# GDKE ???

# Generaldirektion Kulturelles Erbe

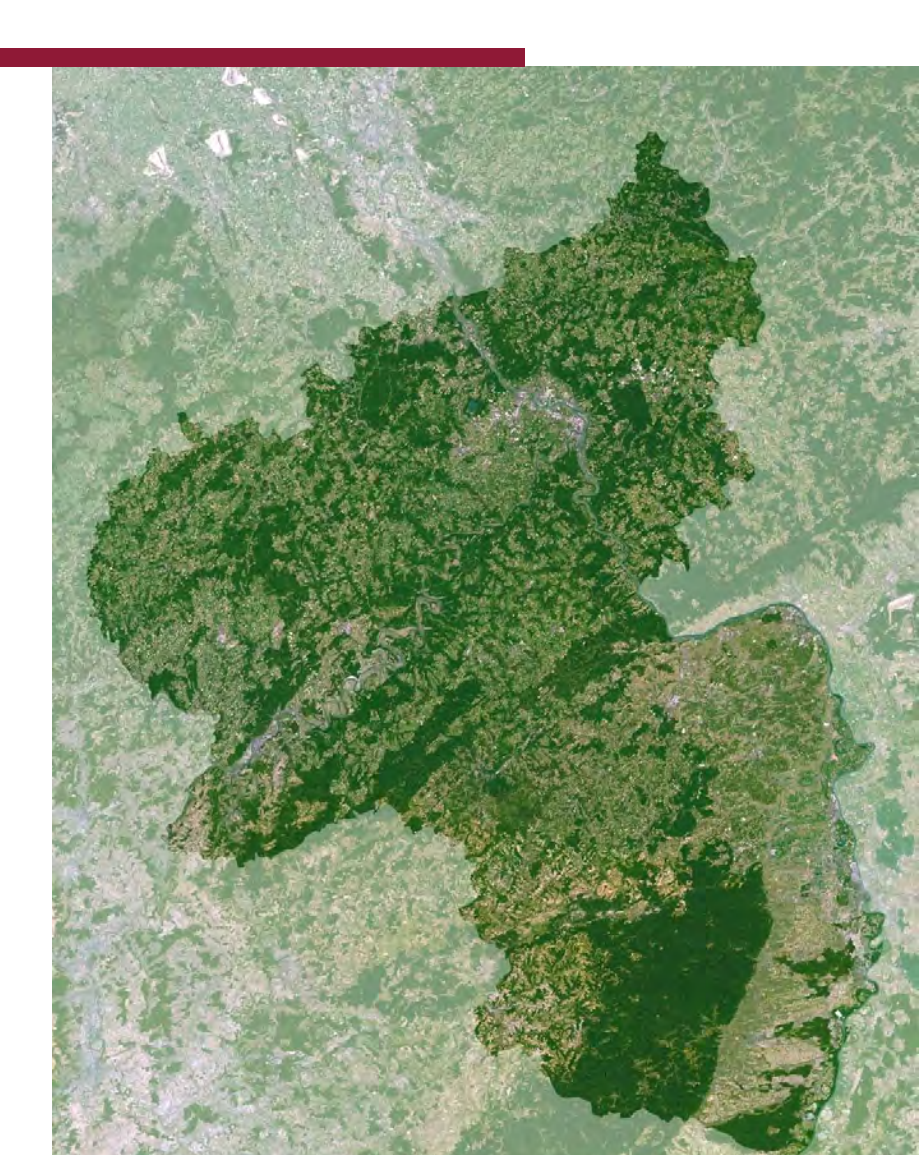

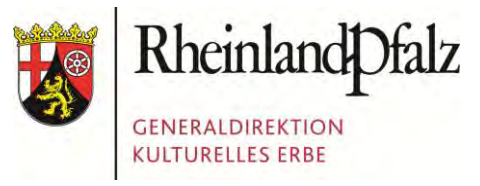

#### Landesdenkmalpflege

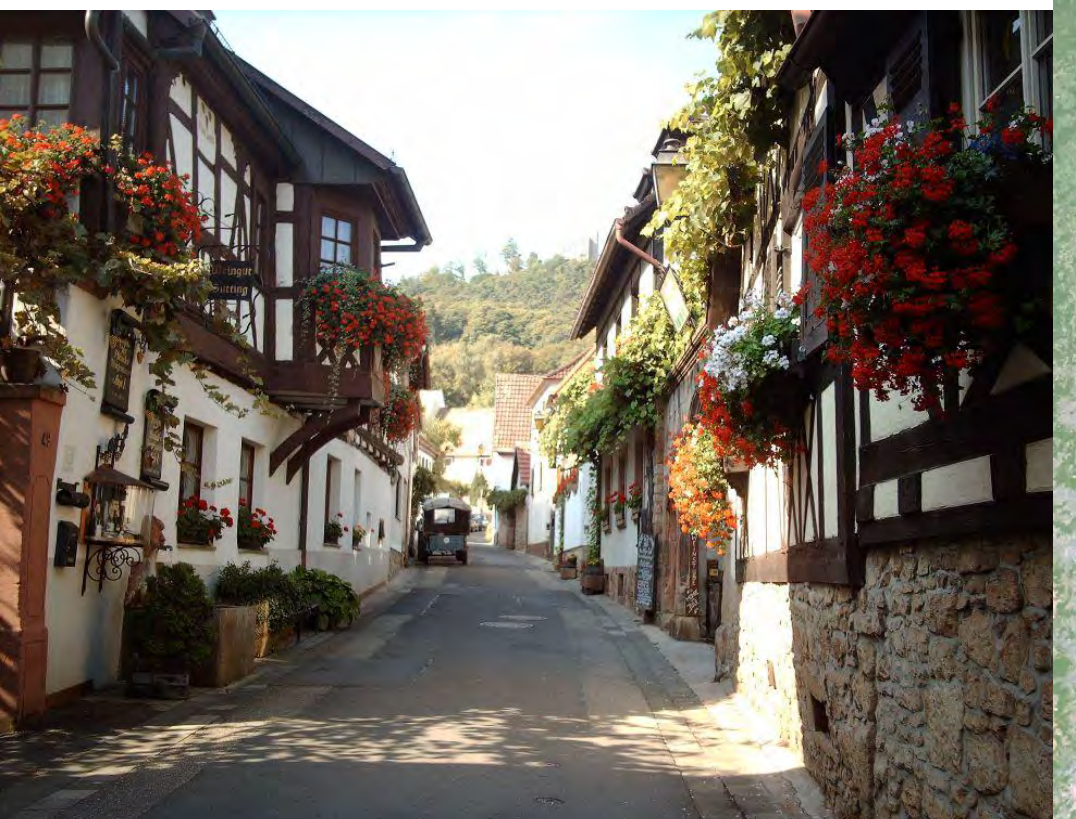

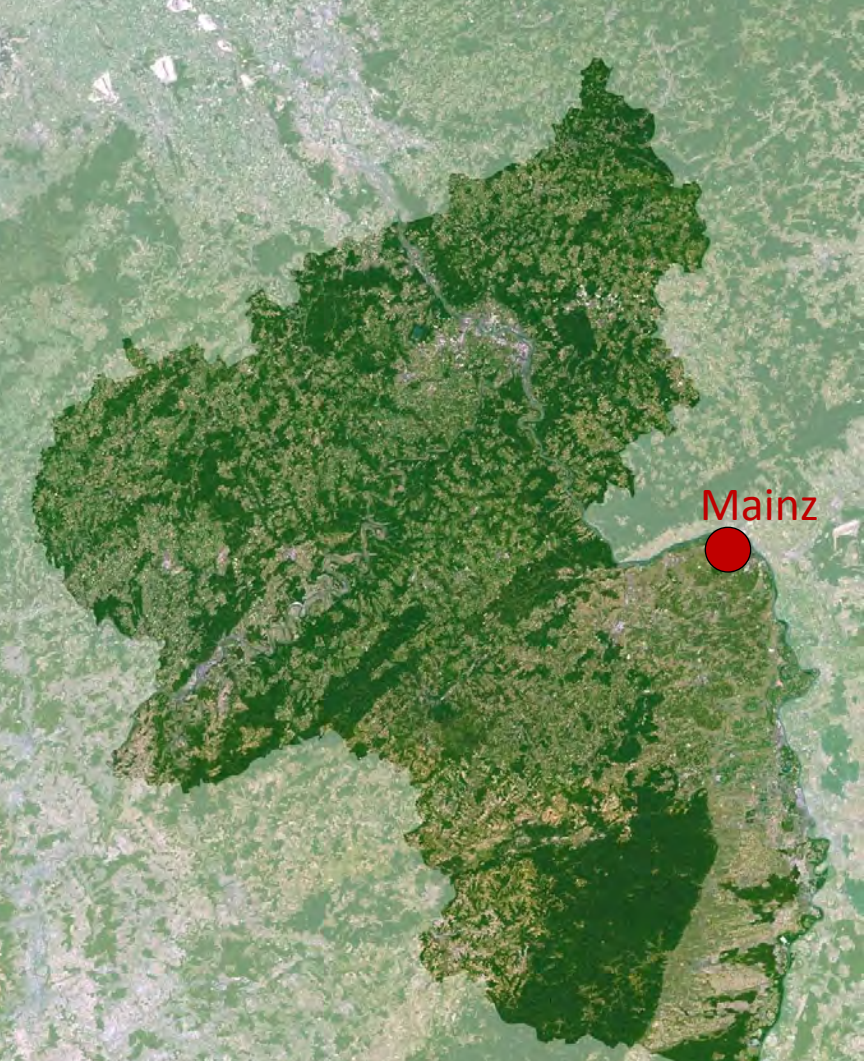

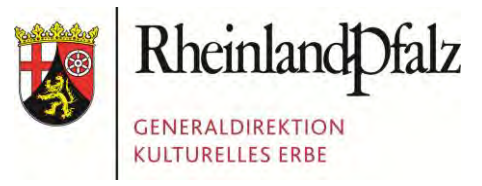

#### Landesarchäologie

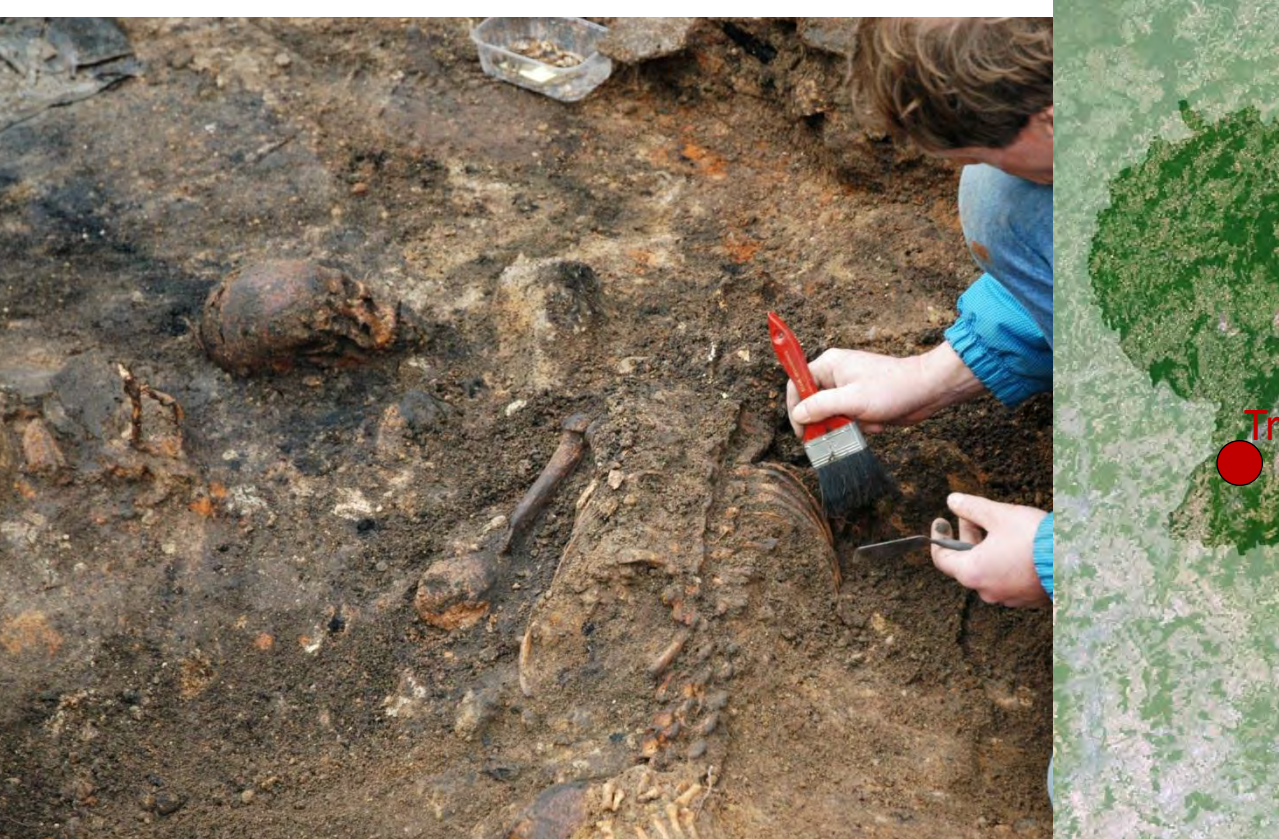

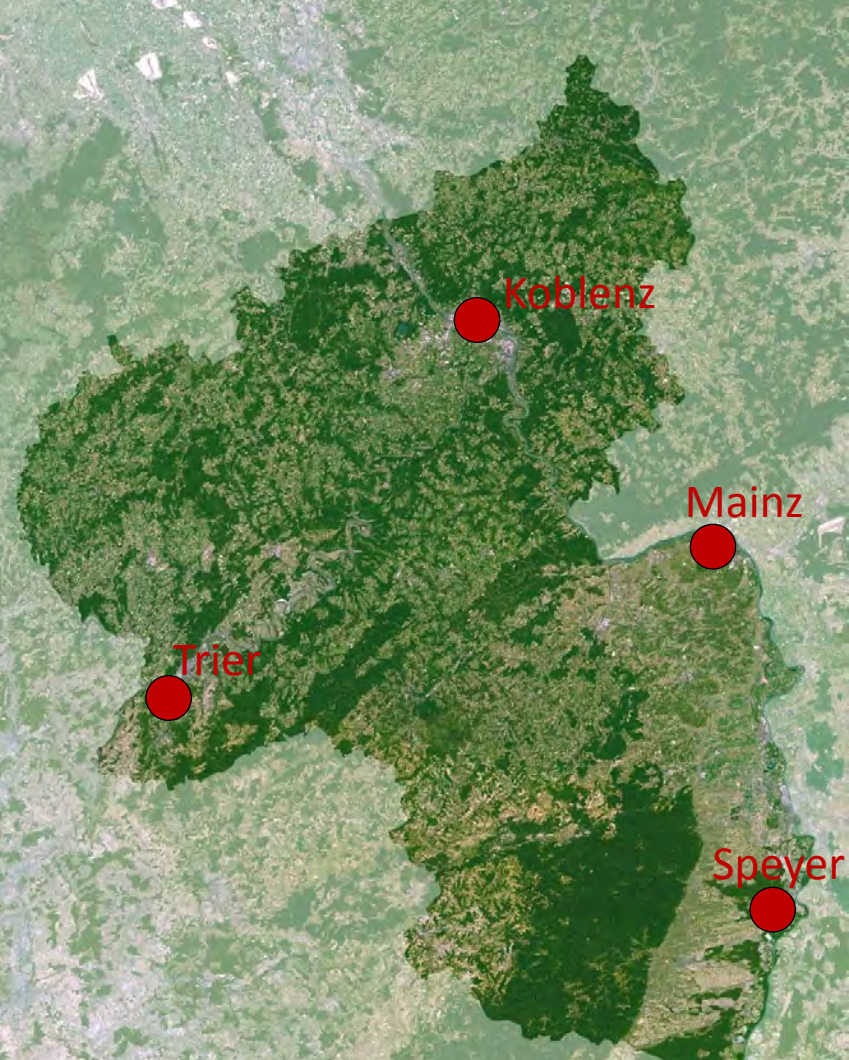

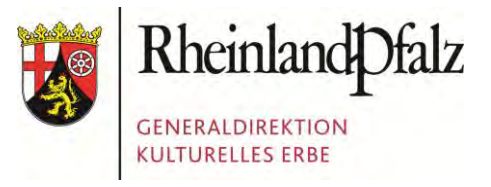

Mainz

#### **GDKE RHEINLAND-PFALZ**

#### Landesmuseen in Mainz, Trier und Koblenz

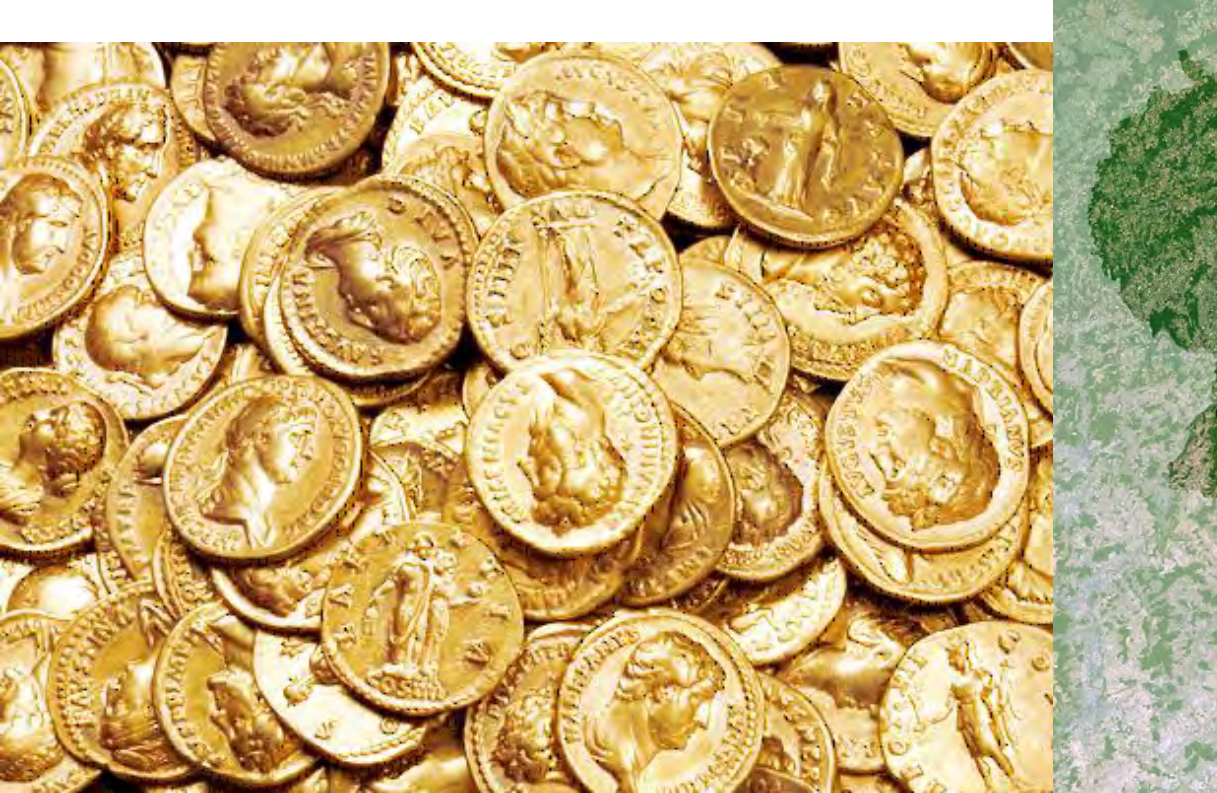

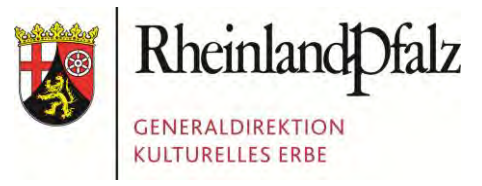

#### Burgen, Schlösser, Altertümer

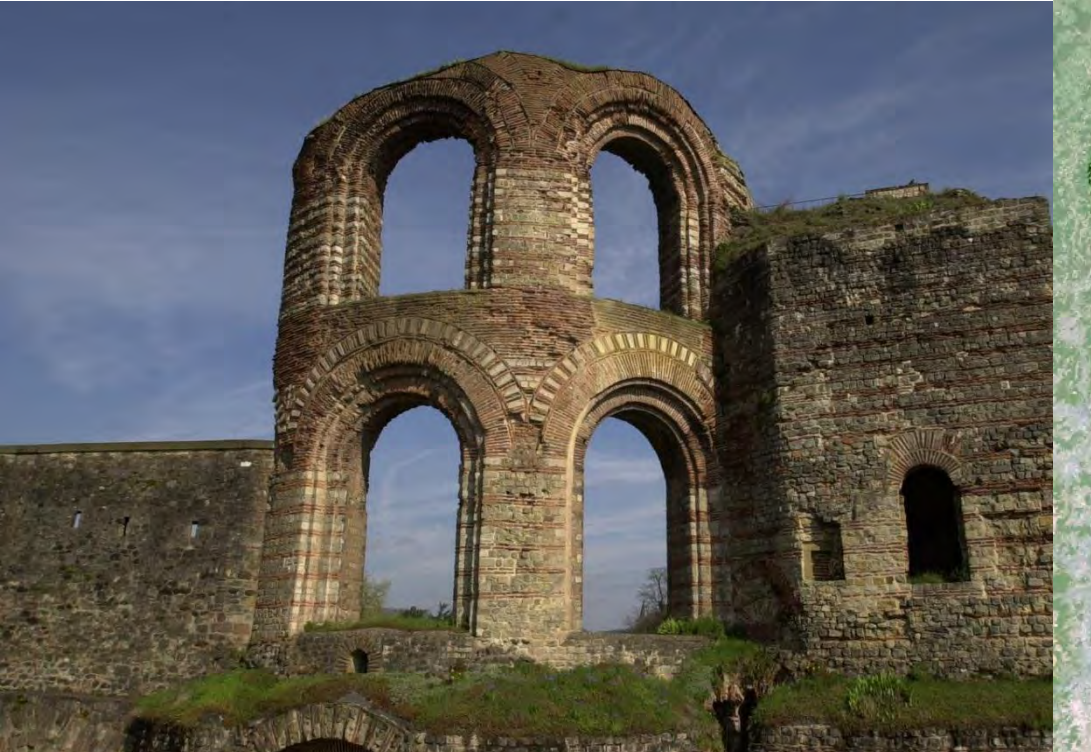

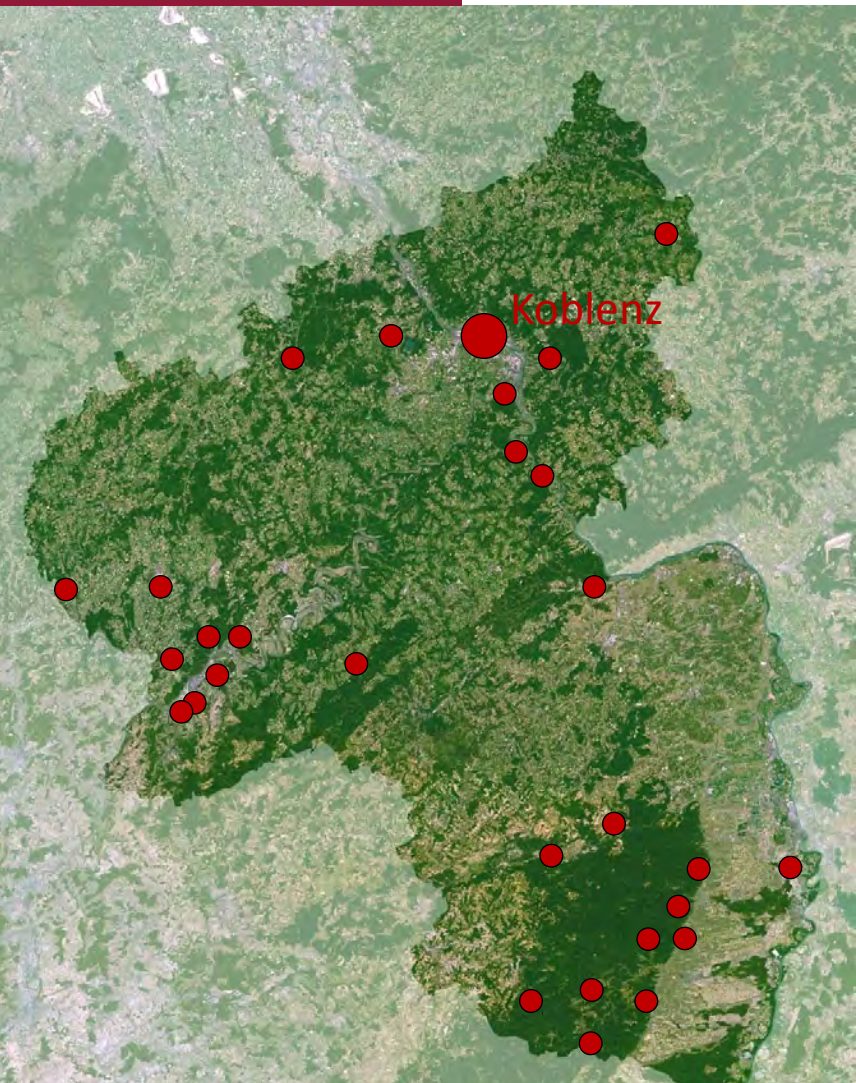

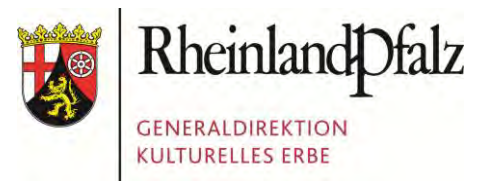

#### Weltkulturerbe Mittelrheintal

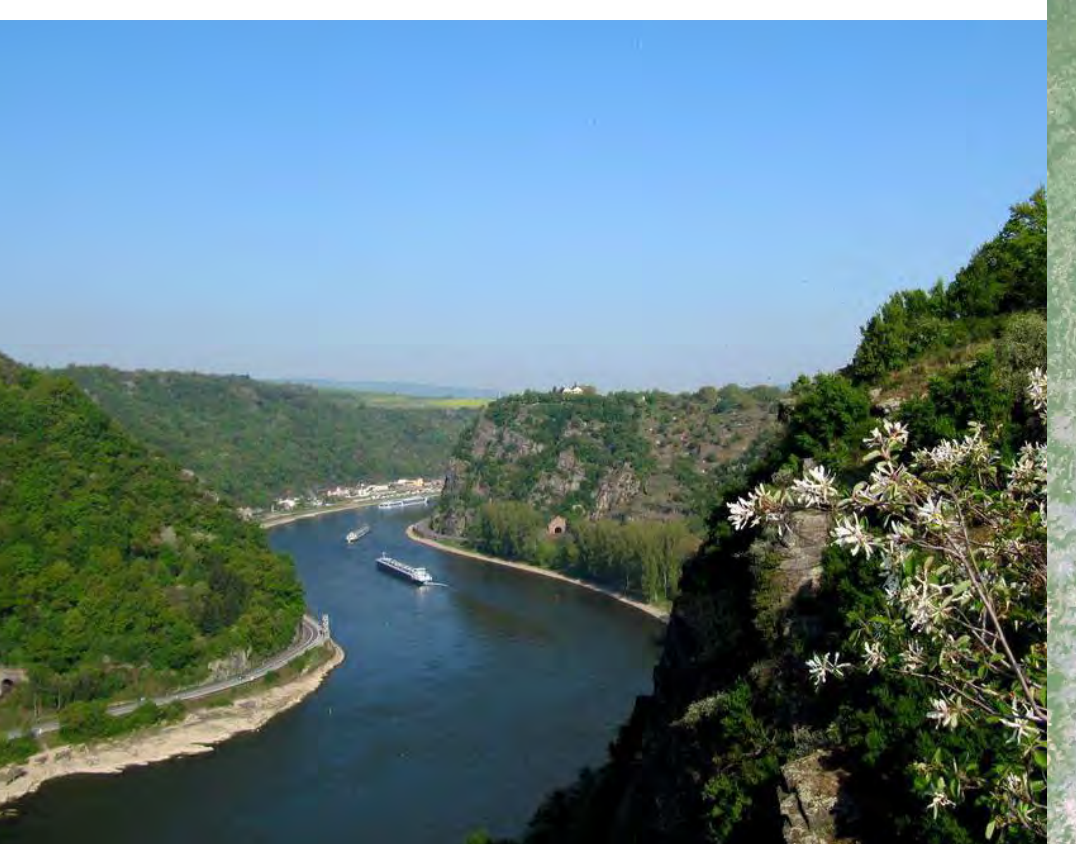

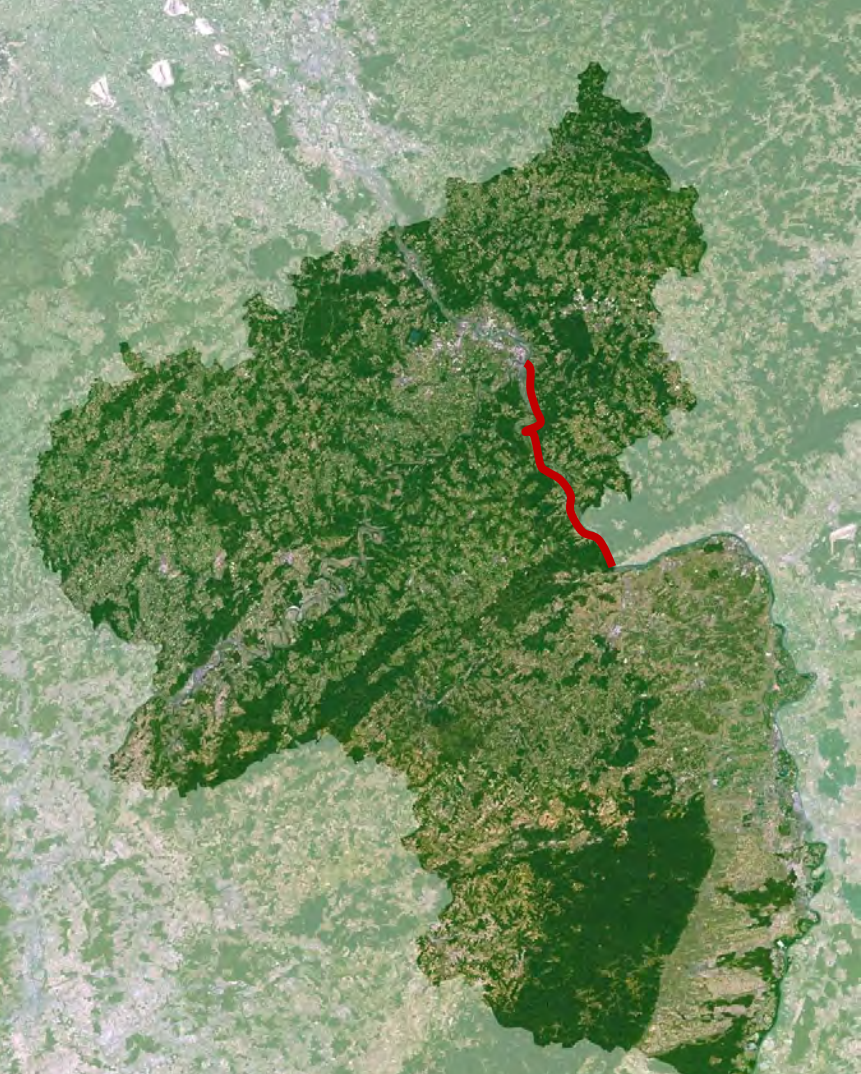

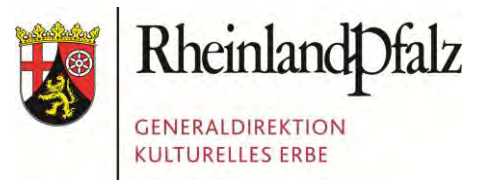

#### Weltkulturerbe Limes

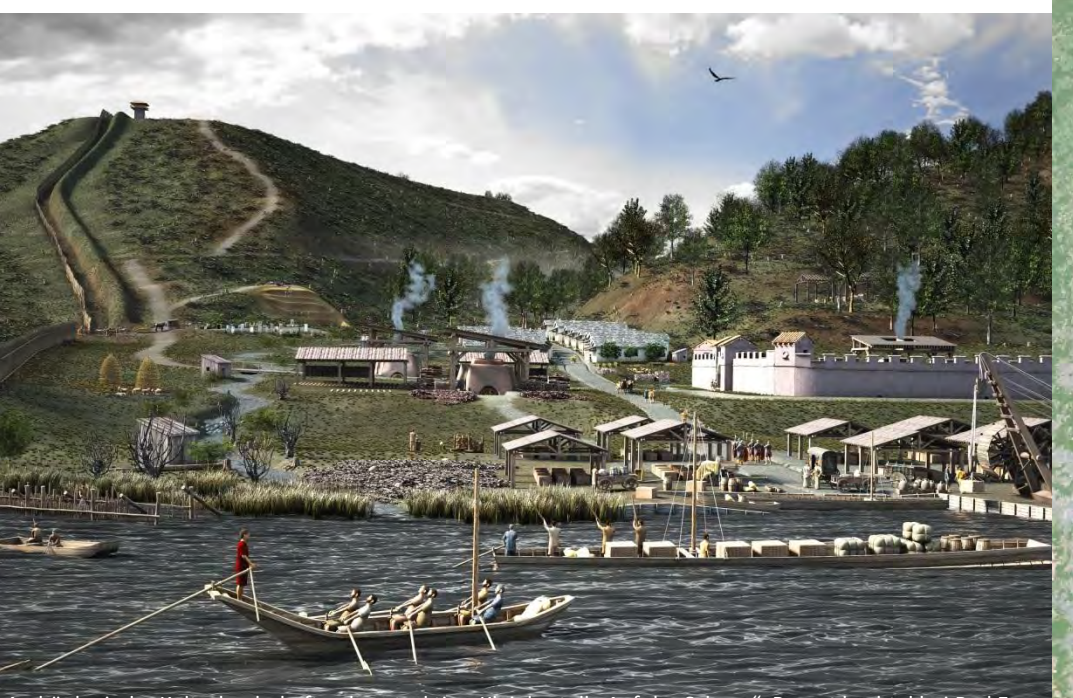

Archäologische Kulturlandschaftsrekonstruktion Kleinkastell "Auf der Schanz", Braunebachtal bei Bad Ems

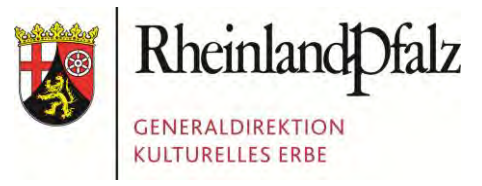

#### Der Westwall in Rheinland-Pfalz

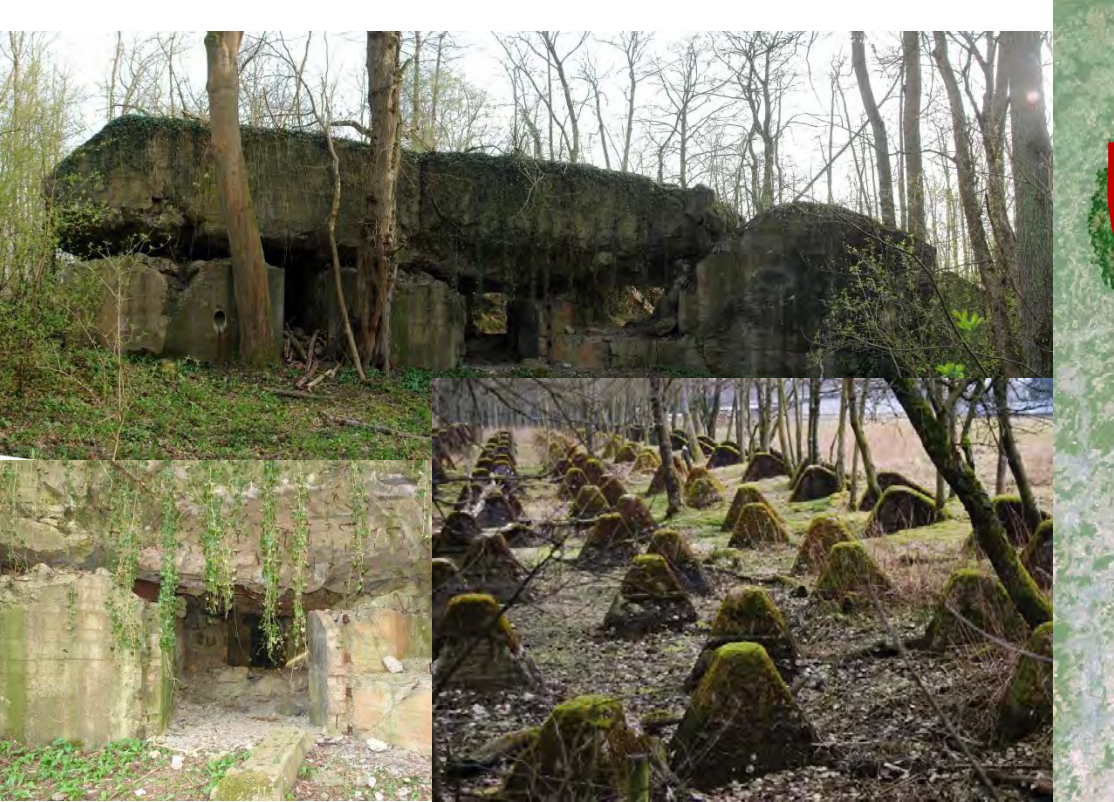

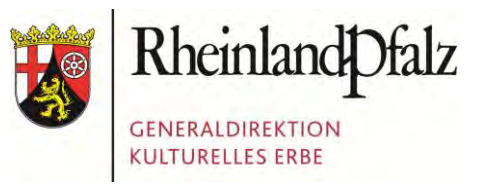

- Besteht seit 2008
- Ca. 350 feste Mitarbeiter, verteilt auf über 20 Standorte
- Über 100.000 Denkmäler und archäologische Fundstellen
- Drei Landesmuseen mit jeweiligen Sammlungsbeständen
- Alle staatlichen Schlösser, Burgen und Gärten, z.T. mit eigenen Sammlungen

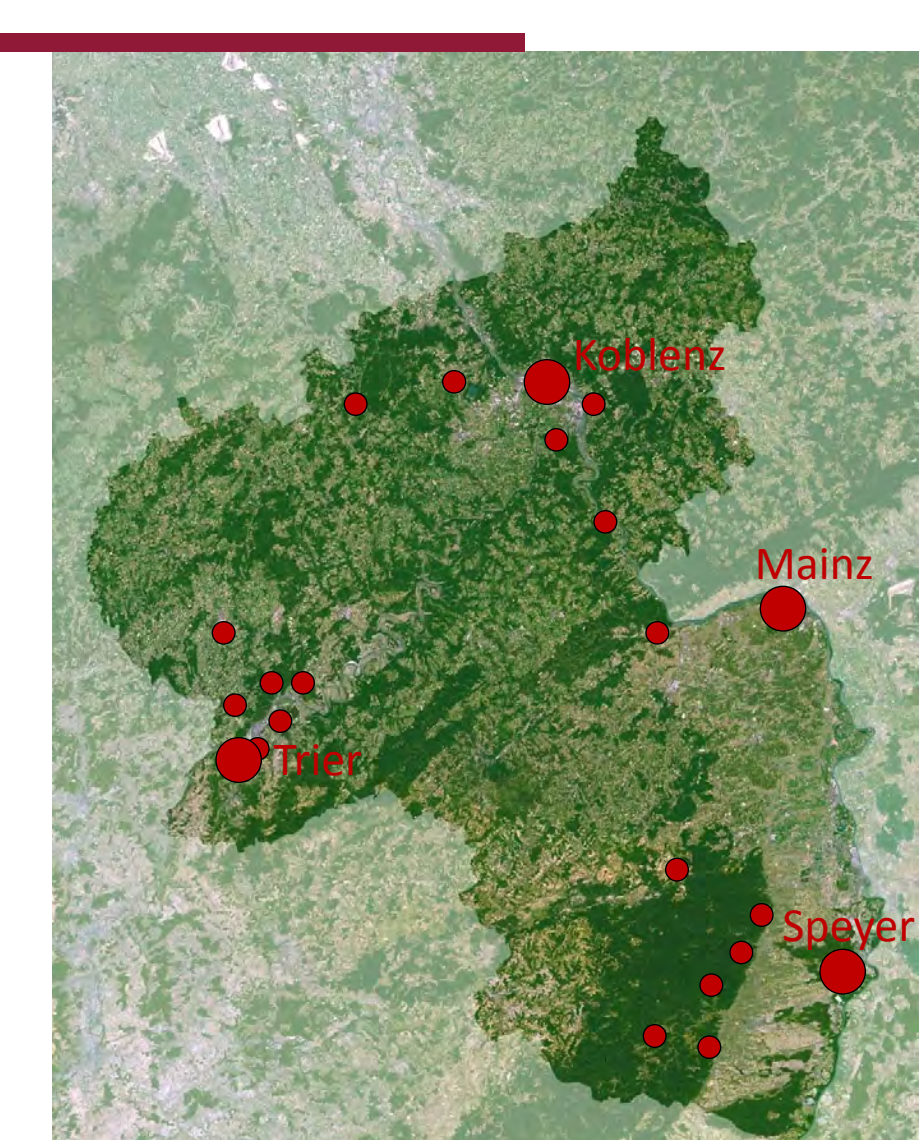

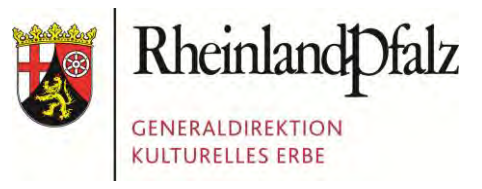

#### **"Zentraler Service" => IT/EDV** Einer der derzeitigen Schwerpunkte:

- Konsolidierung von Datensammlungen...
- ...mit und ohne Geodaten

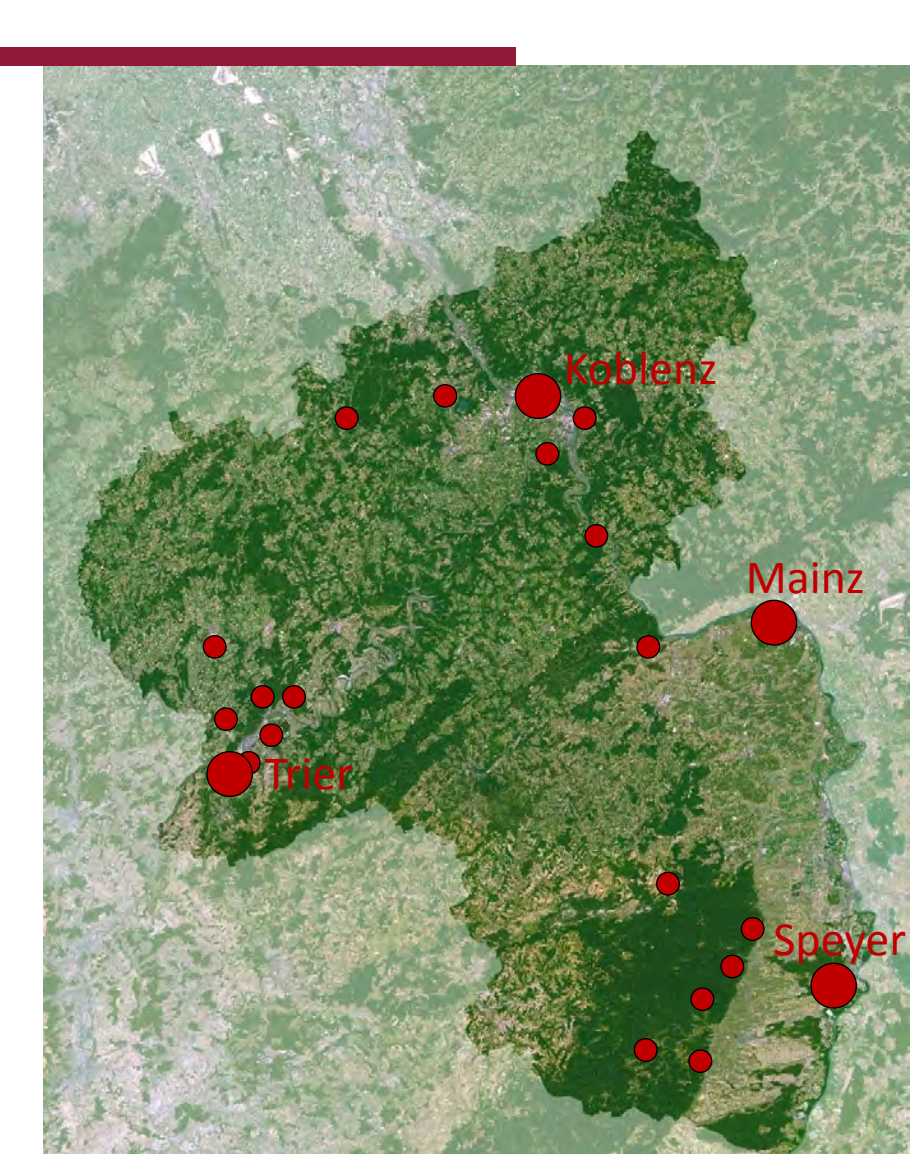

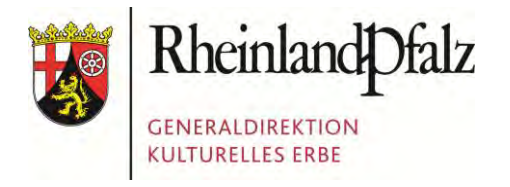

Foto: Presseamt Bundesstadt Bonn

## GDKE RHEINLAND-PFALZ

Die GDKE Rheinland-Pfalz
 Der Einsatz von Geodaten in der GDKE
 Die PGIS-Datenbank
 Die GIS-Anbindung
 Herausforderungen beim Datentransfer

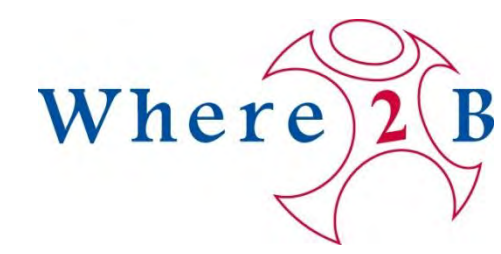

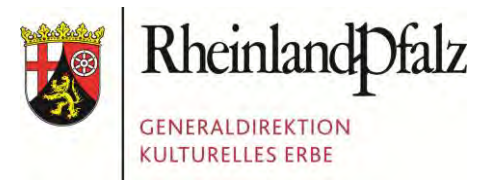

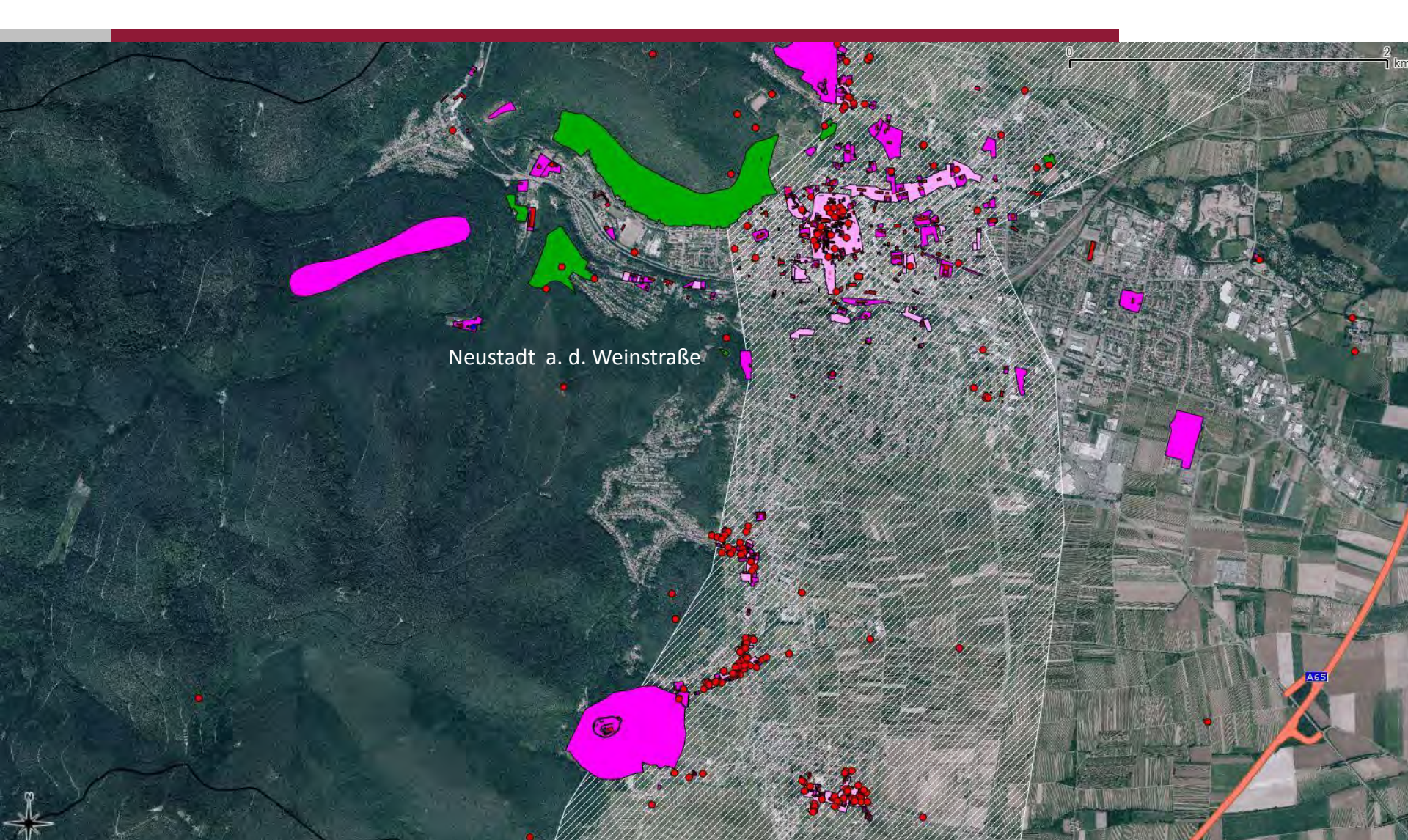

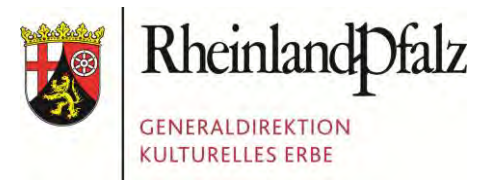

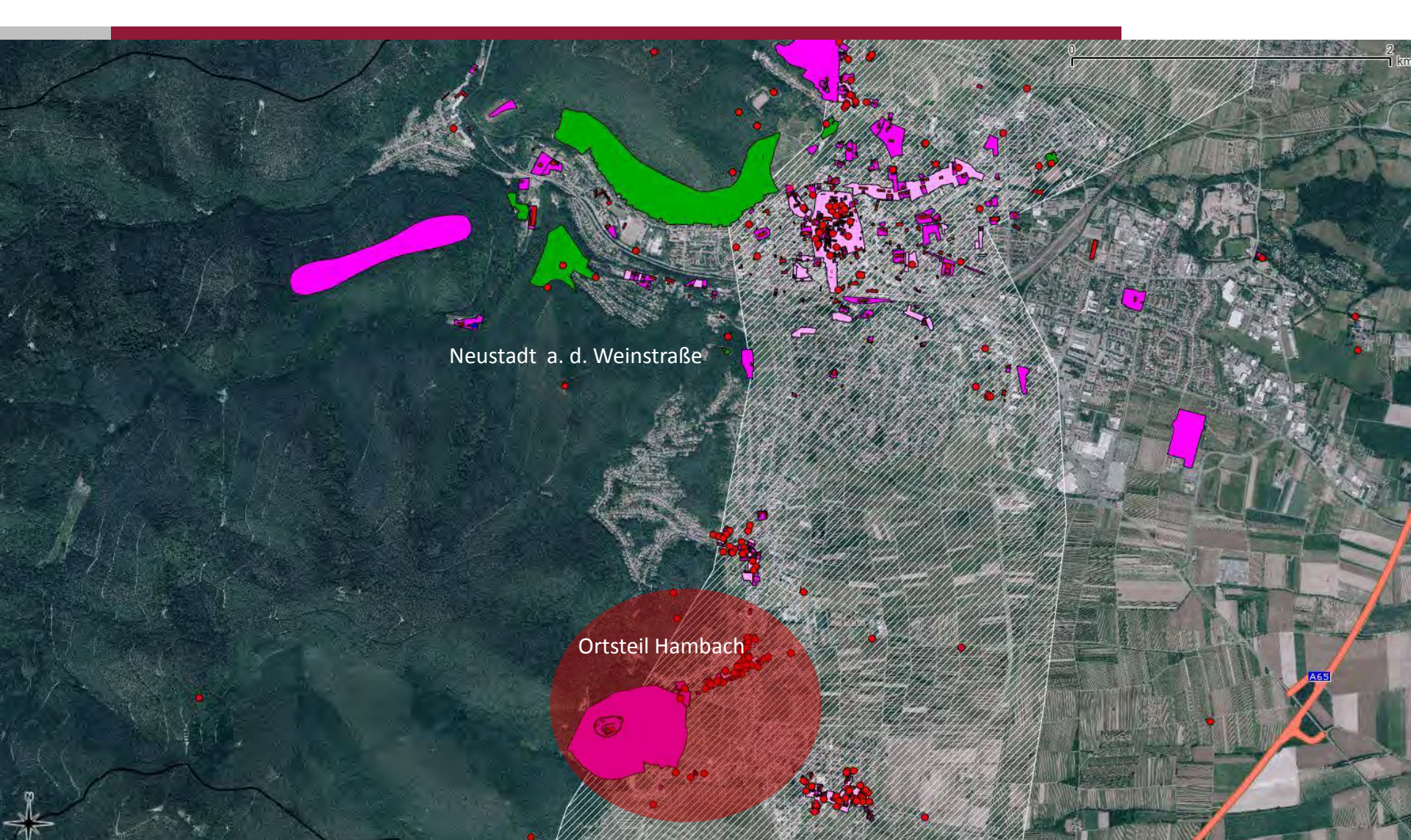

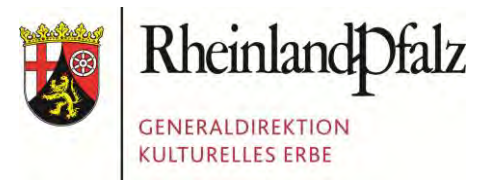

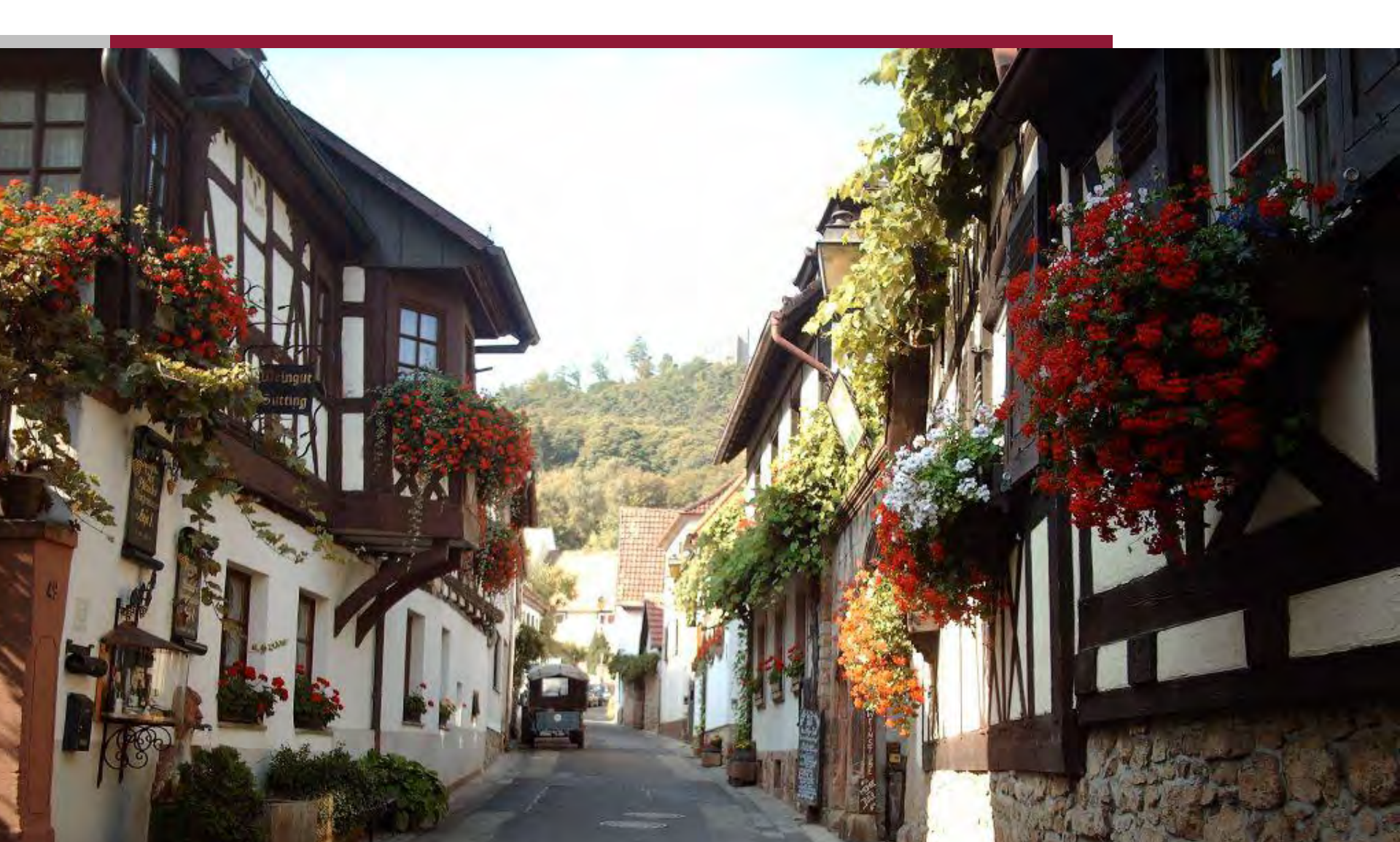

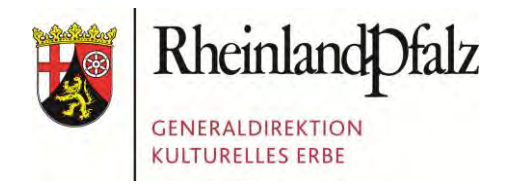

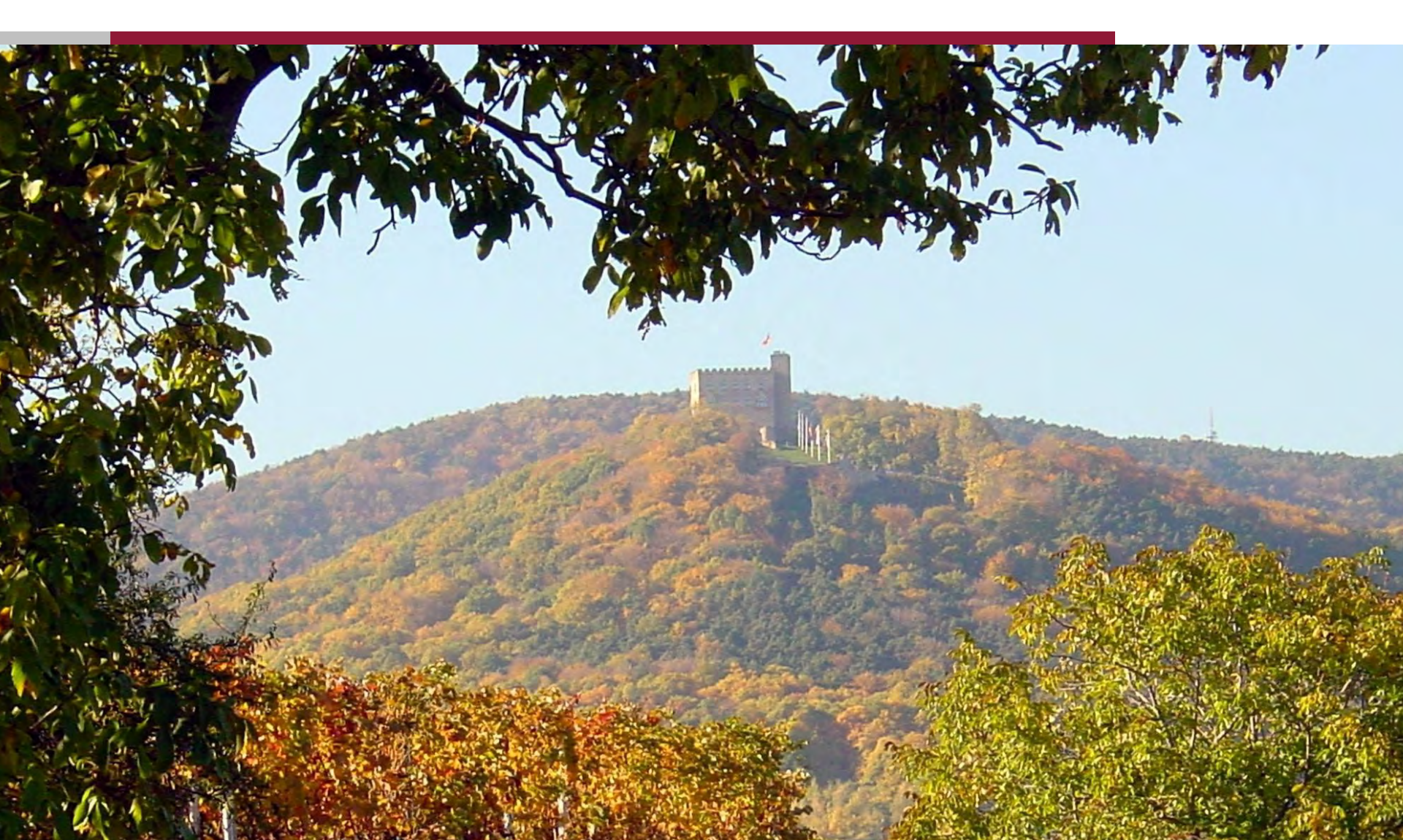

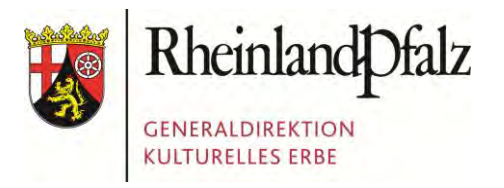

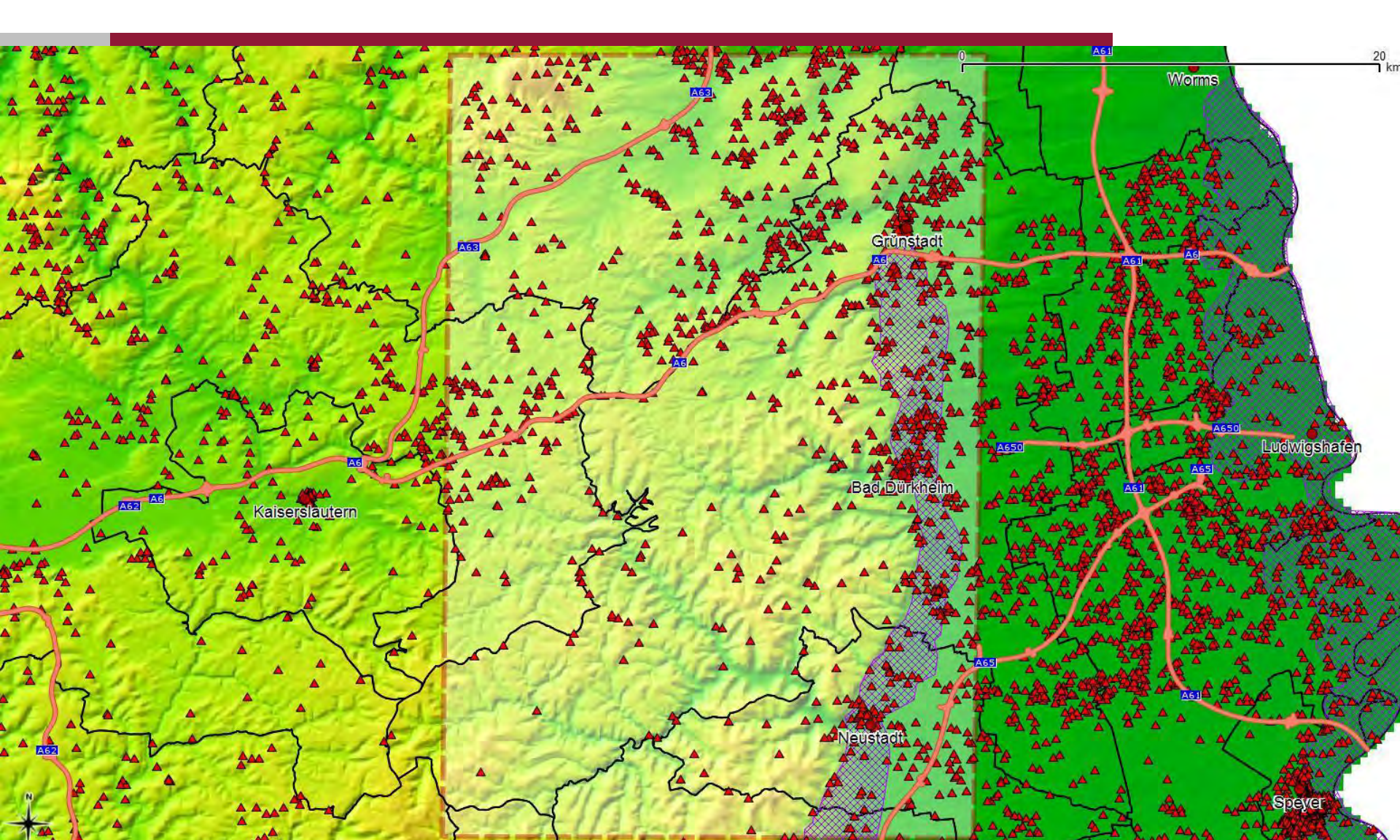

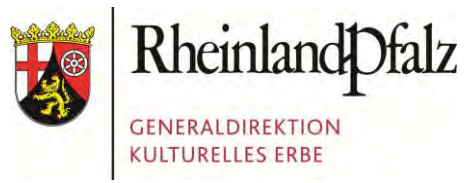

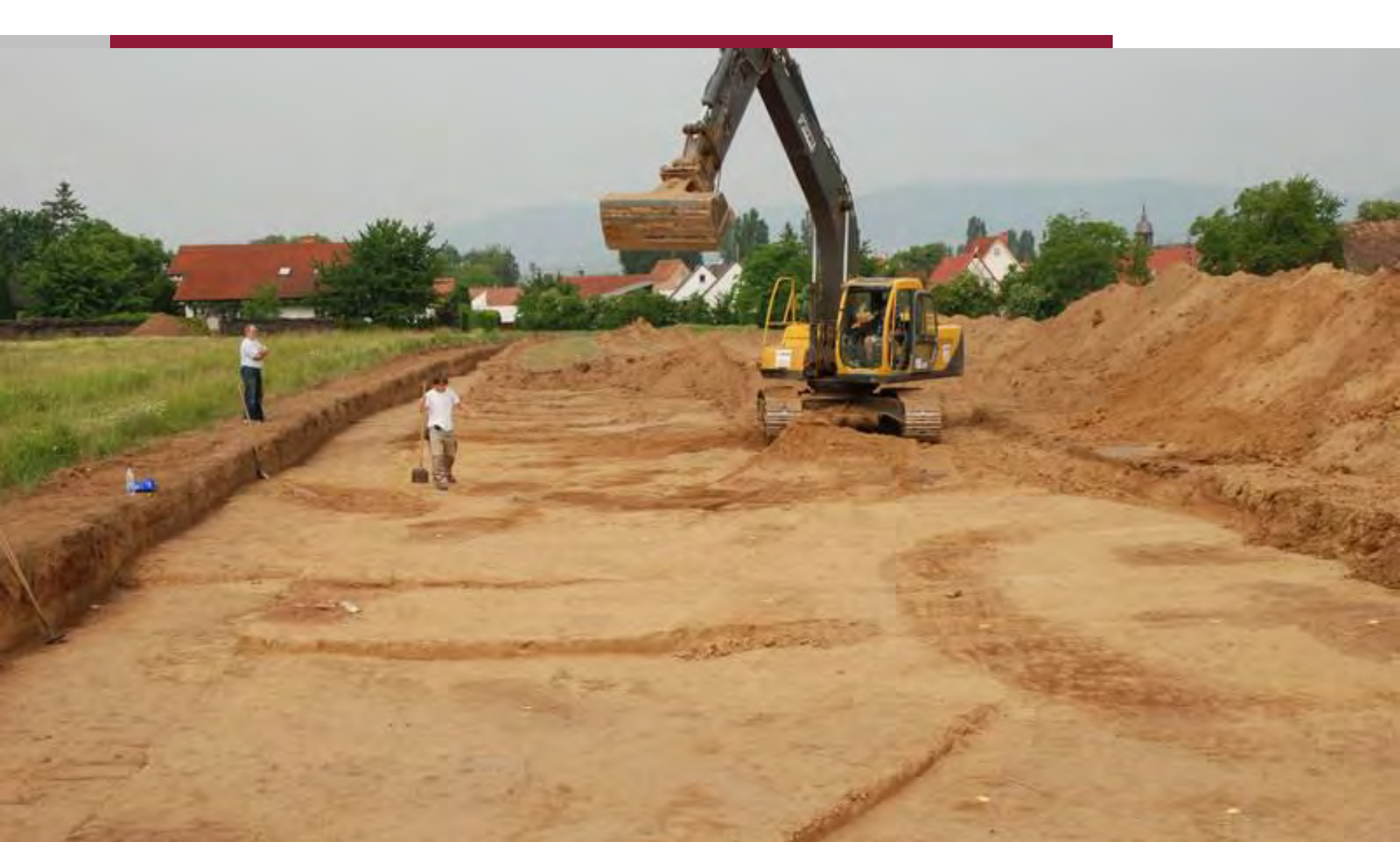

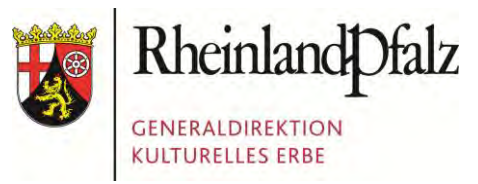

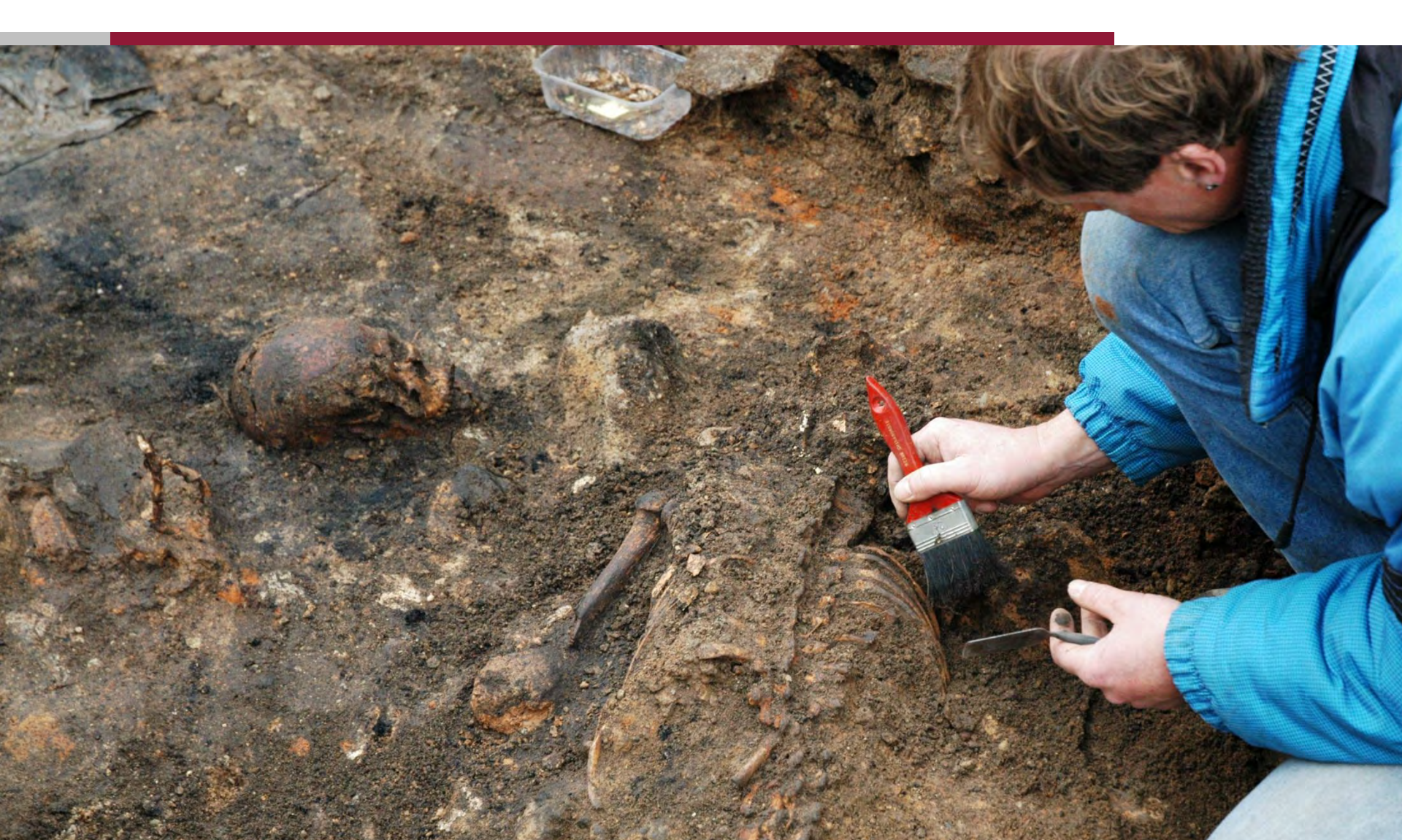

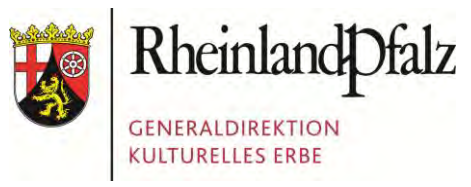

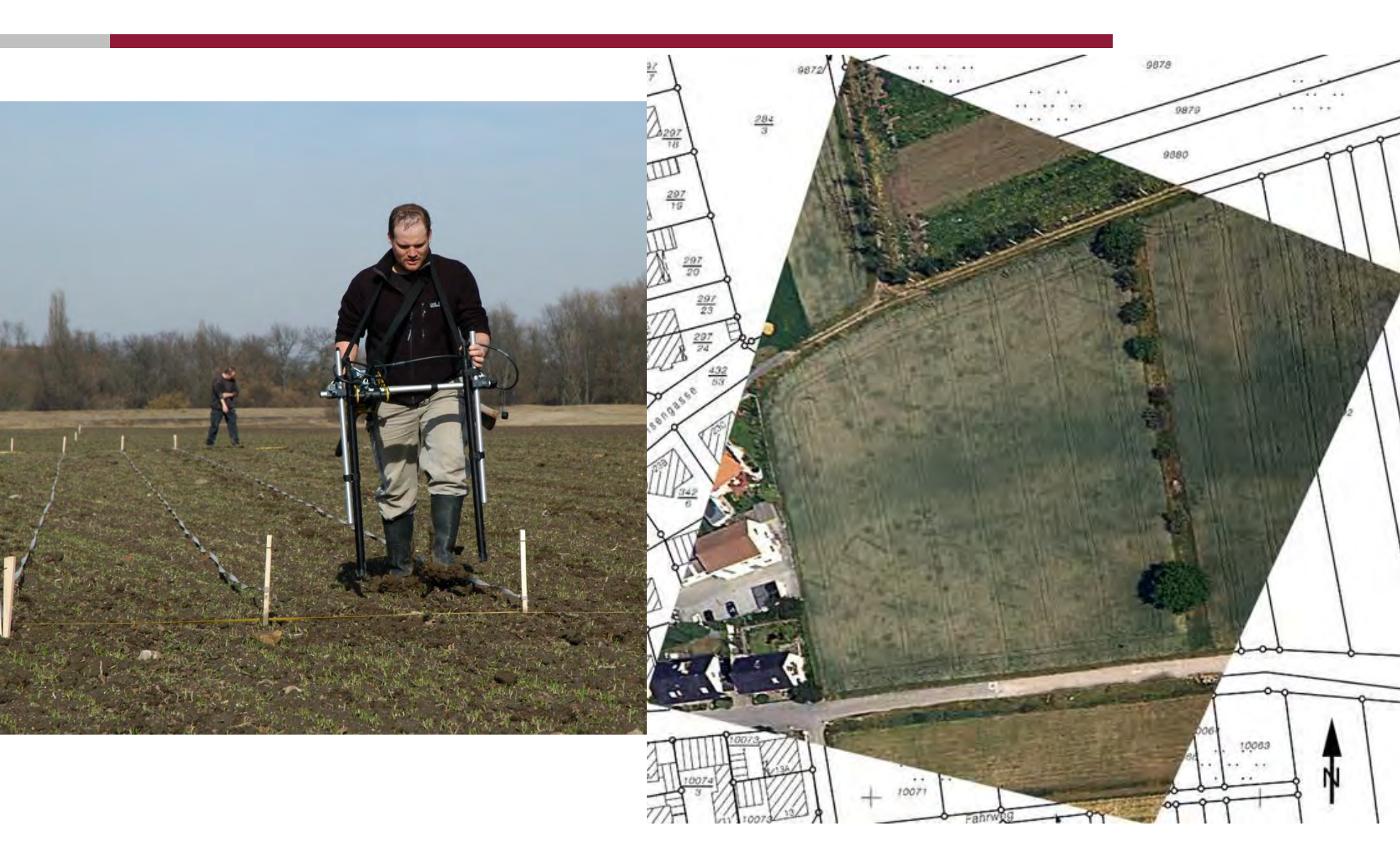

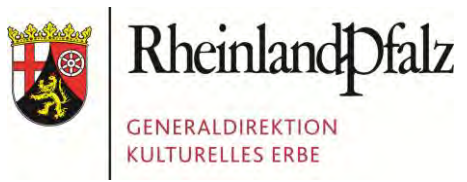

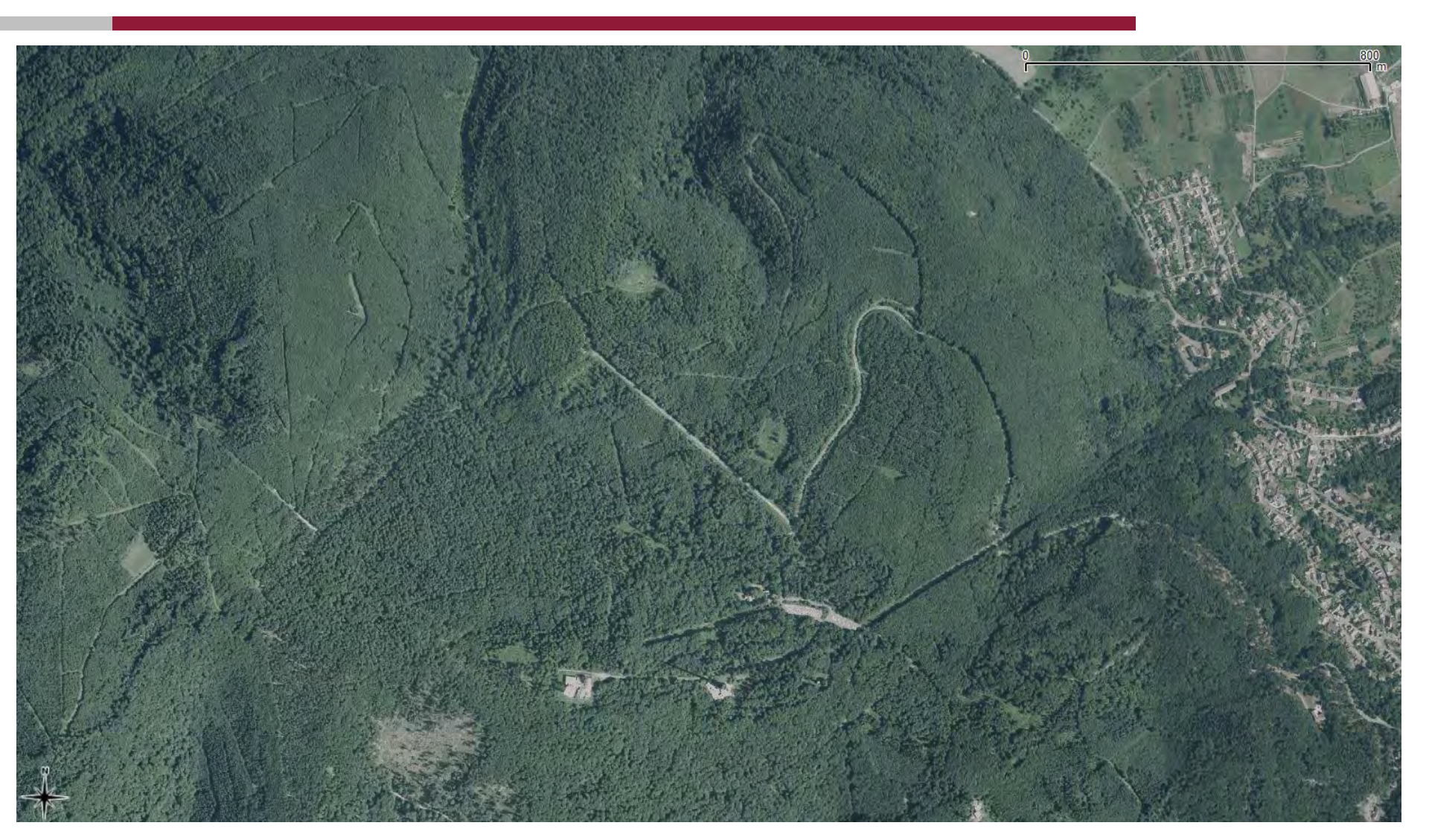

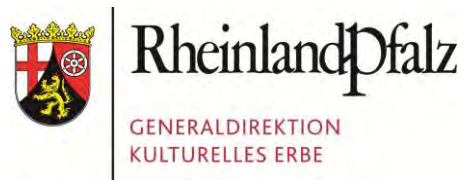

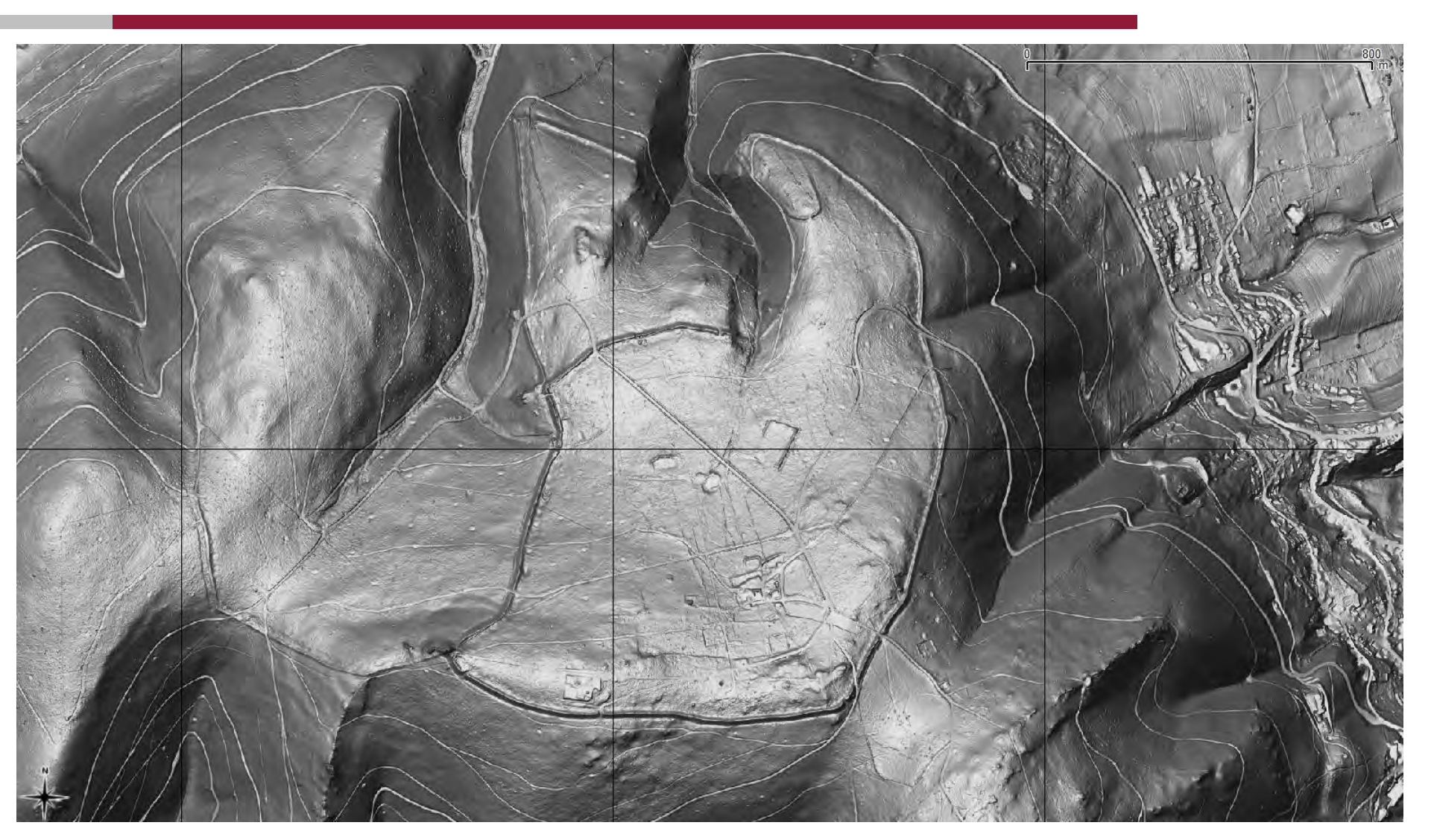

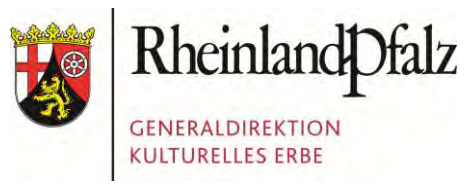

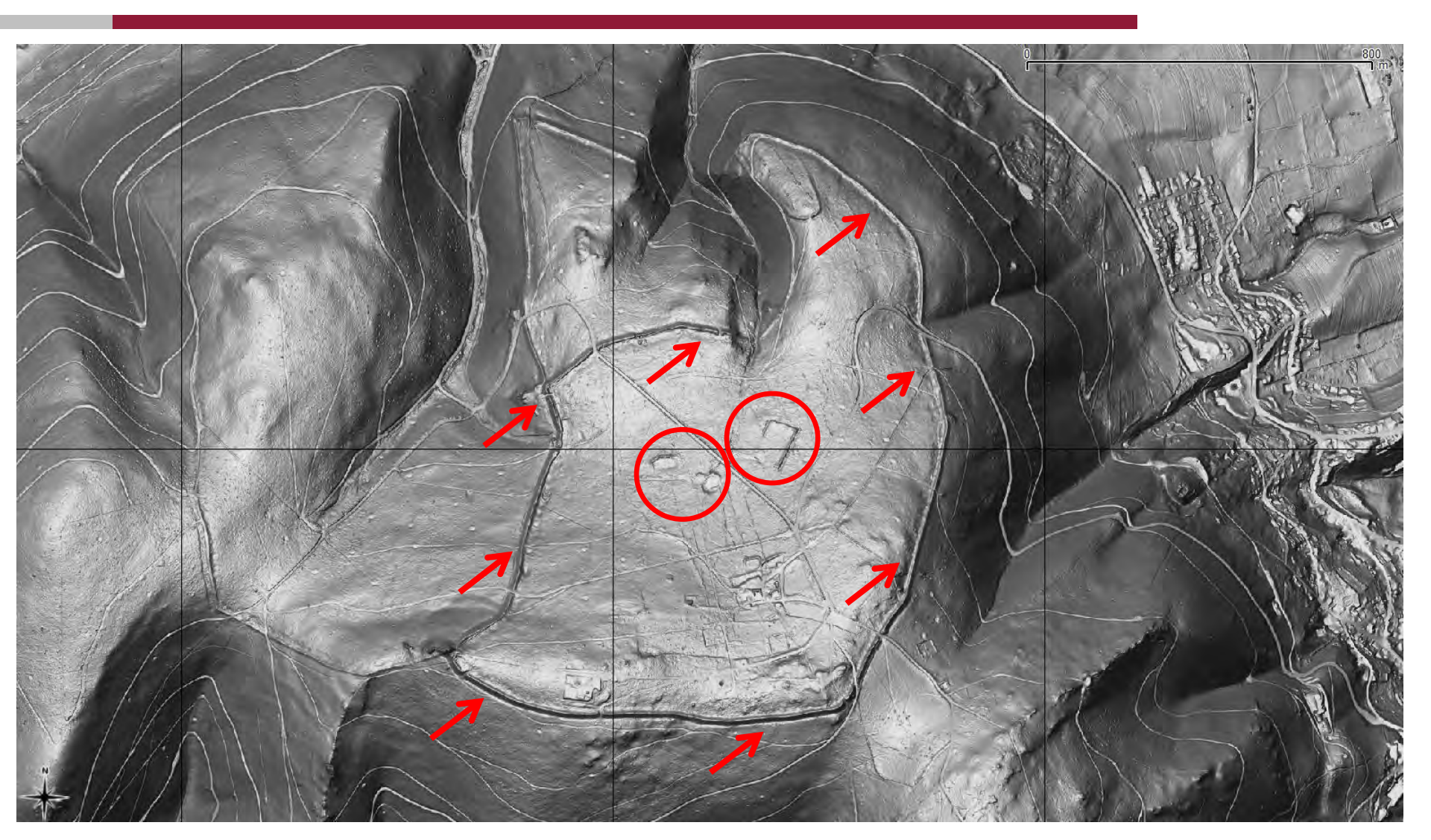

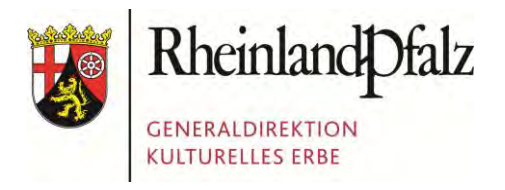

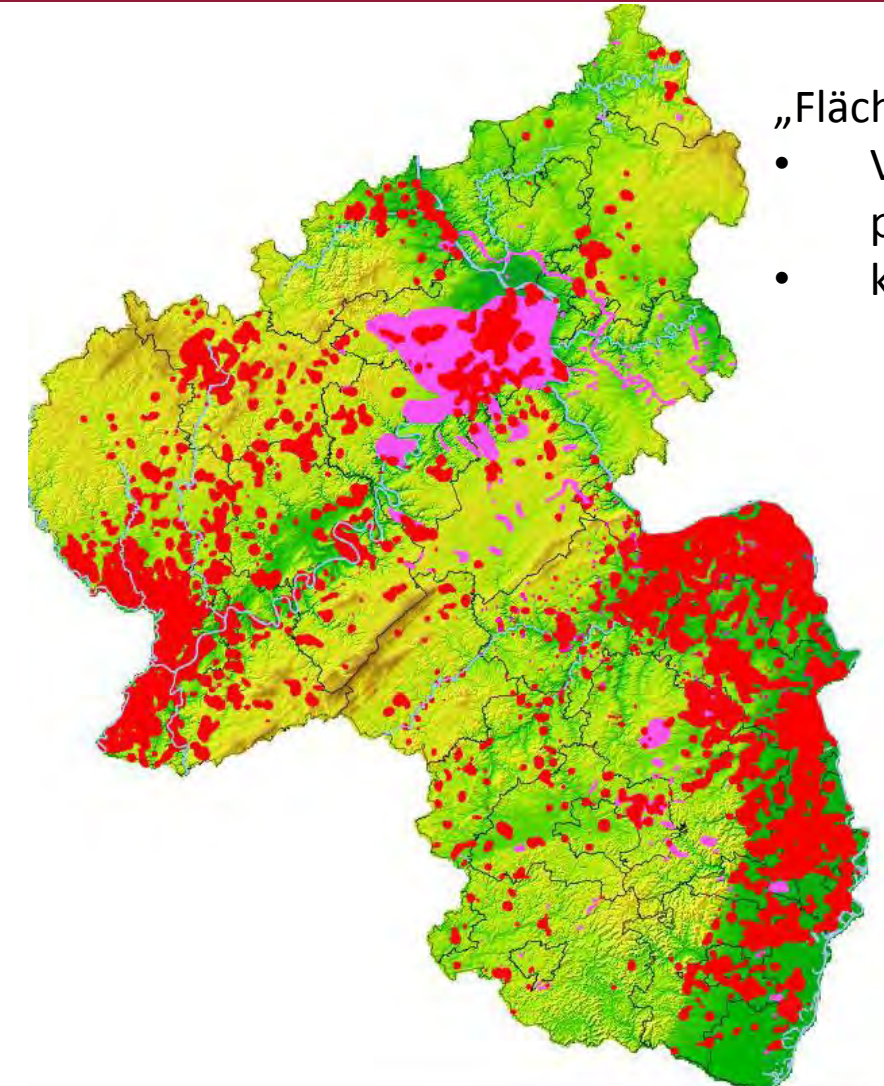

"Flächen mit hoher archäologischer Dichte"

- Verwendung in Raumordnungsprozessen (z.B. LEP-Fortschreibung)
- keine Gefahr durch "Schatzsucher"

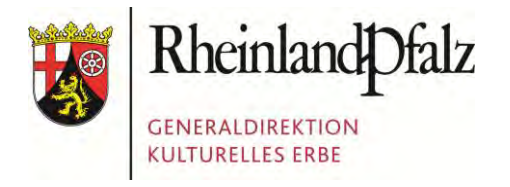

Foto: Presseamt Bundesstadt Bonn

## **GDKE RHEINLAND-PFALZ**

Die GDKE Rheinland-Pfalz
 Der Einsatz von Geodaten in der GDKE
 Die PGIS-Datenbank
 Die GIS-Anbindung
 Herausforderungen beim Datentransfer

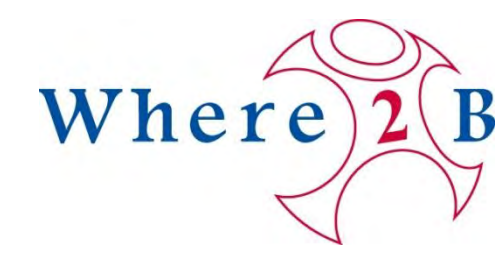

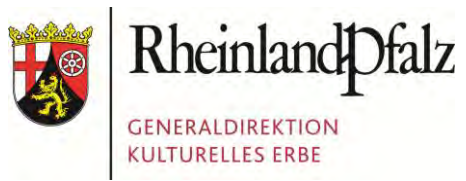

|                 | Ortsteil                                                                                          |                                                                                                    |                                                                                                    | Kreis                                                                                                    | 1                                                                                                    | Fundste                                                                                                    | elle Nr.                                                                                                    |
|-----------------|---------------------------------------------------------------------------------------------------|----------------------------------------------------------------------------------------------------|----------------------------------------------------------------------------------------------------|----------------------------------------------------------------------------------------------------|----------------------------------------------------------------------------------------------------|----------------------------------------------------------------------------------------------------|----------------------------------------------------------------------------------------------------|
| Wachenheim      |                                                                                                   |                                                                                                    |                                                                                                    |                                                                                                    |                                                                                                    |                                                                                                    | 16                                                                                                    |
|                 |                                                                                                   |                                                                                                    |                                                                                                    |                                                                                                    |                                                                                                    | Blatt                                                                                                    |                                                                                                    |
| aße/Bezeichnung |                                                                                                   |                                                                                                    | schblatt                                                                                                    |                                                                                                    | Koordinaten                                                                                                    |                                                                                                    |                                                                                                    |
| "Im kleinen f   | Feld beim Osthof"                                                                                 |                                                                                                    | 65:                                                                                                    | 15                                                                                                    |                                                                                                    | r. 34<br>h. 54                                                                                                    | 41 850<br>79 360                                                                                                    |
| Auffindung      | Fundart                                                                                           | Funde                                                                                                    |                                                                                                    | Kultur                                                                                                    | Bem                                                                                                    | erkung                                                                                                    | E-Nr.                                                                                                    |
| Grabung         | Siedlung                                                                                          | Scherben, Bro<br>im Detail sie<br>Fundliste                                                                                                    | nze,<br>he                                                                                                    | RKZ                                                                                                    |                                                                                                    |                                                                                                    | E 86/56                                                                                                    |
| Grabung         | Siedlung                                                                                          | Keramik, Tier<br>knochen                                                                                                    | -                                                                                                    | Vg                                                                                                    |                                                                                                    |                                                                                                    | E 97/40                                                                                                    |
| Bauarbeiten     | Siedlung                                                                                          | Keramik                                                                                                    |                                                                                                    | Vg                                                                                                    |                                                                                                    |                                                                                                    | E 98/32                                                                                                    |
|                 |                                                                                                   |                                                                                                    |                                                                                                    |                                                                                                    |                                                                                                    |                                                                                                    |                                                                                                    |
|                 | Wachenheim<br>aße/Bezeichnung<br>"Im kleinen H<br>Auffindung<br>Grabung<br>Grabung<br>Bauarbeiten | Wachenheim<br>Wachenheim<br>Taße/Bezeichnung<br>"Im kleinen Feld beim Osthof"<br>Auffindung Fundart<br>Grabung Siedlung<br>Grabung Siedlung<br>Bauarbeiten Siedlung | Auffindung Fundart Funde<br>Grabung Siedlung Scherben, Bro<br>im Detail sie<br>Fundliste<br>Grabung Siedlung Keramik, Tier<br>knochen<br>Bauarbeiten Siedlung Keramik | Orsteil         wachenheim       Meßtig         waße/Bezeichnung       Meßtig         "Im kleinen Feld beim Osthof"       653         Auffindung       Fundart       Funde         Grabung       Siedlung       Scherben, Bronze, im Detail siehe Fundliste         Grabung       Siedlung       Keramik, Tier-knochen         Bauarbeiten       Siedlung       Keramik | OrtsteilKreis<br>DÜWWachenheimDÜWwachenheimMeßtischblatt*Im kleinen Feld beim Osthof"6515AuffindungFundartFundeKulturGrabungSiedlungScherben, Bronze,<br>im Detail siehe<br>FundlisteRKZGrabungSiedlungKeramik, Tier-<br>knochenVgBauarbeitenSiedlungKeramikVg | OrtsteilKreis<br>DÜWWachenheimDÜWa&e/BezeichnungMeßtischblatt<br>6515"Im kleinen Feld beim Osthof"6515AuffindungFundartFundeKulturGrabungSiedlungScherben, Bronze,<br>im Detail siehe<br>FundlisteRKZGrabungSiedlungKeramik, Tier-<br>knochenVgBauarbeitenSiedlungKeramikVg | Ortsteil     Kreis     Fundsteil       Blatt     DÜW     Blatt       aße/Bezeichnung     Meßtischblatt     Koordin<br>*.34<br>h.54       "Im kleinen Feld beim Osthof"     6515     Koltur       Auffindung     Fundart     Funde     Kultur       Grabung     Siedlung     Scherben, Bronze,<br>im Detail siehe<br>Fundliste     RKZ       Grabung     Siedlung     Keramik, Tier-<br>knochen     Vg       Bauarbeiten     Siedlung     Keramik     Vg |

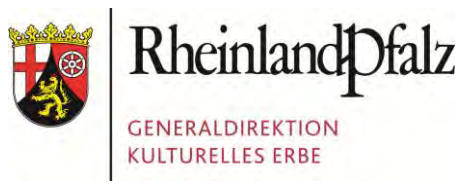

| PGIS 1.3 - [Denkmaldaten  | bank]                                   |                                                                             |                                       |                                                                              |                                                                  | <u>_ 8</u>                                                 |
|---------------------------|-----------------------------------------|-----------------------------------------------------------------------------|---------------------------------------|------------------------------------------------------------------------------|------------------------------------------------------------------|------------------------------------------------------------|
| Datei Bearbeiten Einfüger | n Daten <u>s</u> ätze <u>F</u> ens      | ster <u>?</u>                                                               |                                       |                                                                              |                                                                  | _ 81                                                       |
|                           | P<br>Lande<br>Archä<br>Amt<br>GEMARKUNG | GIS 1.3<br>samt für Denkmal<br>ologische Denkmal<br>Speyer<br>S/FUNDST.NR.: | Angaben zur F                         | PGIS (P<br>DEMKWAL-<br>DATENBANK                                             | Ungstein<br>Fundstelle 3<br>Gem. Bad Dürkheim, Kr. Bad D<br>Lage | Dürkheim<br>Bemerkungen / Sonstiges                        |
| Fundstellen               | Ungstein                                | <u>O-N:</u><br>1                                                            | Land Rheinl<br>Gemeinde B<br>Gemarkur | and-Pfalz, ehem. Reg. Bez.<br>ad Dürkheim, Verbandsgem<br><b>ng Ungstein</b> | Rheinhessen-Pfalz<br>einde , Bad Dürkheim                        |                                                            |
| Objekte                   | Ungstein Ungstein Ungstein              | 2<br>3<br>12                                                                | OBJEKTE:                              | e 3                                                                          | Neues Obje                                                       | KOORDINATEN:                                               |
| AKTIONEN                  |                                         |                                                                             | Wehranlage                            | n/Befestigungen allg. / Nitte<br>n/Befestigungen allg. / Röm                 | ische Kaiserzeit (Burgus)                                        | ▲ 3440660<br>5482820<br>Bernerkung:                        |
| Information               |                                         |                                                                             |                                       |                                                                              |                                                                  | ×                                                          |
| LISTEN                    |                                         |                                                                             | AKTIONEN:                             |                                                                              | Neue Akti                                                        | ALLGEMEIN:                                                 |
|                           |                                         |                                                                             | Jahr:                                 | Aktion:                                                                      | E-Nr.:                                                           | Gefährdung:                                                |
| Varia                     |                                         |                                                                             | 1979<br>1980                          | Grabung<br>Grabung                                                           | E1979/0034<br>E1980/0100                                         | Rechtsstatus:                                              |
| Beenden                   |                                         |                                                                             | 1983                                  | Lesefunde                                                                    | E1983/0120                                                       | Nicht aufgenommen Schutzwürdig FNP Sonst. Veröffentlichung |

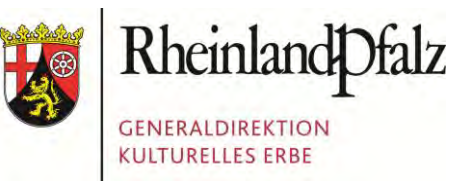

| Anwendung Suche/Sortierung Export Wech | hseln zu Info       |                                                                                                    |                           |                       |                       |                      |                                 |
|----------------------------------------|---------------------|----------------------------------------------------------------------------------------------------|---------------------------|-----------------------|-----------------------|----------------------|---------------------------------|
| Archäologie Speyer                     |                     |                                                                                                    |                           |                       |                       |                      | 1000                            |
|                                        |                     |                                                                                                    |                           |                       |                       |                      |                                 |
| Objekte                                |                     | PGIS - Fundstelle                                                                                      |                           |                       |                       |                      | Serve Merre                     |
| Fundstellen Objekte Aktionen K         | Kataloge            | New Condition                                                                                          |                           |                       |                       |                      |                                 |
|                                        | Objektart           | Neu Geodalen                                                                                           |                           |                       |                       |                      |                                 |
| <= Menü ausblenden <=                  |                     | Gemeinde Ungstein, Kreis Bad Dürkheim, F                                                               | Rheinland-Pfalz           |                       |                       |                      |                                 |
| Datierung Obiektart                    | Obiektart           | Fundstelle: Ongstein 37 Burgus                                                                         | Ongstein                  |                       |                       |                      |                                 |
| Ohne Datierung                         | Einzelfund          | Objekte / Aktionen an dieser St                                                                        | telle Status, Anspre      | echpartner, Nutzung K | arte Adresse, Flurbez | zeichnungen Bemerkun | ng/ Beschreibung                |
| Vorgeschichte                          | Einzelfund          | Literatur/ weitere Angaben                                                                             |                           |                       |                       |                      |                                 |
| é Paläolithikum                        | Einzelfund          |                                                                                                    |                           |                       |                       |                      | 1                               |
| E-Altpaläolithikum                     | Kloster             | ⊡. Ungstein 3 / Burgus Ungstein                                                                        | Objekte / Aktionen a      | n dieser Stelle       |                       |                      | Neu                             |
| jüngeres Altpaläolithikum              | Einzelfund          | Aktion (3)                                                                                             | Fundetellenhezeichnung:   |                       |                       |                      | ···· weitere Fundstelle anlegen |
| Attacheuléen                           | Körpergräber        |                                                                                                    | r unuscellen bezeichnung. | Burgus Ungstein       |                       |                      | neue Aktion an dieser Fundste   |
| 🖻 🖳 Mittelpaläolithikum                | Siedlung / Produkti | 1983 Lesefunde (E1983/0                                                                                | Objekte an dieser         |                       |                       |                      | Geodaten                        |
| Hruhes Mittelpalaolithikum             | Wüstung             | Objekt (3)     Siedlung / Produktion/ Mitt     Burgus/ Späte römische Kz     Brunnen/ Späte römische ł | Fundstelle:               | Objektart Datierung   |                       |                      | Bearbeiten                      |
| Mittleres Mittelpaläolithikur          | Einzelfund          |                                                                                                    |                           | Siedlung / Produktion | Mittelalt             | Auf die Karte (h4g)  |                                 |
| Spätes Mittelpaläolithikum             | Mousterien Burg     |                                                                                                    |                           | Brunnen               | Späten                | ömische Kaiserzeit   |                                 |
| Atmühlgruppe                           | Burg                |                                                                                                    |                           | Burgus                | Späte n               | ömische Kaiserzeit   |                                 |
| Jungpaläolithikum                      | Einzelfund          |                                                                                                    |                           |                       |                       |                      |                                 |
| Frühes Jungpaläolithikum               | Einzelfund          |                                                                                                    |                           |                       |                       |                      |                                 |
| Mittleres Jungpaläolithikun            | Einzelfund          |                                                                                                    |                           |                       |                       |                      |                                 |
| Gravettien                             | Wasserleitung       |                                                                                                    |                           |                       |                       |                      |                                 |
| Magdalenien                            | Einzeltund          |                                                                                                    |                           |                       |                       |                      |                                 |
| Federmesser-Gruppe                     | Bergbau / Metallurg |                                                                                                    |                           |                       |                       |                      |                                 |
| Stielspitzen-Gruppe                    | Bergbau 7 Metailurg |                                                                                                    |                           |                       |                       |                      |                                 |
| Alteres Mesolithikum                   | Steinbruch          |                                                                                                    | Fundstelle:               | Jahr                  | Aktionstyp            | Aktenzeichen         |                                 |
| Ungeres Mesolithikum                   | Finzelfund          |                                                                                                    |                           | 1979                  | Rettungsgrabung       | E1979/0034           |                                 |
| Frühneolithikum                        | Gräber              |                                                                                                    |                           | 1980                  | Grabung               | E1980/0100           |                                 |
| Linearbandkeramik                      | Siedlungsfunde      |                                                                                                    |                           | 1983                  | Lesefunde             | E1983/0120           |                                 |
| Stufe Romborn                          | Einzelfund          |                                                                                                    |                           |                       |                       |                      |                                 |
| Jüngste LBK                            | Archäologisches Ot  |                                                                                                    |                           |                       |                       |                      |                                 |
|                                        | Archäologisches Ot  |                                                                                                    |                           |                       |                       |                      |                                 |
| Großgartach                            | Einzelfund          |                                                                                                    |                           |                       |                       |                      |                                 |
| Rössen                                 | Gräber              |                                                                                                    |                           |                       |                       |                      |                                 |
| Bischheim                              | Archäologisches Ot  |                                                                                                    |                           |                       |                       |                      |                                 |
| Michelsberger Kultur                   | Hügelgrab/Hügelgr   |                                                                                                    |                           |                       |                       |                      |                                 |
| A m +                                  |                     |                                                                                                    |                           |                       |                       |                      |                                 |
| 12027 Zether to des Assessed           |                     | Loschen                                                                                                |                           |                       |                       |                      | Abbrechen OK                    |

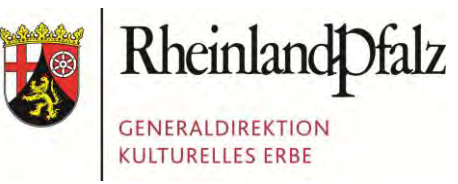

| PGIS 3.1                              |                      | And the second second s |                                                                                                    |
|---------------------------------------|----------------------|----------------------------------------------------------------------------------------------------|----------------------------------------------------------------------------------------------------|
| Anwendung Suche/Sortierung Export Wea | chseln zu Info       |                                                                                                    |                                                                                                    |
| Archäologie Speyer                    |                      |                                                                                                    | and the second second se |
|                                       |                      |                                                                                                    | Rheinland                                                                                                    |
| Objekte                               | 1                    |                                                                                                    | GENERALDIREKT                                                                                                    |
| Objekte                               |                      | PGIS - Fundstelle                                                                                                    |                                                                                                    |
| Fundstellen Objekte Aktionen          | Kataloge             | Neu Geodaten                                                                                                    |                                                                                                    |
|                                       | Objektart            | Gemeinde Ungstein, Kreis Bad Dürkheim, Rheinland-Pfalz                                                                                                    |                                                                                                    |
| <= Menü ausblenden <=                 |                      | Fundstelle: Ungstein 3 / Burgus Ungstein                                                                                                    |                                                                                                    |
| Datierung Objektart                   | Objektart            |                                                                                                    |                                                                                                    |
| Ohne Datierung                        | Einzelfund           | Objekte / Aktionen an dieser Stelle Status, Ansprechpartner, Nutzung Karte Adresse, Flur                                                                                                    | bezeichnungen Bemerkung/ Beschreibung                                                                                                    |
| È-E Vorgeschichte<br>È-E Steinzeit    | Einzelfund           | Literatur/ weitere Angaben                                                                                                    |                                                                                                    |
| Paläolithikum                         | Einzelfund           |                                                                                                    |                                                                                                    |
| Altpalaolithikum                      | Kloster              | 🕞 Ungstein 3 / Burgus Ungstein                                                                                                    | Neu                                                                                                    |
| Jüngeres Altpaläolithikum             | Einzelfund           | Aktion (3)                                                                                                    | + wetere Fundstelle anlegen                                                                                                    |
| Atacheuléen                           | Körpergräber         | 1980 Grabung (E1980/010                                                                                                    | - neues Objekt an dieser Fundstelle                                                                                                    |
| Mittelpaläolithikum                   | Siedlung / Produktio |                                                                                                    | Geodaten                                                                                                    |
|                                       | Wüstung              | Die Objekt (3)                                                                                                    | - Bearbeiten                                                                                                    |
| 🖃 📄 Mittleres Mittelpaläolithikur     | Einzelfund           | Siedlung / Produktion / Mitt                                                                                                    | Auf die Karte (h4g)                                                                                                    |
| Spätes Mittelpaläolithikum            | Burg                 | Brunnen/ Späte römische /                                                                                                    |                                                                                                    |
| Altmühlgruppe                         | Burg                 |                                                                                                    |                                                                                                    |
| Szeletien                             | Einzelfund           |                                                                                                    |                                                                                                    |
| Frühes Jungpaläolithikum              | Einzelfund           |                                                                                                    |                                                                                                    |
| Mittleres Jungpaläolithikun           | Einzelfund           |                                                                                                    |                                                                                                    |
| Gravettien                            | Wasserleitung        | Birrausillingstein                                                                                                    |                                                                                                    |
|                                       | Einzelfund           |                                                                                                    |                                                                                                    |
| Spätpaläolithikum                     | Bergbau / Metallurg  |                                                                                                    |                                                                                                    |
| Stielspitzen-Gruppe                   | Bergbau / Metallurg  |                                                                                                    |                                                                                                    |
| Mesolithikum                          | Hohlweg              |                                                                                                    |                                                                                                    |
| Jüngeres Mesolithikum                 | Steinbruch           |                                                                                                    |                                                                                                    |
| Neolithikum                           | Einzelfund           |                                                                                                    |                                                                                                    |
|                                       | Gräber               |                                                                                                    |                                                                                                    |
| Alteste LBK                           | Siedlungsfunde       |                                                                                                    |                                                                                                    |
| Jüngere LBK                           | Einzelfund           |                                                                                                    |                                                                                                    |
| Jüngste LBK                           | Archäologisches Ob   | Waldgasse                                                                                                    |                                                                                                    |
| Hinkelstein                           | Archäologisches Ob   |                                                                                                    |                                                                                                    |
| Großgartach                           | Einzelfund           |                                                                                                    |                                                                                                    |
|                                       | Gräber               | 20 m la se la se la se la se la se la se la se la se la se la se la se la se la se la se la se la se la se la s                                                                                                    | A Play Inc. in the second                                                                                                    |
| Michalsheim                           | Archäologisches Ob   |                                                                                                    | 440749 97247 5481173 88347                                                                                                    |
| Typus "Eversheimer Mühle *            | Hügelgrab/Hügelgra   |                                                                                                    |                                                                                                    |
| 4 III +                               |                      | Löschen                                                                                                    | Abbrechen OK                                                                                                    |
| 13837 Zeilen in der Auswahl           |                      |                                                                                                    |                                                                                                    |

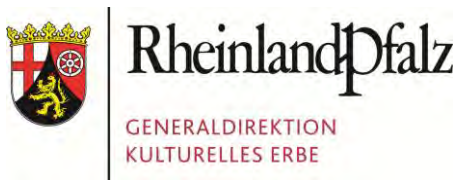

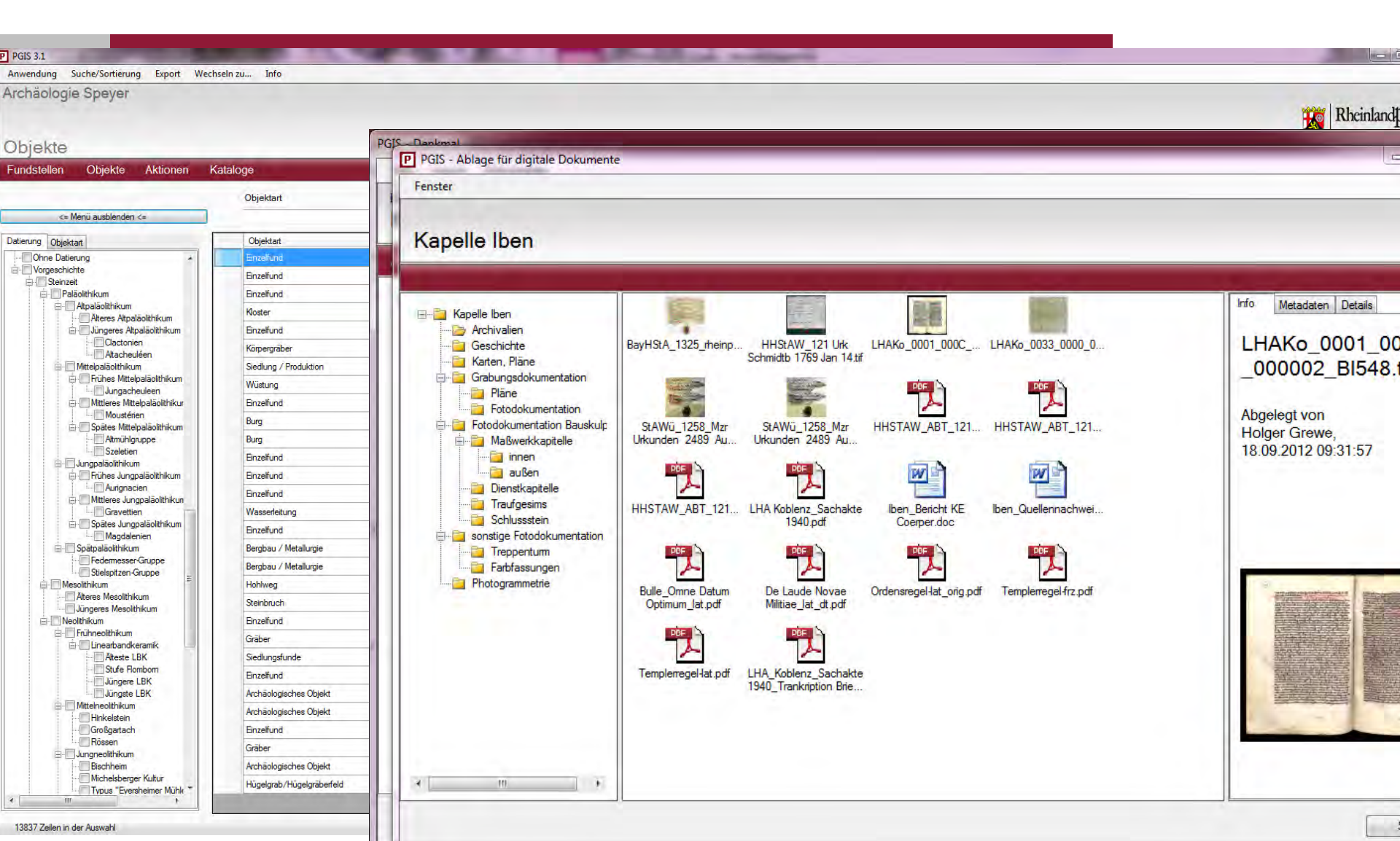

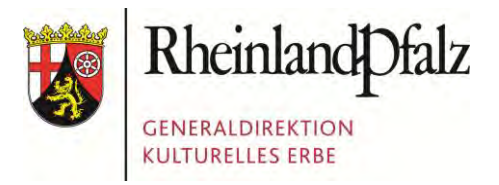

| P PGIS 3.1                                                                                                    |                                                                                                    | 1.79                     | -      | 1.00            | 1000               | -                          | Rich 1                  | -                            | -               |                            |             |
|----------------------------------------------------------------------------------------------------|----------------------------------------------------------------------------------------------------|--------------------------|--------|-----------------|--------------------|----------------------------|-------------------------|------------------------------|-----------------|----------------------------|-------------|
| Anwendung Neu Suche Export Sortierun<br>Inventar Archäologie Liste exportier<br>Liste ohne Ko                             | g Funktionen We<br>en<br>pf/Fuß exportieren                                                                                                    | chseln zu Inf            | o      |                 |                    |                            |                         |                              |                 | Rheir<br>GENERA<br>KULTURI |             |
| Inventar Sammelmappen                                                                                                    |                                                                                                    |                          |        |                 |                    |                            |                         |                              |                 |                            |             |
|                                                                                                    | Vorschaubild                                                                                                    | Fundort                  | FM-Nr. | Straße/Gewann   | InvNr.             | Objekt                     | Тур                     | Material                     | Beschreibung/   | Befundzugehör              | ri Bearbe   |
| <= Menü ausblenden <= Objektbezeichnung Standnot Kriteren de Material                                                     | Vorschaubild                                                                                                    | Bad Kreuznach<br>Fundort | FM-Nr. | Straße/Gewann   | InvNr.             | Objekt<br>(Klassifikation) | Typ<br>(Klassifikation) | Material<br>(Klassifikation) | Beschreibung/Me | Befundzugehörigk           | : Bearbeite |
| - Depotraume (UG)                                                                                                    |                                                                                                    | Bad Kreuznach            | 00-032 | Wolfsheimer Str | 00-032; 1, 10. 1.1 | Gefäßkeramik               | - unbestimmt -          | Keramik > Gefä               | Scherben zweie  | 10. 1.1                    | Mikler, Hul |
|                                                                                                    |                                                                                                    | Bad Kreuznach            | 00-032 | Wolfsheimer Str | 00-032; 1, 10. 1.2 | Gefäßkeramik               | - unbestimmt -          | Keramik > Gefä               | Vier RS belgisc | 10. 1.2                    | Mikler, Hul |
| Depoträume<br>Fundauslage / Waschraum<br>Photoraum<br>Werkstatt<br>ENTLEIHE<br>Grabung Bühnentheater                      |                                                                                                    | Bad Kreuznach            | 00-032 | Walisheimer Str | 00-032; 1, 10, 1.3 | Gefaßkeramik               | - unbestimmi -          | Keramik > Gefă               | Drei Scherben,  | 10.1.3                     | Mikler, Hu  |
| Magazin Weisenau     Atelierraum     Hochregal     Dachboden     Dachboden     Hölzer- und Erdenraum     Pelettenlagen on | A CONTRACTOR OF CONTRACTOR OF | Bad Kreuznach            | 00-032 | Wolfsheimer Str | 00-032; 1, 10. 2   | Gefäßkeramik               | - unbestimmt -          | Keramik > Gefā               | Sechs Scherbe   | 10.2                       | Mikler, Hul |
| Regallagerung<br>                                                                                                    | 12                                                                                                    | Bad Kreuznach            | 00-032 | Wolfsheimer Str | 00-032; 1, 10. 3.1 | Gefäßkeramik               | - unbestimmt -          | Keramik > Gefä               | Zehn Scherben   | 10. 3.1                    | Mikler, Hul |

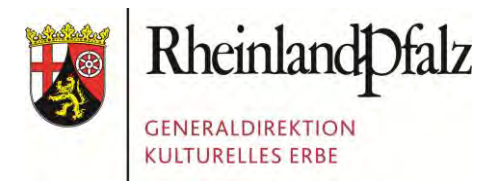

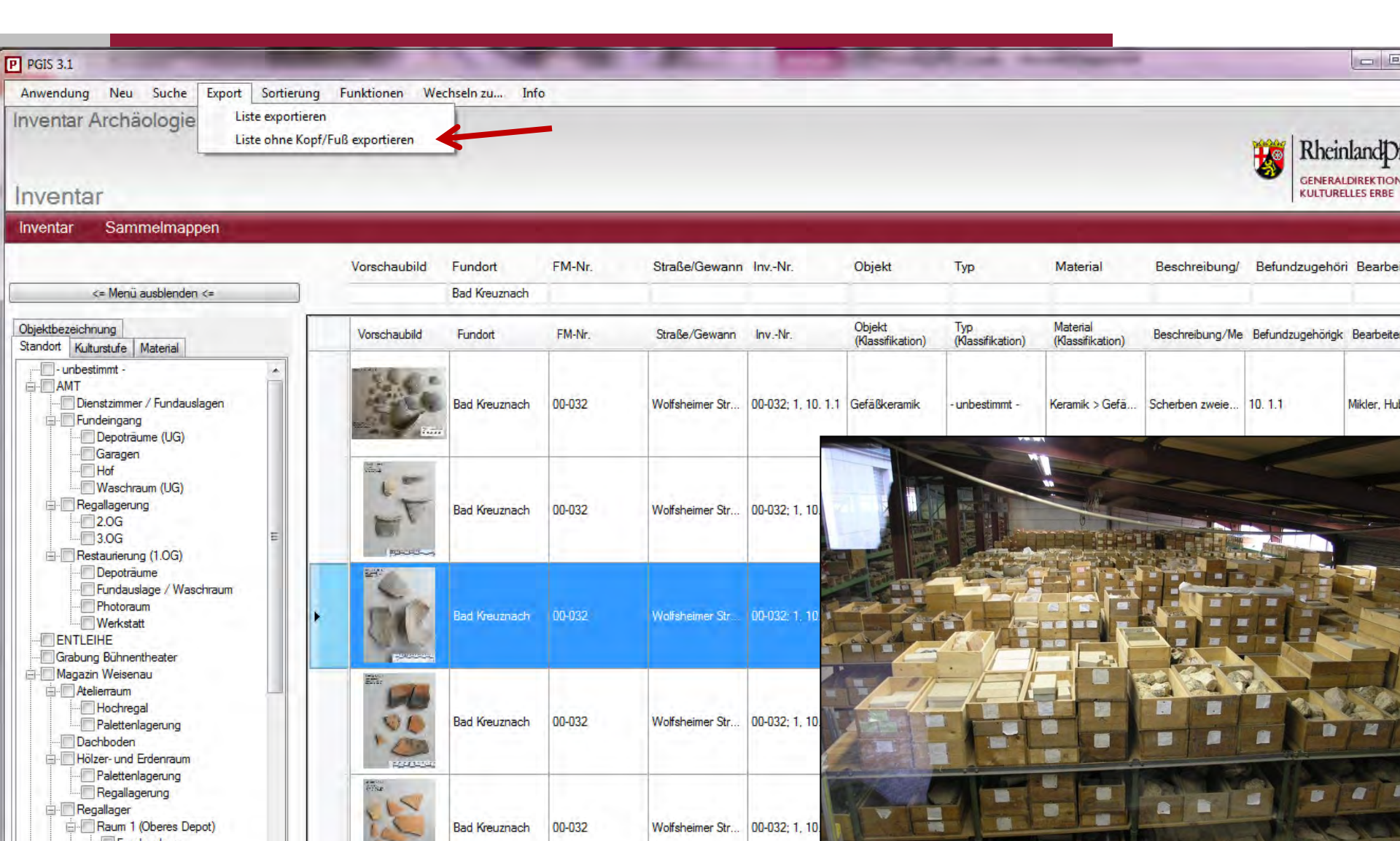

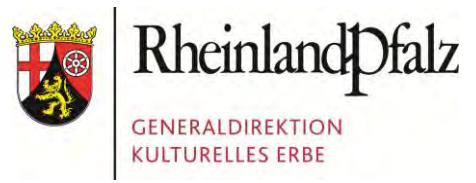

|      | J                 | Ŧ                       | -           | -                                                  |                       | tmp                             | Report.xls [Kom            | patibilitätsmodus] - Micro                      | soft Excel                                | Wind woman                                                                             |                                        |                                         |
|------|-------------------|-------------------------|-------------|----------------------------------------------------|-----------------------|---------------------------------|----------------------------|-------------------------------------------------|-------------------------------------------|----------------------------------------------------------------------------------------|----------------------------------------|-----------------------------------------|
| D    | atei Start        | Einfügen                | Seitenlayou | ut Formeln                                         | Daten Über            | rprüfen Ansich                  | nt Team                    |                                                 |                                           |                                                                                        |                                        |                                         |
| Ei   | nfügen            | Arial<br>F K <u>U</u> → | * 10        | · A A ■<br>> <u>A</u> • ■                          | ■ =   ≫ਾ<br>■ ⊒   ጬ ጬ | Zeilenumbru                     | nd zentrieren 🔻            | Standard         +                              | Bedingte<br>Formatierung ▼ fo             | Als Tabelle Zellenformatvorlagen                                                       | Handrigen ▼<br>Handrigen ▼<br>Hormat ▼ | Σ ×<br>Z<br>Sortierei<br>2 × und Filter |
| Zwis | chenablage 🕼      | Sch                     | nriftart    | 5                                                  | At                    | isrichtung                      | 15                         | Zahl                                            |                                           | Formatvorlagen                                                                         | Zellen                                 | Beark                                   |
|      | A1                | • (=                    | fx 1        | /orschaubild                                       |                       |                                 |                            |                                                 |                                           |                                                                                        |                                        |                                         |
|      | A<br>Vorschaubild | B<br>Fundort            | C<br>FM-Nr. | D<br>Straße/Gewan<br>n                             | E<br>InvNr.           | F<br>Objekt<br>(Klassifikation) | G<br>Typ<br>(Klassifikatio | Material (Klassifik                             | ation)                                    | Beschreibung/Menge/Maße                                                                | e Befundz<br>hörigkei                  | uge Bearbeit                            |
| 1    |                   | Bad<br>Kreuznach        | 00-032      | Wolfsheimer<br>Straße 1 /<br>Badenheimer<br>Straße | 00-032; 1, 10.<br>1.1 | Gefäßkeramik                    | - unbestimn                | nt - Keramik > Ge<br>Drehscheiber<br>Nigra/Belç | fäßkeramik ><br>ware > Terra<br>jische W. | Scherben zweier belgischer T<br>Urnen, z.T. geklebt; einer d<br>mit Schachbrettnmuster | öpfe / 10. 1.<br>avon                  | 1 Mikler                                |
| 2    | it.               | Bad<br>Kreuznach        | 00-032      | Wolfsheimer<br>Straße 1 /<br>Badenheimer<br>Straße | 00-032; 1, 10.<br>1.2 | Gefäßkeramik                    | - unbestimn                | nt - Keramik > Ge<br>Drehscheiber<br>Nigra/Belç | fäßkeramik ><br>ware > Terra<br>jische W. | Vier RS belgischer Ware, da<br>ein TS-Imitat Drag. 24.                                 | runter 10. 1.                          | 2 Mikler                                |
| 3    |                   | Bad<br>Kreuznach        | 00-032      | Wolfsheimer<br>Straße 1 /<br>Badenheimer<br>Straße | 00-032; 1, 10.<br>1.3 | Gefäßkeramik                    | - unbestimn                | nt - Keramik > Ge<br>Drehscheiber<br>Nigra/Belç | fäßkeramik ><br>ware > Terra<br>jische W. | Drei Scherben, darunter z<br>geklebte BS belgischer Wa                                 | wei 10.1.<br>are.                      | 3 Mikler                                |
| 4    |                   | Bad<br>Kreuznach        | 00-032      | Wolfsheimer<br>Straße 1 /<br>Badenheimer<br>Straße | 00-032; 1, 10.<br>2   | Gefäßkeramik                    | - unbestimn                | nt - Keramik > Ge<br>Drehscheibenware           | fäßkeramik ><br>> Überzugsware            | Sechs Scherben eines brau<br>bemalten Tellers, nicht vollstä                           | n-rot 10. 2<br>ändig.                  | 2 Mikler                                |
| 5    | ACALASSIC BIRD    | Bad                     | 00-032      | Wolfsheimer                                        | 00-032; 1, 10.        | Gefäßkeramik                    | - unbestimn                | nt - Keramik > Ge                               | fäßkeramik >                              | Zehn Scherben mind. eine                                                               | es 10.3.                               | 1 Mikler                                |
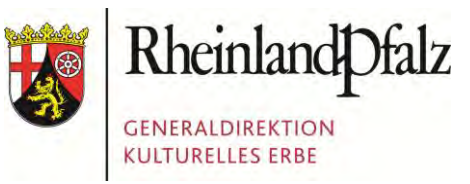

#### **DIE PGIS-DATENBANK**

| X  |              | Ŧ                       | _           |                                                    |                       | tmpl                                                                                                    | Report.xls [Komp       | atibilitä                                                                                                    |
|----|--------------|-------------------------|-------------|----------------------------------------------------|-----------------------|----------------------------------------------------------------------------------------------------|------------------------|----------------------------------------------------------------------------------------------------|
| D  | atei Start   | Einfügen                | Seitenlayou | t Formeln                                          | Daten Über            | prüfen Ansich                                                                                                    | t Team                 | All of the second second second second second second second second second second second second second second s |
| Ei | nfügen       | Arial<br>F K <u>U</u> → | + 10        |                                                    |                       | Zeilenumbru                                                                                                    | ch<br>nd zentrieren ▼  | Standa                                                                                                    |
|    | A1           | • (=                    | fx \        | /orschaubild                                       |                       | and the second second se |                        |                                                                                                    |
|    | A            | В                       | C           | D                                                  | E                     | F                                                                                                    | G                      |                                                                                                    |
| 1  | Vorschaubild | Fundort                 | FM-Nr.      | Straße/Gewan<br>n                                  | InvNr.                | Objekt<br>(Klassifikation)                                                                                                    | Typ<br>(Klassifikation | Ма<br>)                                                                                                    |
|    | See.         | Bad<br>Kreuznach        | 00-032      | Wolfsheimer<br>Straße 1 /<br>Badenheimer<br>Straße | 00-032; 1, 10.<br>1.1 | Gefäßkeramik                                                                                                    | - unbestimmt           | •                                                                                                    |
| 2  |              | Bad<br>Kreuznach        | 00-032      | Wolfsheimer<br>Straße 1 /<br>Badenheimer<br>Straße | 00-032; 1, 10.<br>1.2 | Gefäßkeramik                                                                                                    | - unbestimmt           |                                                                                                    |
| 3  |              | Bad<br>Kreuznach        | 00-032      | Wolfsheimer<br>Straße 1 /<br>Badenheimer<br>Straße | 00-032; 1, 10.<br>1.3 | Gefäßkeramik                                                                                                    | - unbestimmt           | -                                                                                                    |
| 4  |              | Bad<br>Kreuznach        | 00-032      | Wolfsheimer<br>Straße 1 /<br>Badenheimer<br>Straße | 00-032; 1, 10.<br>2   | Gefäßkeramik                                                                                                    | - unbestimmt           | -<br>D                                                                                                    |
| 5  | HARAC        | Bad                     | 00-032      | Wolfsheimer                                        | 00-032 1 10           | Gefäßkeramik                                                                                                    | - unbestimmt           |                                                                                                    |

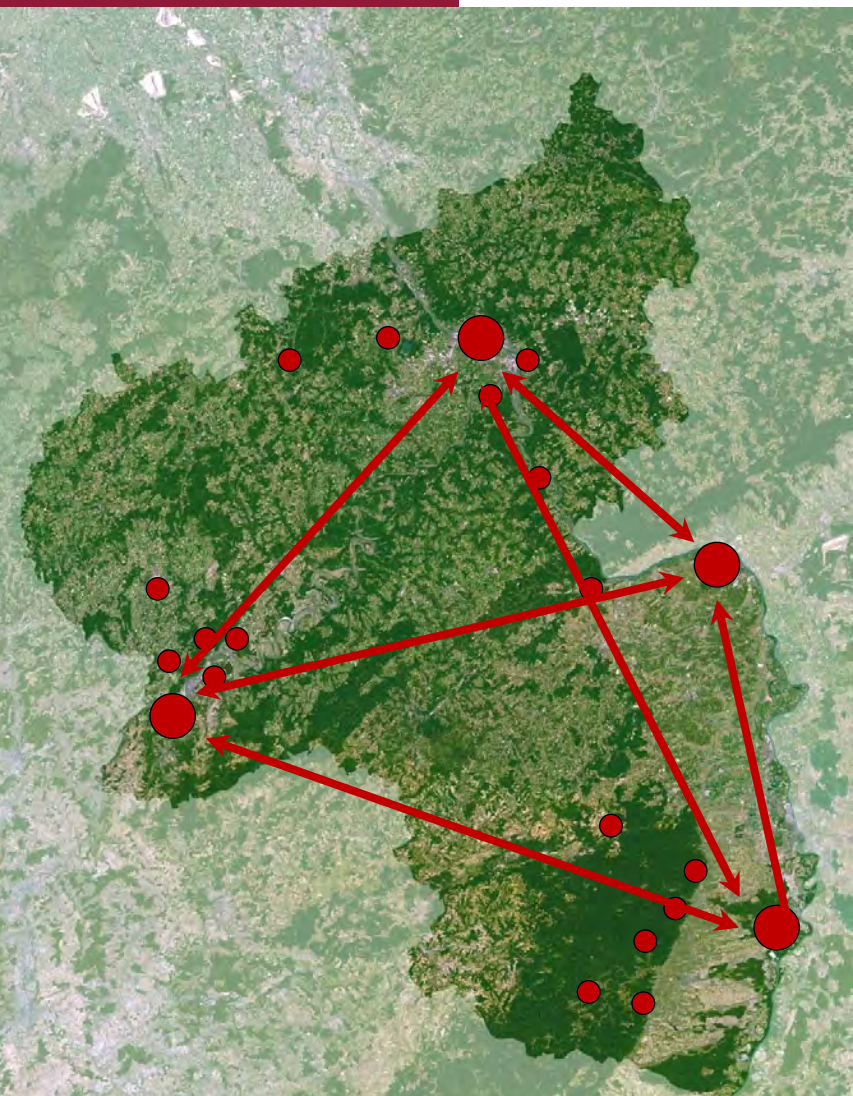

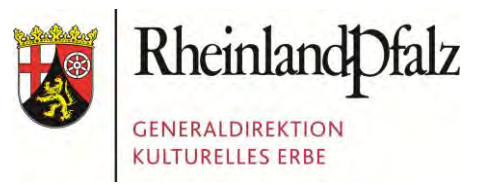

## **DIE PGIS-DATENBANK**

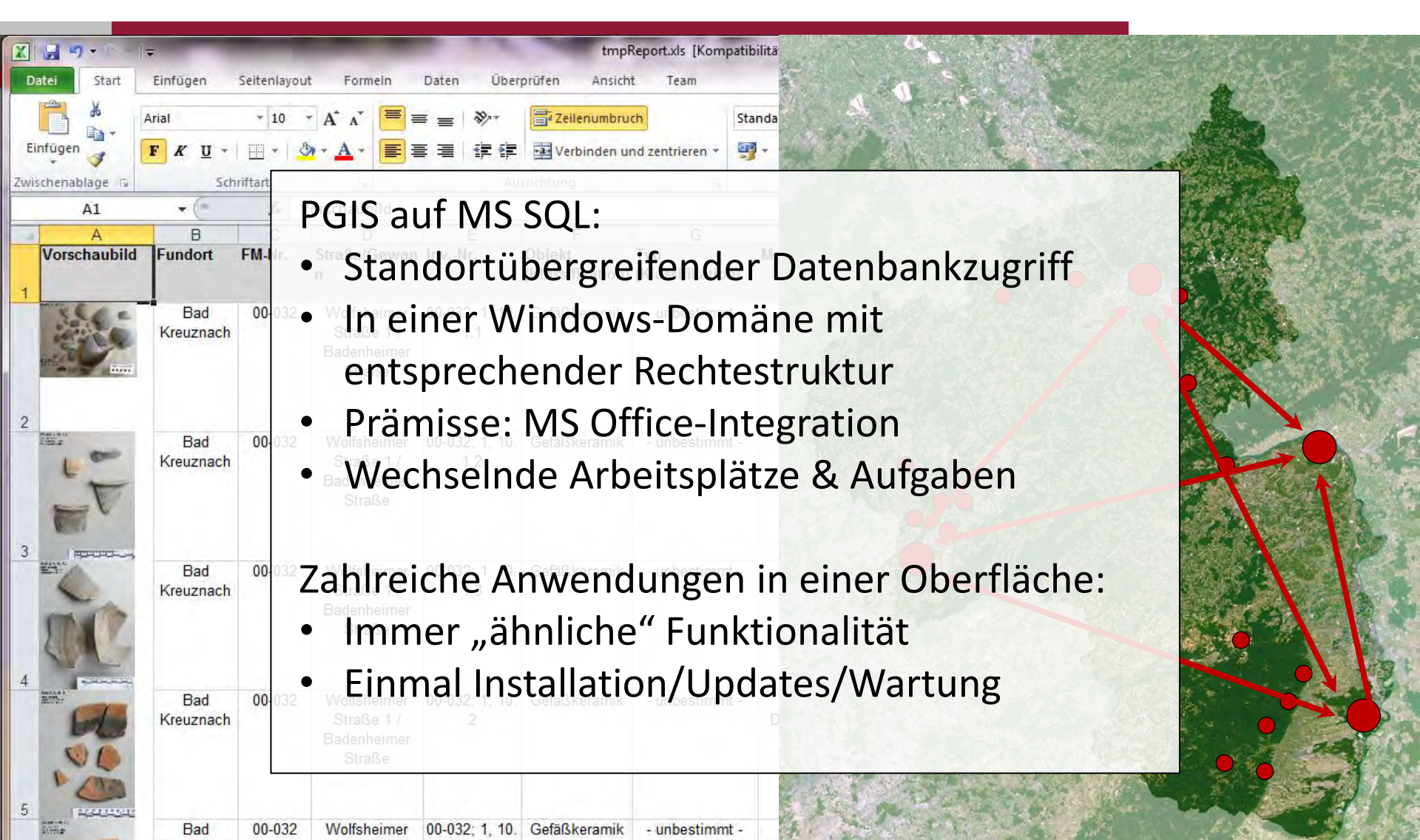

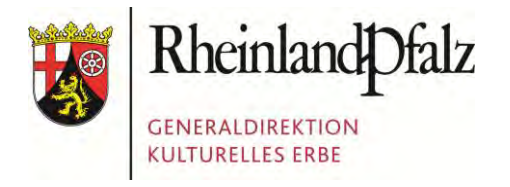

Foto: Presseamt Bundesstadt Bonn

#### GDKE RHEINLAND-PFALZ

Die GDKE Rheinland-Pfalz
 Der Einsatz von Geodaten in der GDKE
 Die PGIS-Datenbank
 Die GIS-Anbindung
 Herausforderungen beim Datentransfer

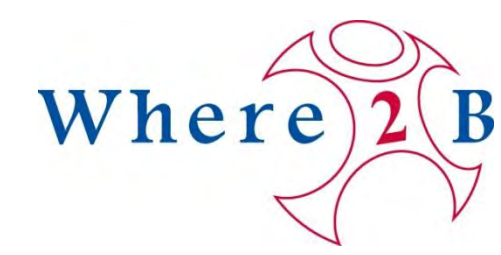

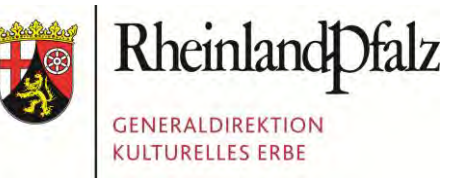

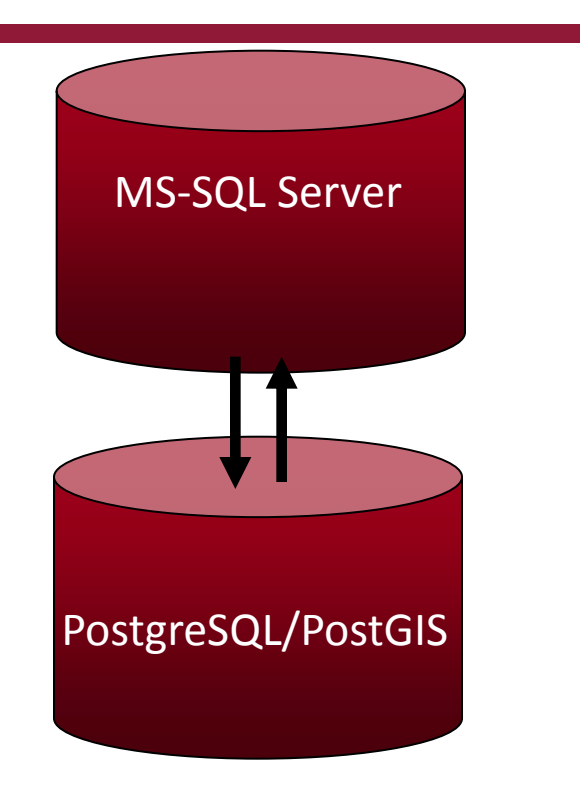

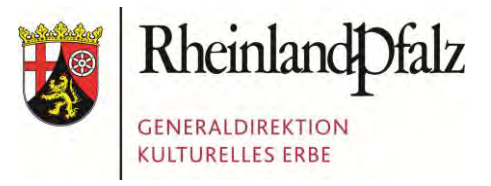

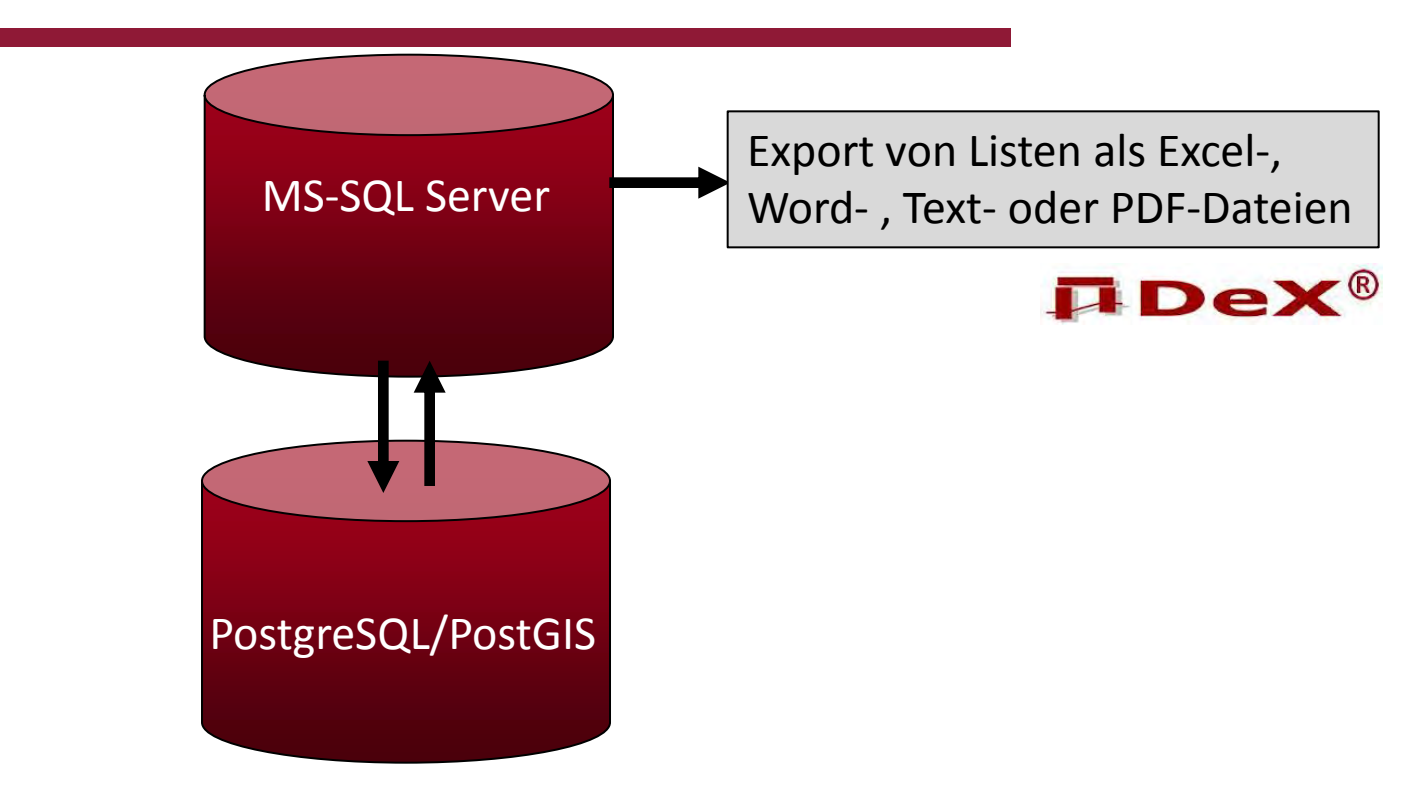

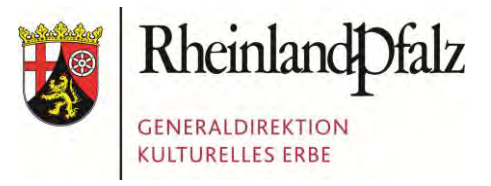

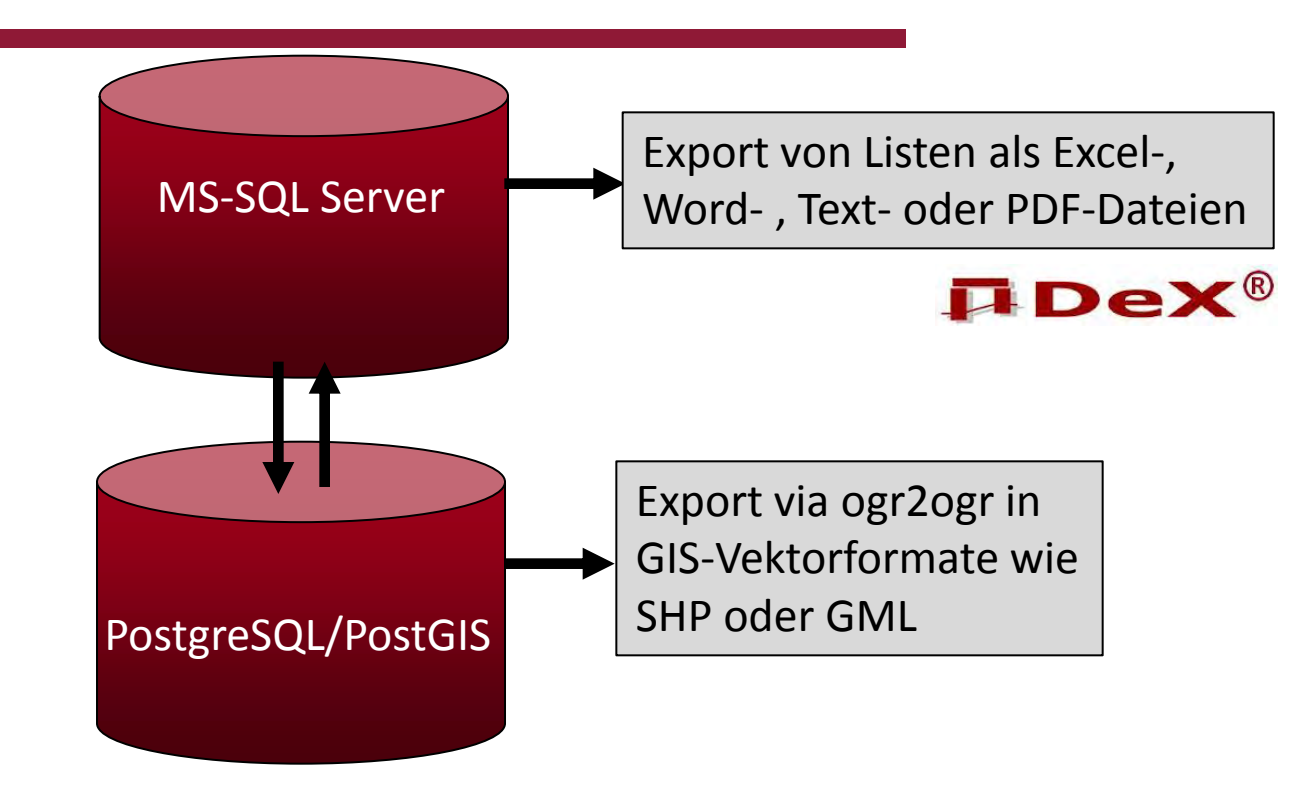

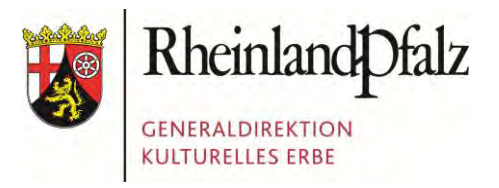

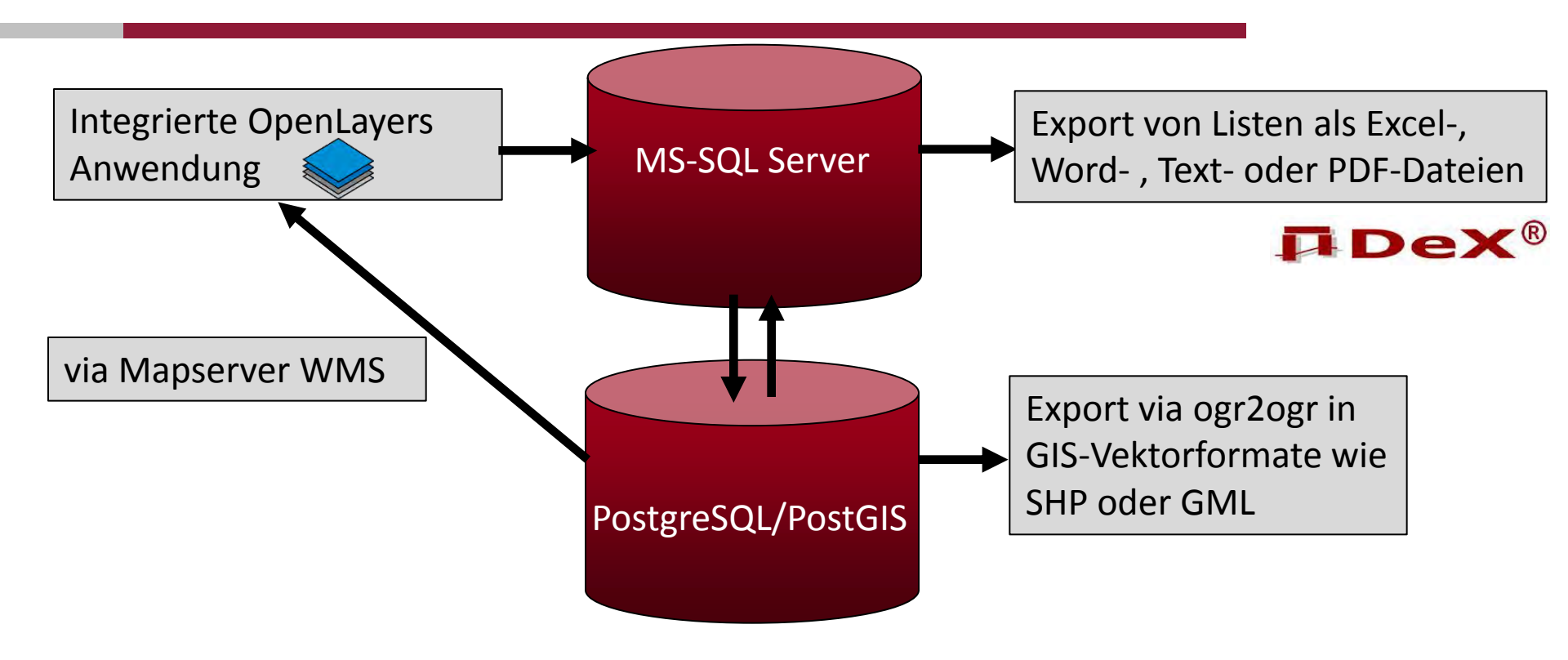

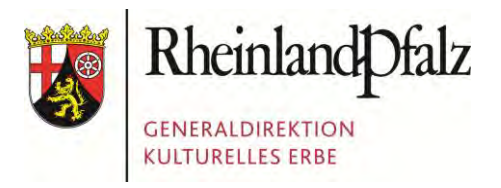

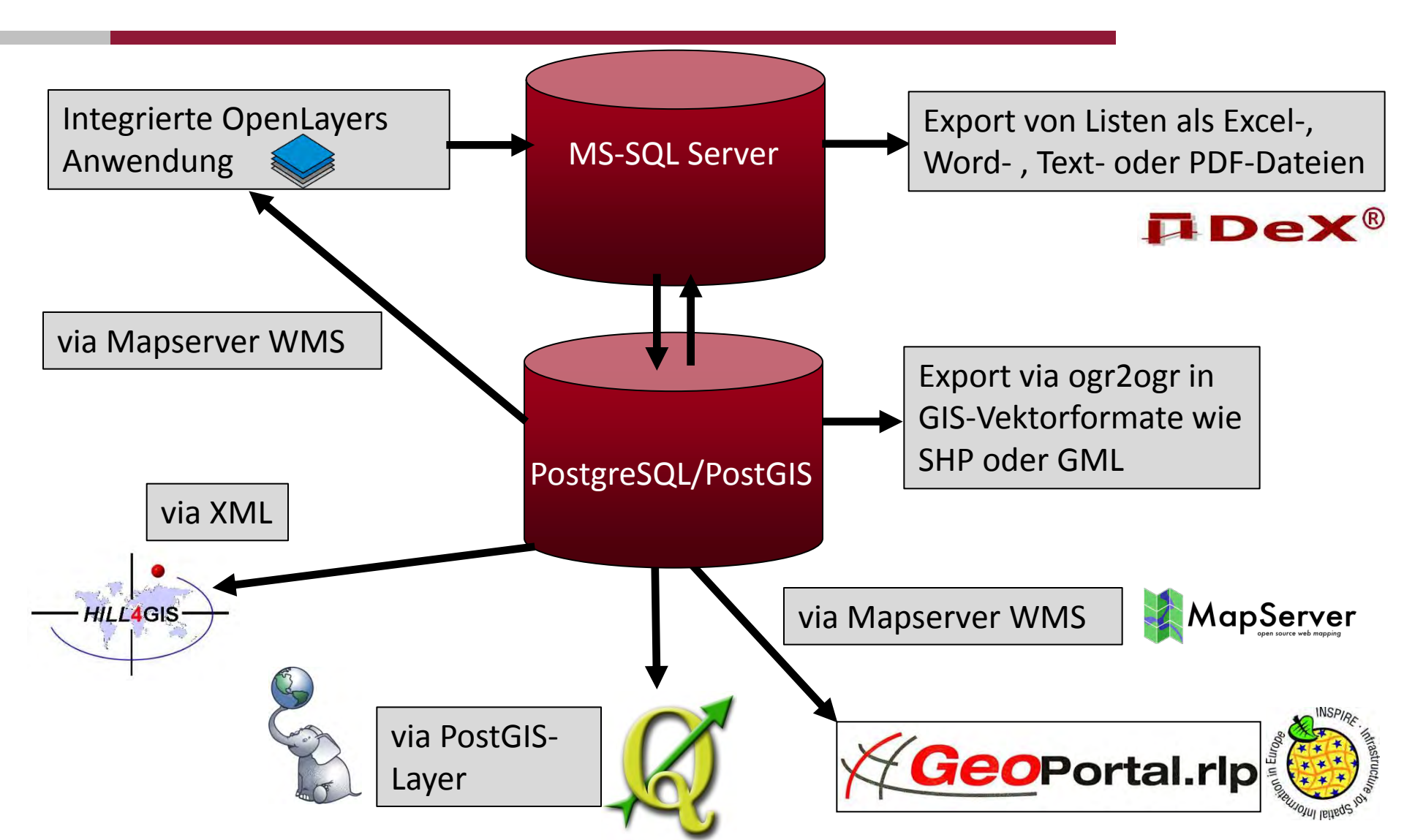

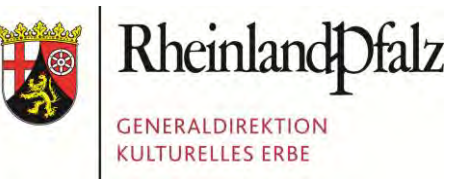

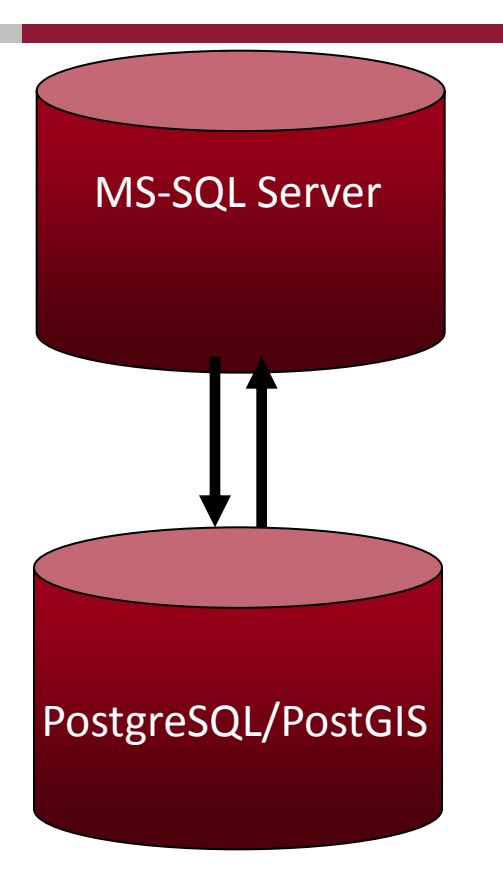

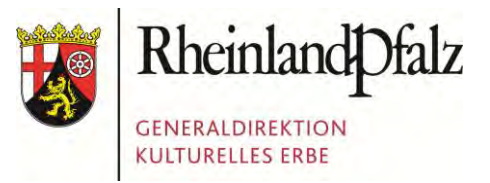

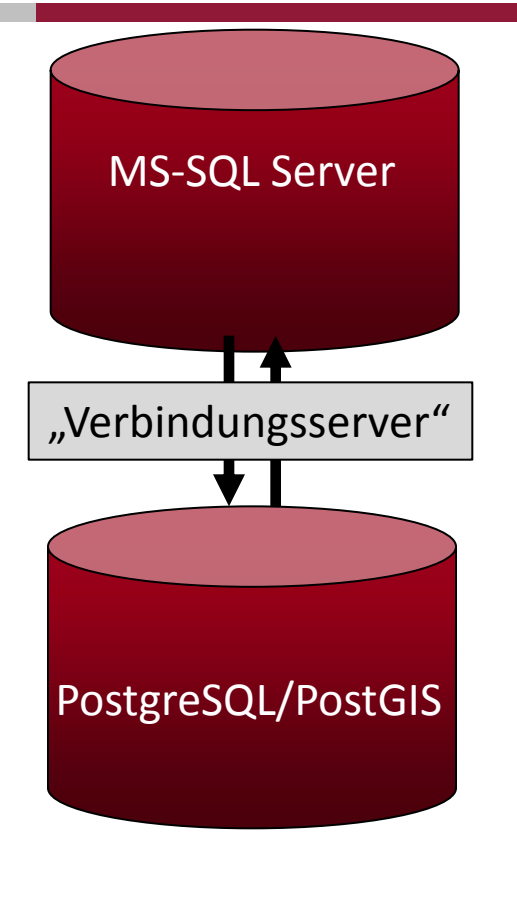

#### /\* 1. ODBC-Treiber für PostgreSQL installieren 2. ODBC-Datenquelle einrichten (heißt in diesem Fall PostgreSQL30) 3. Unter Serverobjekte\Verbindungsserver\Anbieter auf Eigenschaften von MSDASQL Häkchen bei InProcess entfernen!!! 4. folgendes Skript ausführen: \*/ EXEC sp AddLinkedServer @server = '172.16.2.10', @srvproduct = 'Microsoft OLE DB Provider for ODBC Driver', @provider = 'MSDASQL', @datasrc = 'PostgreSQL30', -- ODBC datasource @location = 'localhost', @catalog = 'gdke geodaten intern' GO

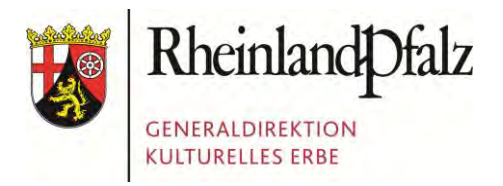

**MS-SQL** Server "Verbindungsserver" PostgreSQL/PostGIS

Zugriff vom MS SQL auf den PostgreSQL:

SELECT \* FROM OPENQUERY([PGIS\_auf\_Postgres], 'SELECT beschriftung, geometrytype, the\_geom\_text, idfkgenauigkeit, aktivstatus FROM pgis\_geodaten.qrygeom\_utm WHERE idrow = 7567 AND idprojekt = 38 AND aktivstatus=1;')

SELECT \* FROM OPENQUERY([PGIS\_auf\_Postgres], 'Select pgis\_geodaten.test\_geom\_isvalid('MULTIPOLYGON(((2617907.4 47801 5504205.746717, 2617937.447674 5504195.746603, 2617907.447801 5504205.746717))))'');')

INSERT OPENQUERY ([PGIS\_auf\_Postgres], 'SELECT the\_geom\_wkt, datumaenderung, aktivstatus, version FROM pgis\_geodaten.tblgeom') VALUES ('MULTIPOLYGON(( (2617907.447801 5504205.746717, 2617937.447674 5504195.746603, 2617907.447801 5504205.746717))))', GETDATE(),1,1);')

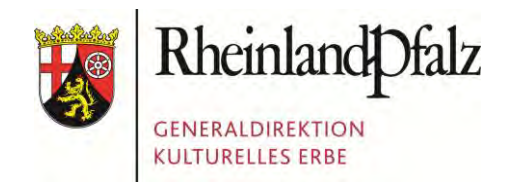

**MS-SQL** Server "Verbindungsserver" PostgreSQL/PostGIS

Zugriff aus der .NET Umgebung (Client):

```
Dim iWert As Integer = 5 ' => Soll in das Feld
aktivstatus geschrieben werden
consys.Open()' Verbindung öffnen
```

```
Dim cmdUpdate As New SqlCommand("UPDATE OPENQUERY
([PGIS_auf_Postgres], 'SELECT aktivstatus,
bearbeiteraenderung, datumaenderung FROM
pgis_geodaten.tblgeom WHERE idrow = 2345 AND
idprojekt = 38') SET aktivstatus = '" &
CStr(iWert) & "', BearbeiterAenderung = 1
DatumAenderung = '" & Now() & "';", consys)
```

cmdUpdate.ExecuteNonQuery() ' Das UPDATE schreiben consys.Close()' Verbindung beenden

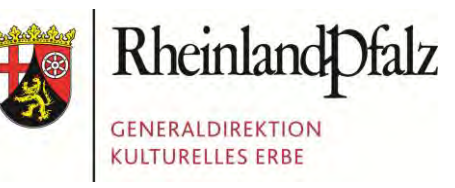

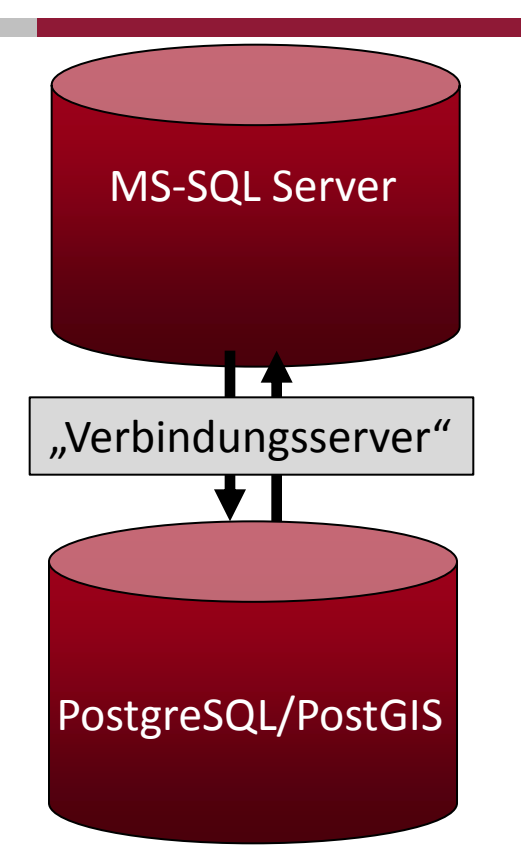

Aufruf durch User (.NET Client)

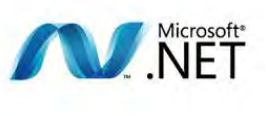

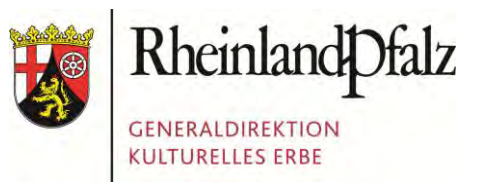

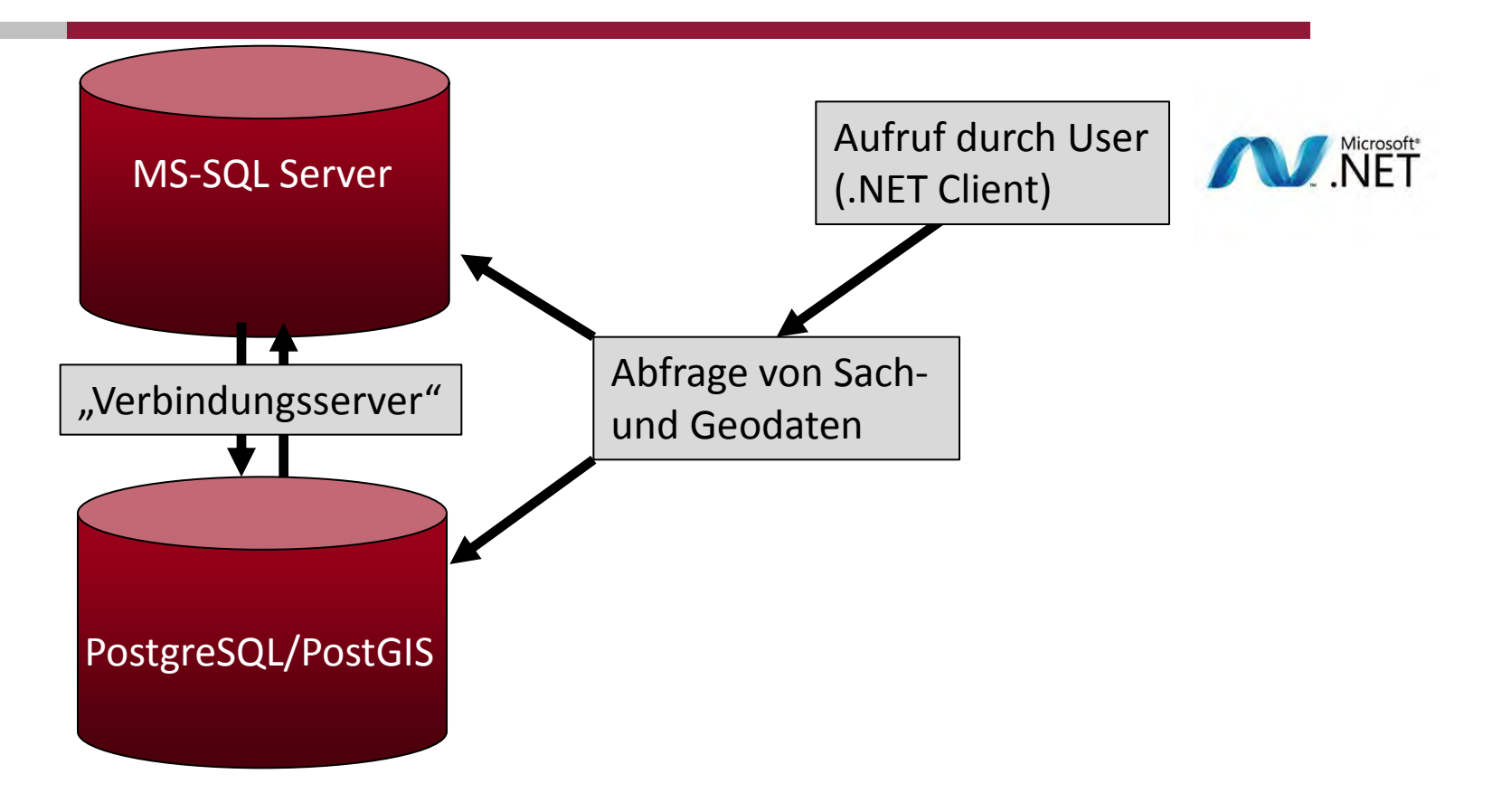

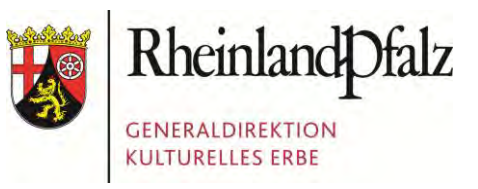

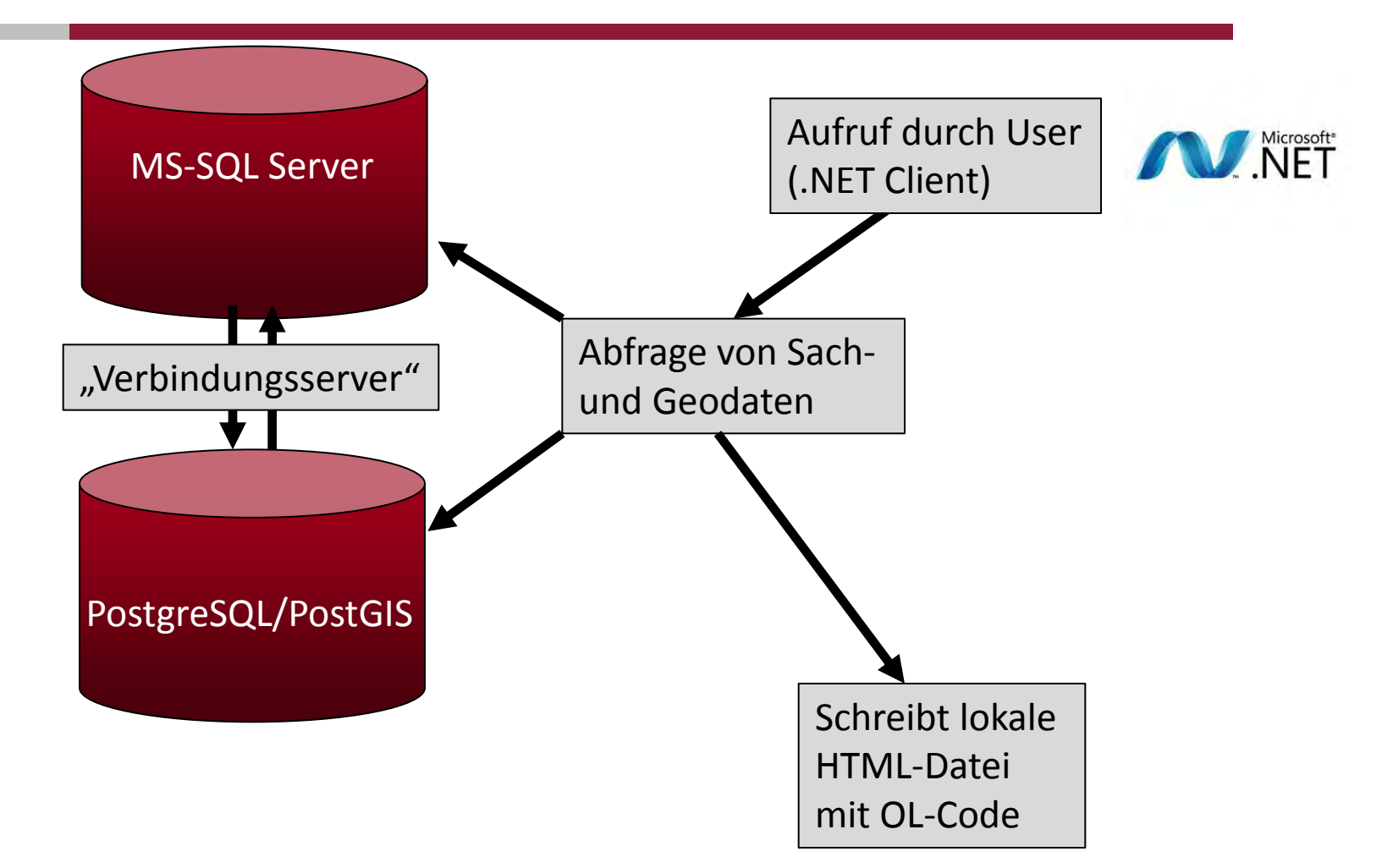

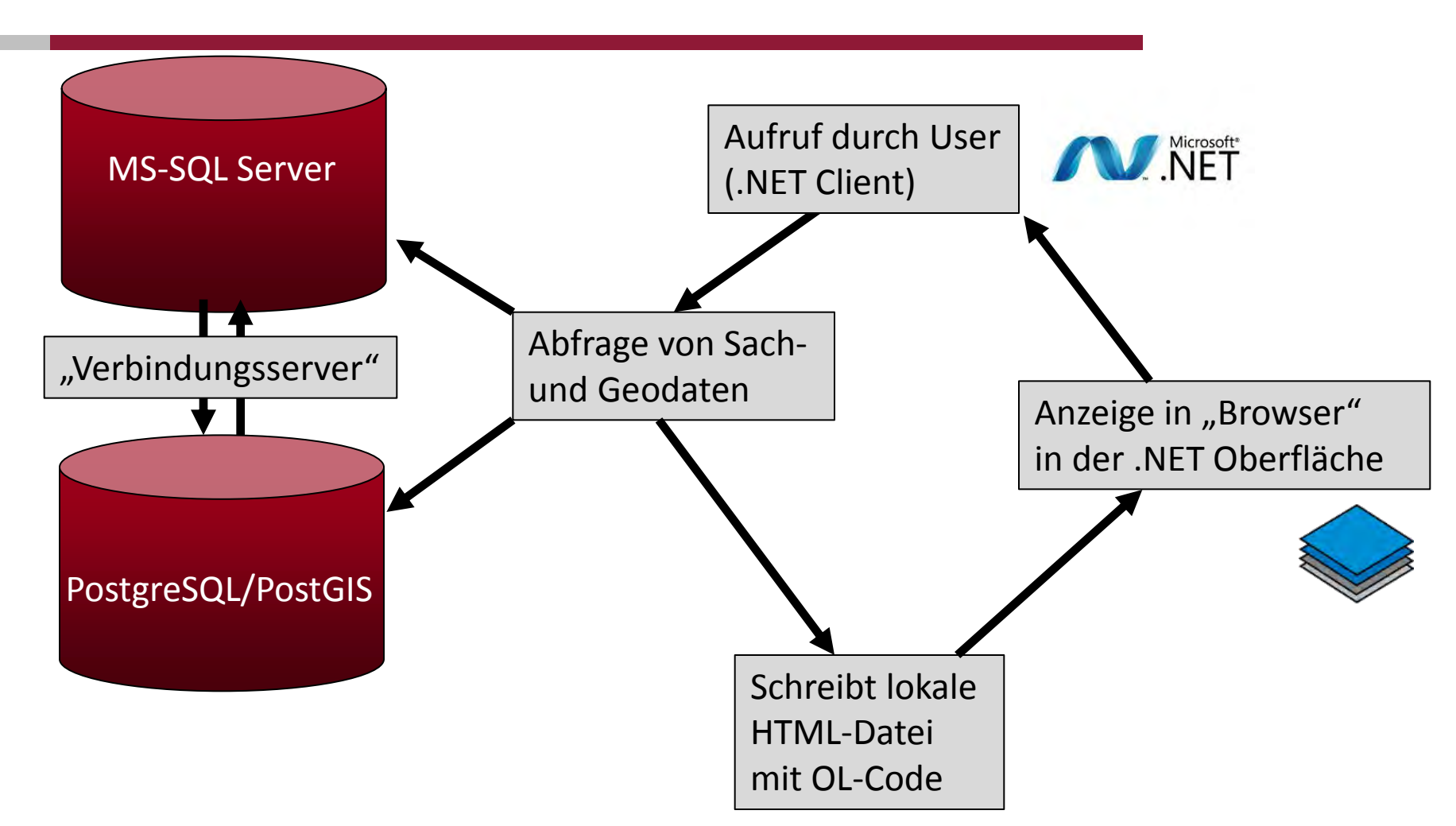

Rheinland Dfalz

GENERALDIREKTION KULTURELLES ERBE

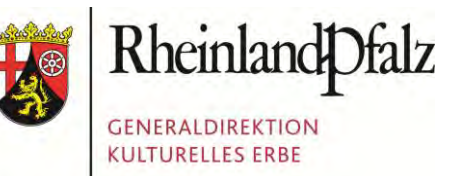

| PGIS - Fundstelle<br>Neu Geodaten<br>Gemeinde Ungstein, Kreis Bad Dürkheim, F<br>Fundstelle: Ungstein 3 / Burgus                                                              | Rheinland-Pfalz                                  |                                                                   |                                                        |                                               |
|----------------------------------------------------------------------------------------------------|--------------------------------------------------|-------------------------------------------------------------------|--------------------------------------------------------|-----------------------------------------------|
| Objekte / Aktionen an dieser St<br>Literatur/ weitere Angaben                                                                                                    | telle Status, Anspre                             | chpartner, Nutzung Karte                                          | Adresse, Flurbezeichnungen                             | Bemerkung/ Beschreibung                       |
| ⊡- Ungstein 3 / Burgus Ungstein                                                                                                    | Objekte / Aktionen ar<br>Fundstellenbezeichnung: | Neu<br>weitere Fundstelle anlegen<br>neue Aktion an dieser Fundst |                                                        |                                               |
| <ul> <li>1983 Lesering (E 1983/0"</li> <li>Objekt (3)</li> <li>Siedlung / Produktion / Mtt</li> <li>Burgus / Späte römische Ka</li> <li>Brunnen / Späte römische I</li> </ul> | Objekte an dieser<br>Fundstelle:                 | Objektart<br>Siedlung / Produktion<br>Brunnen                     | Datierung<br>Mittelaker<br>Späte römische Kaiserzeit   | Geodaten<br>Bearbeiten<br>Auf die Karte (h4g) |
|                                                                                                    |                                                  | burgus                                                            | Spate formische Kalserzeit                             |                                               |
|                                                                                                    | Aktionen an dieser<br>Fundstelle:                | Jahr                                                              | Aktionstyp Aktenze                                     | sichen                                        |
|                                                                                                    |                                                  | 1979<br>1980<br>1983                                              | Grabung E199/0<br>Grabung E1980/0<br>Lesefunde E1983/0 | 0004<br>0100<br>0120                          |
|                                                                                                    |                                                  |                                                                   |                                                        |                                               |
| < III ►                                                                                                    |                                                  |                                                                   |                                                        | Abbrechen OK                                  |

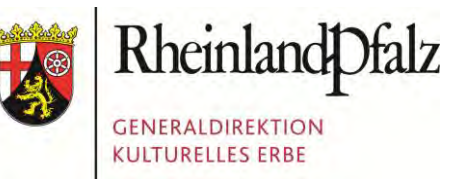

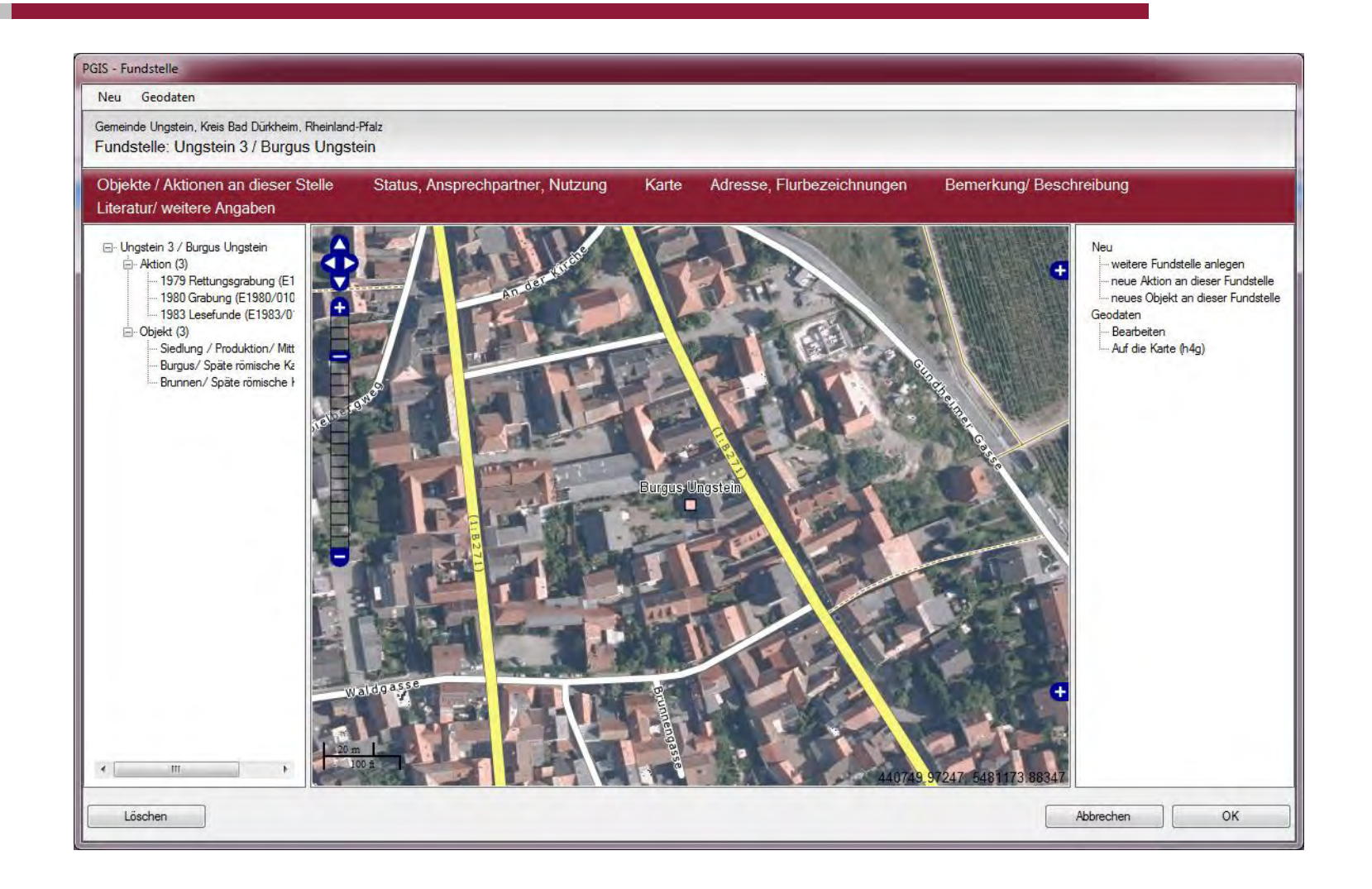

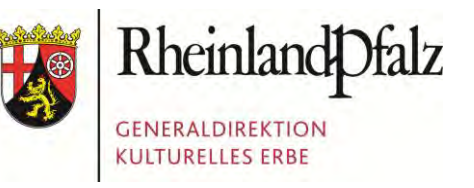

X

Möglichkeit Geoobjekte zu bearbeiten und aus Erfassung im Desktop-GIS übernehmen

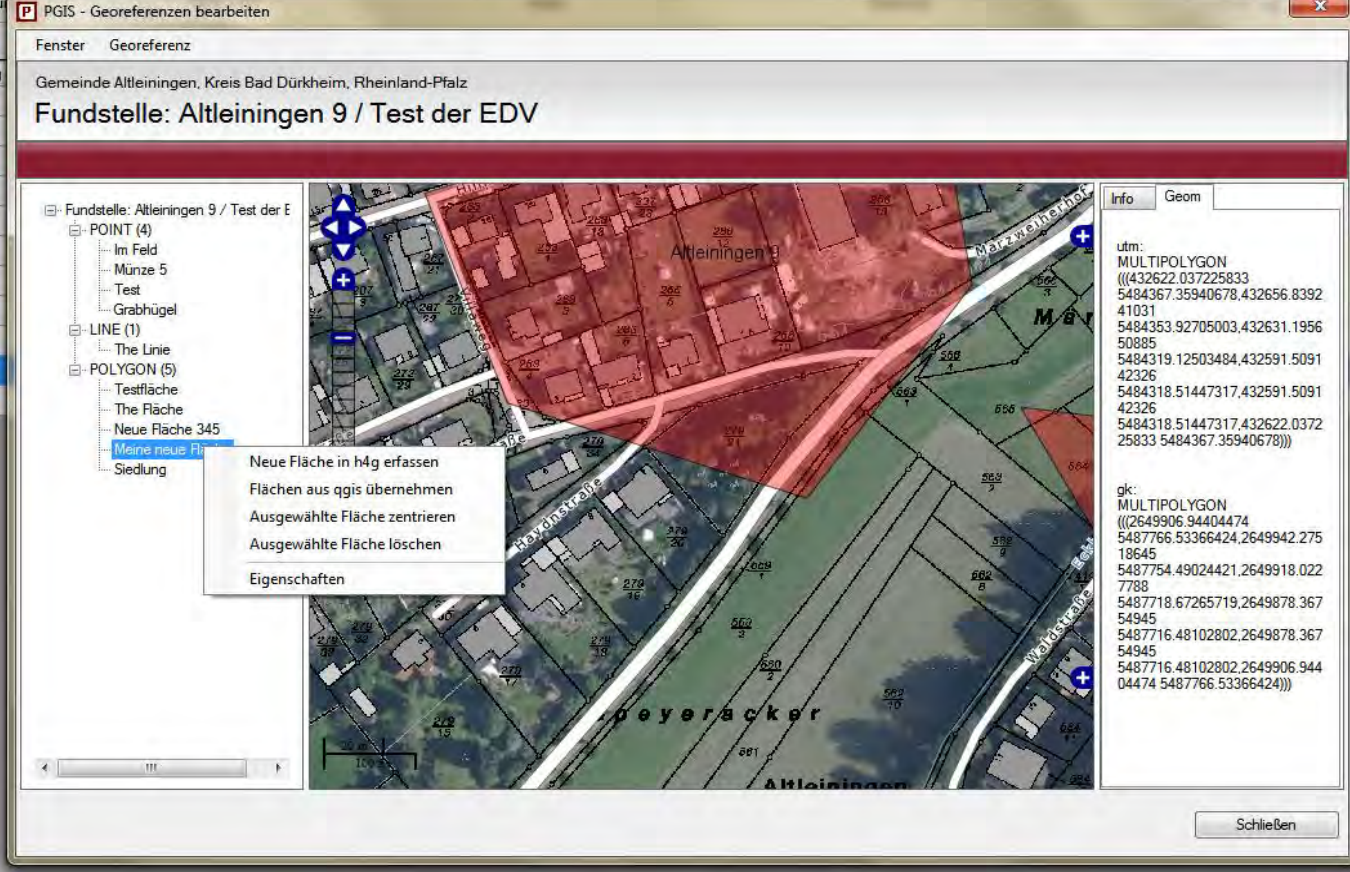

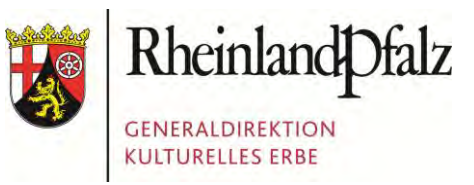

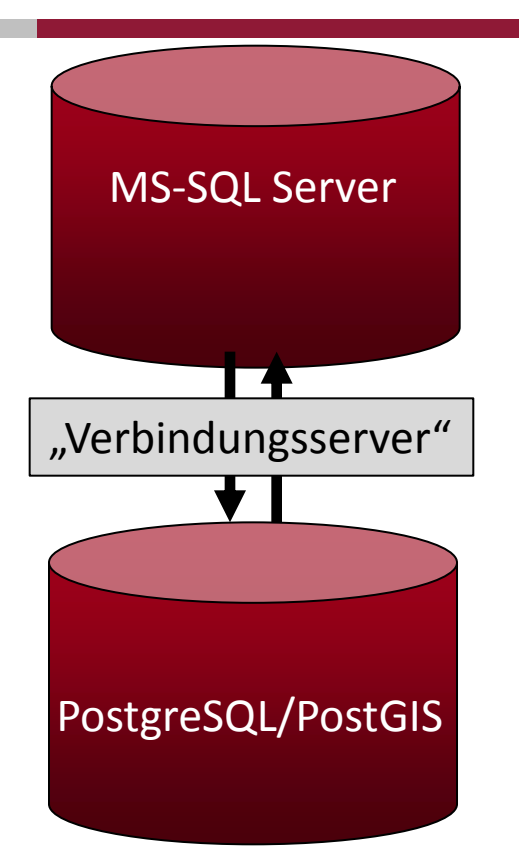

Aufruf durch User (.NET Client)

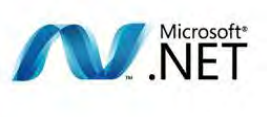

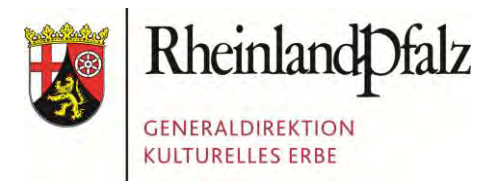

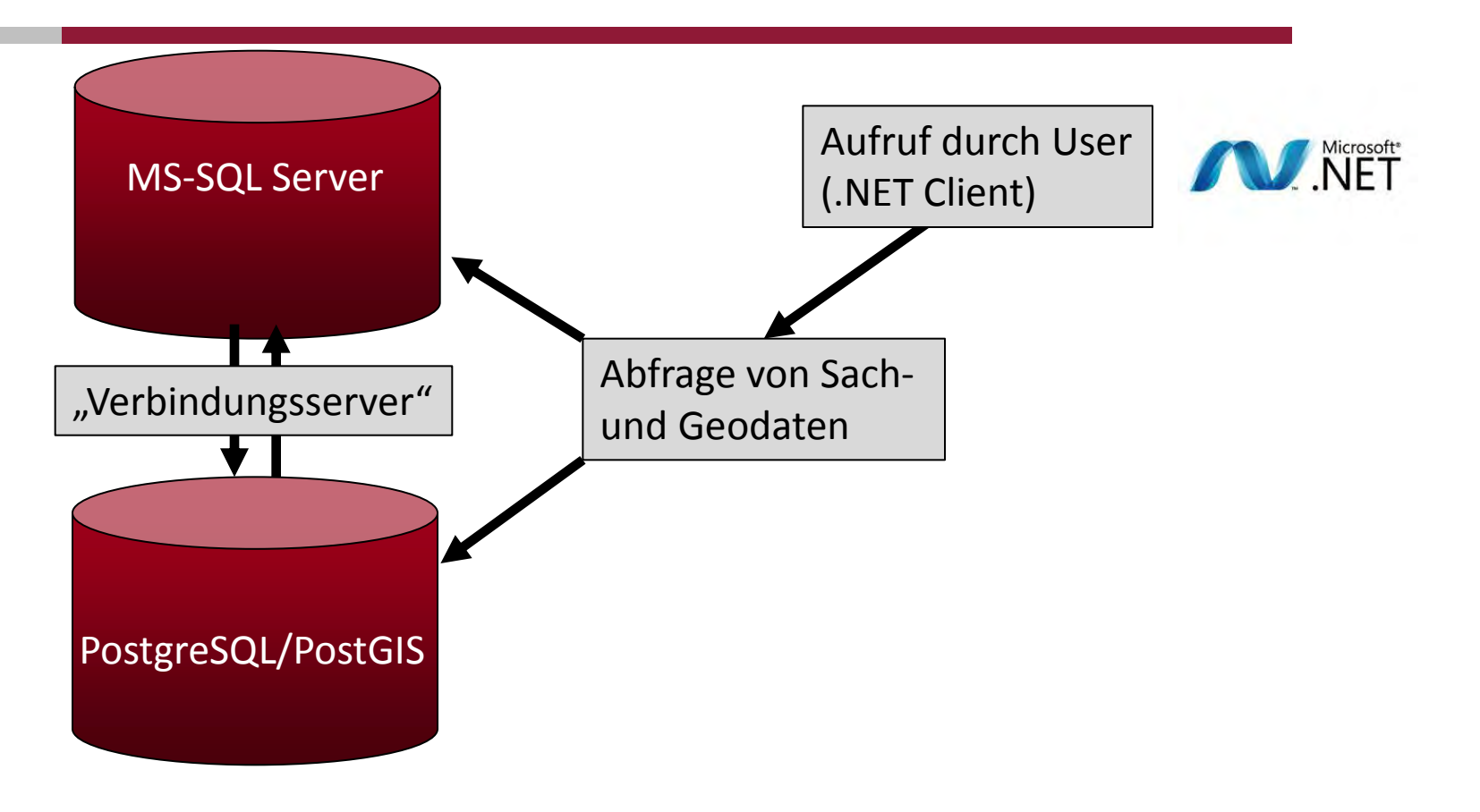

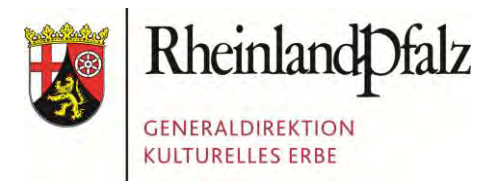

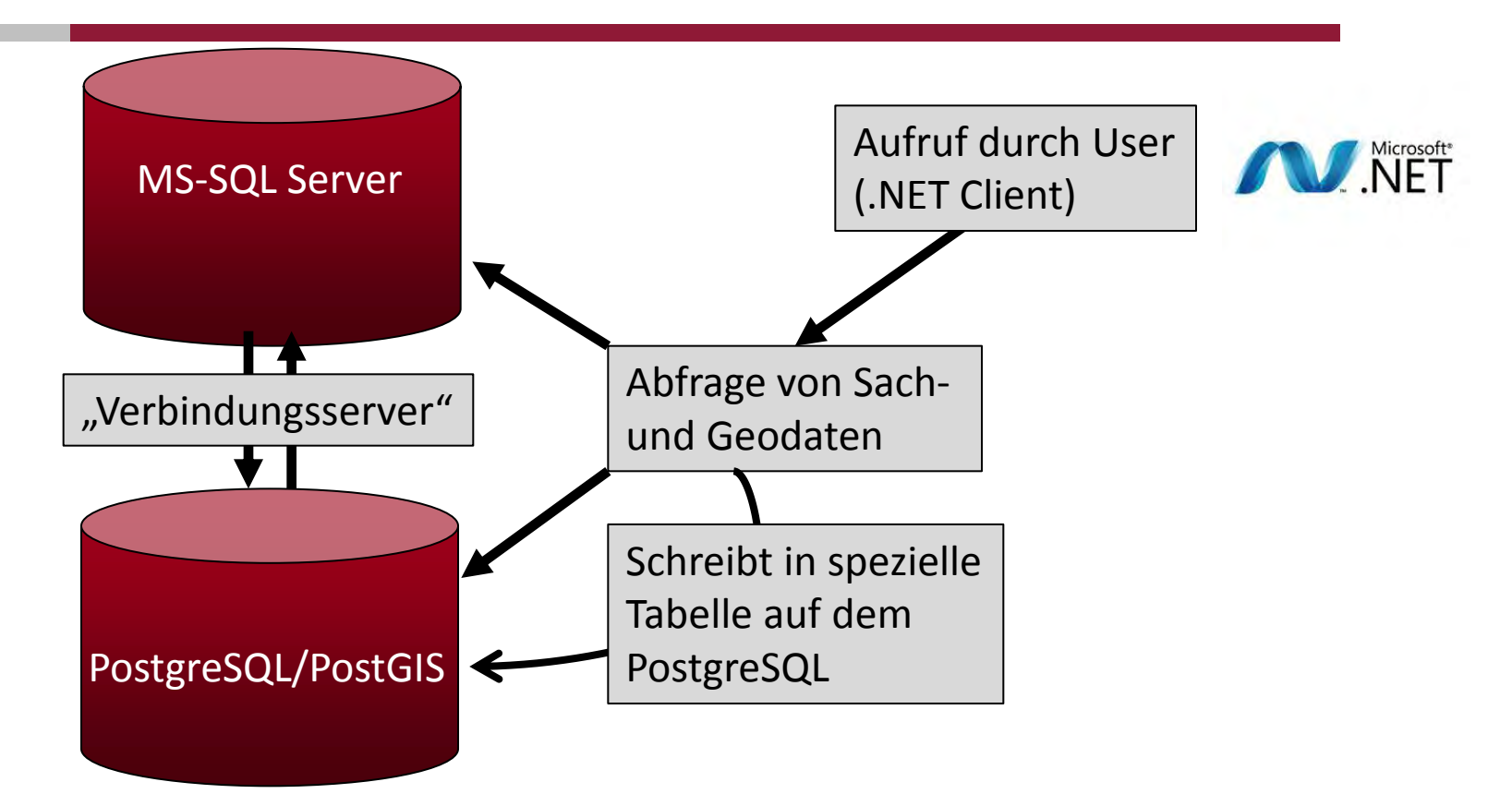

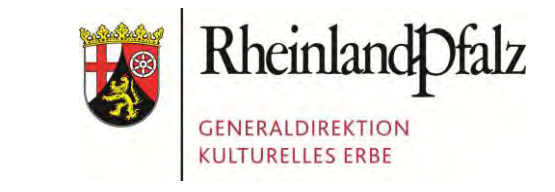

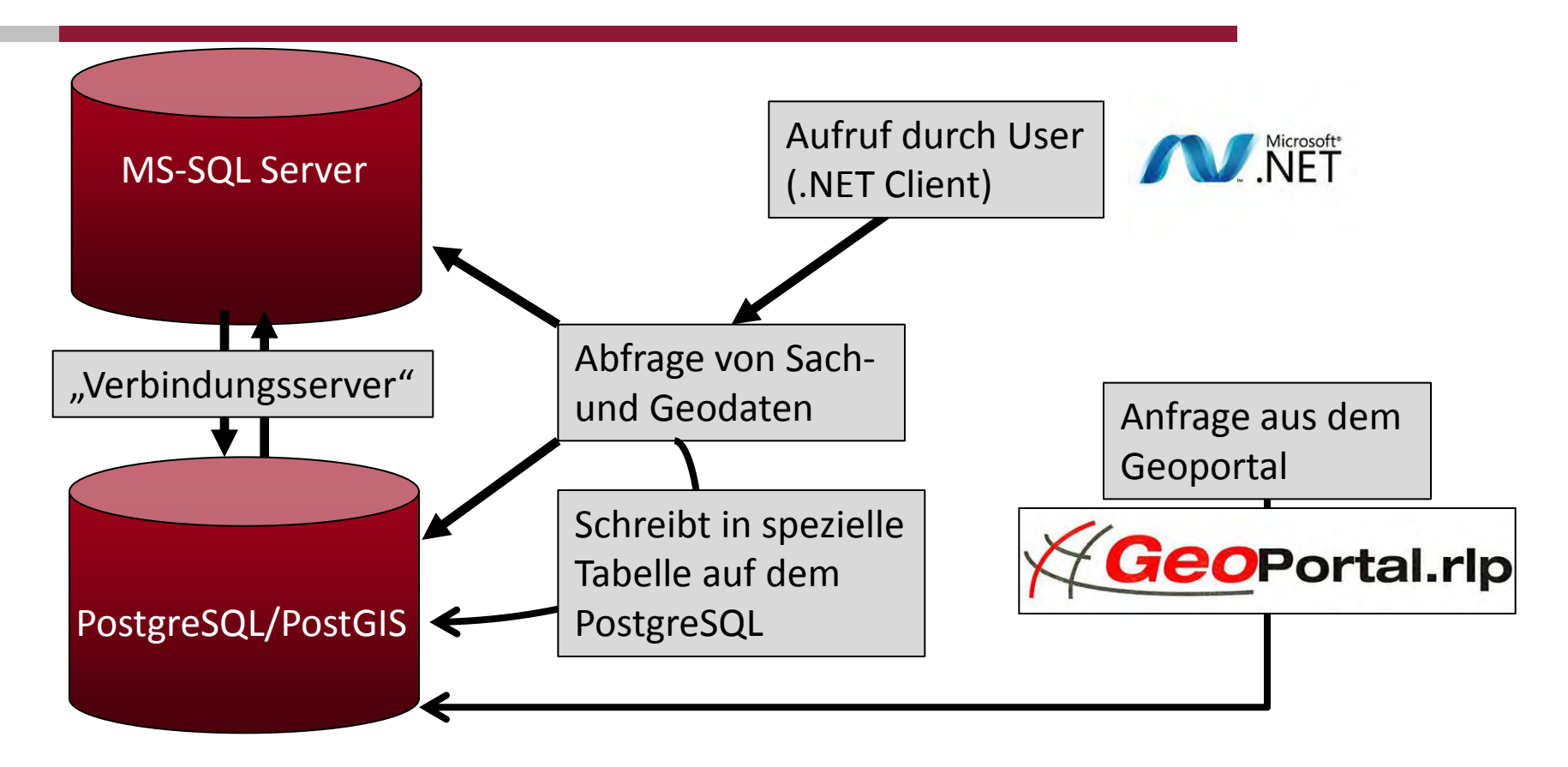

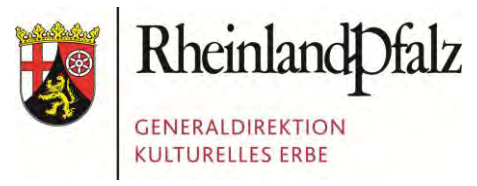

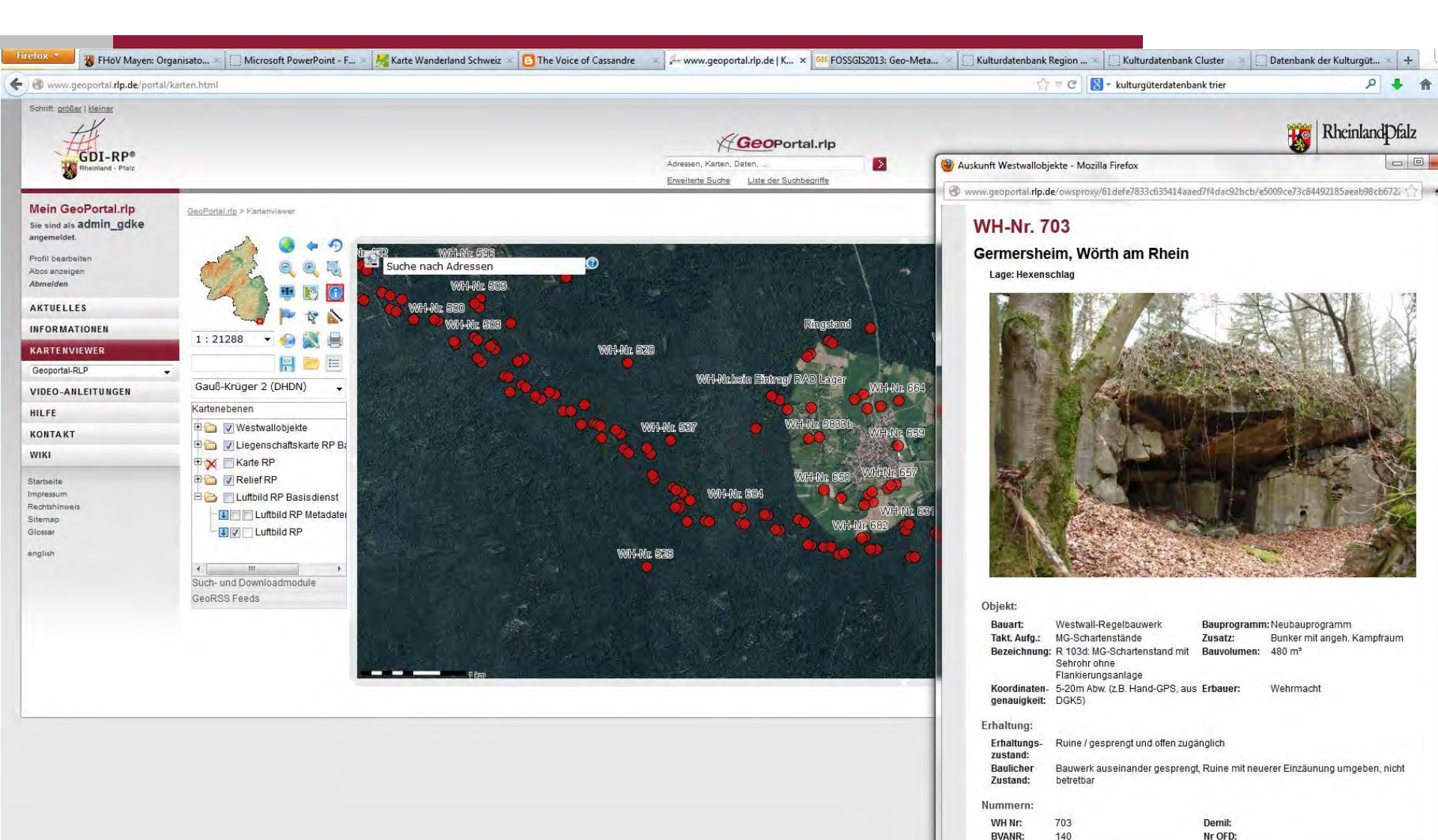

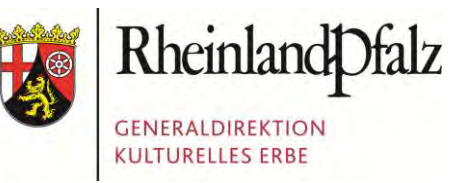

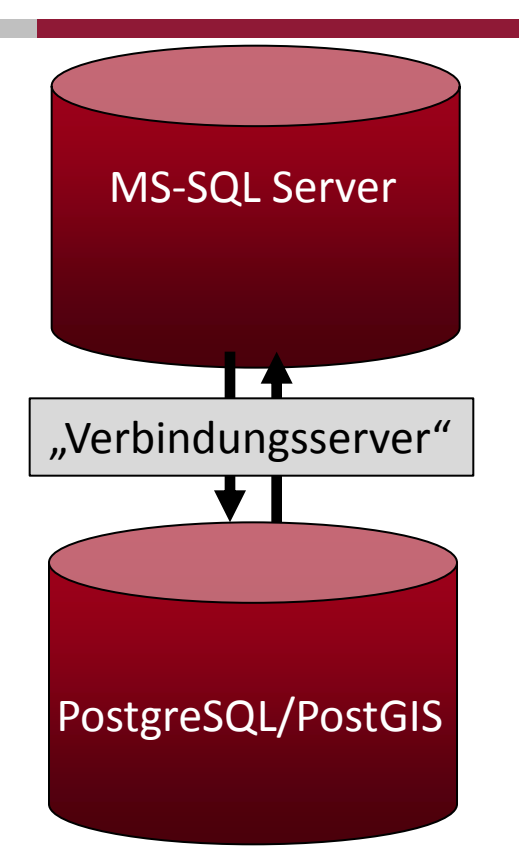

Aufruf durch User (.NET Client)

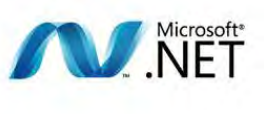

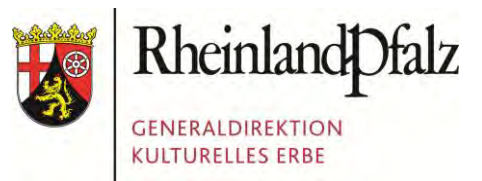

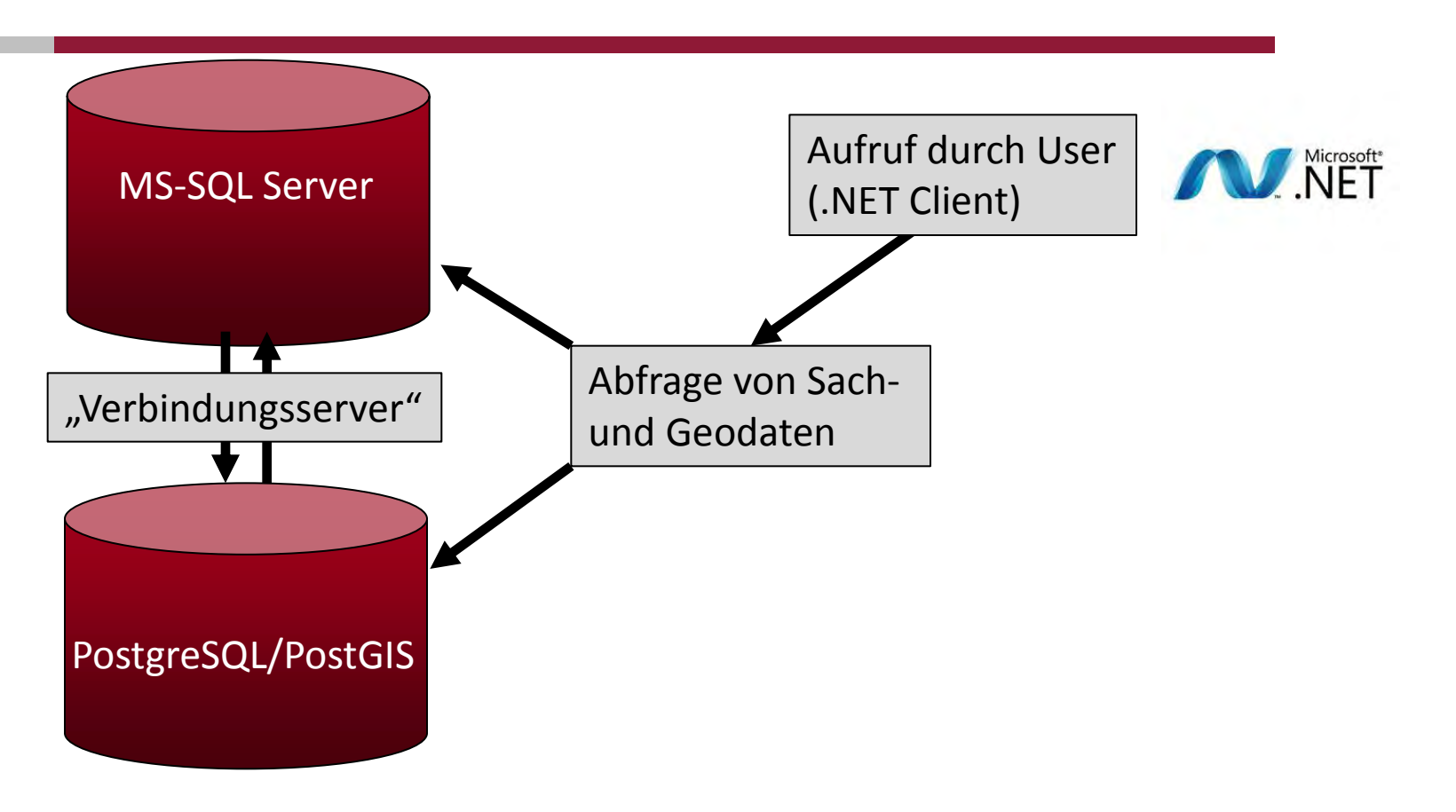

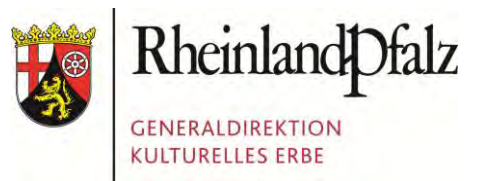

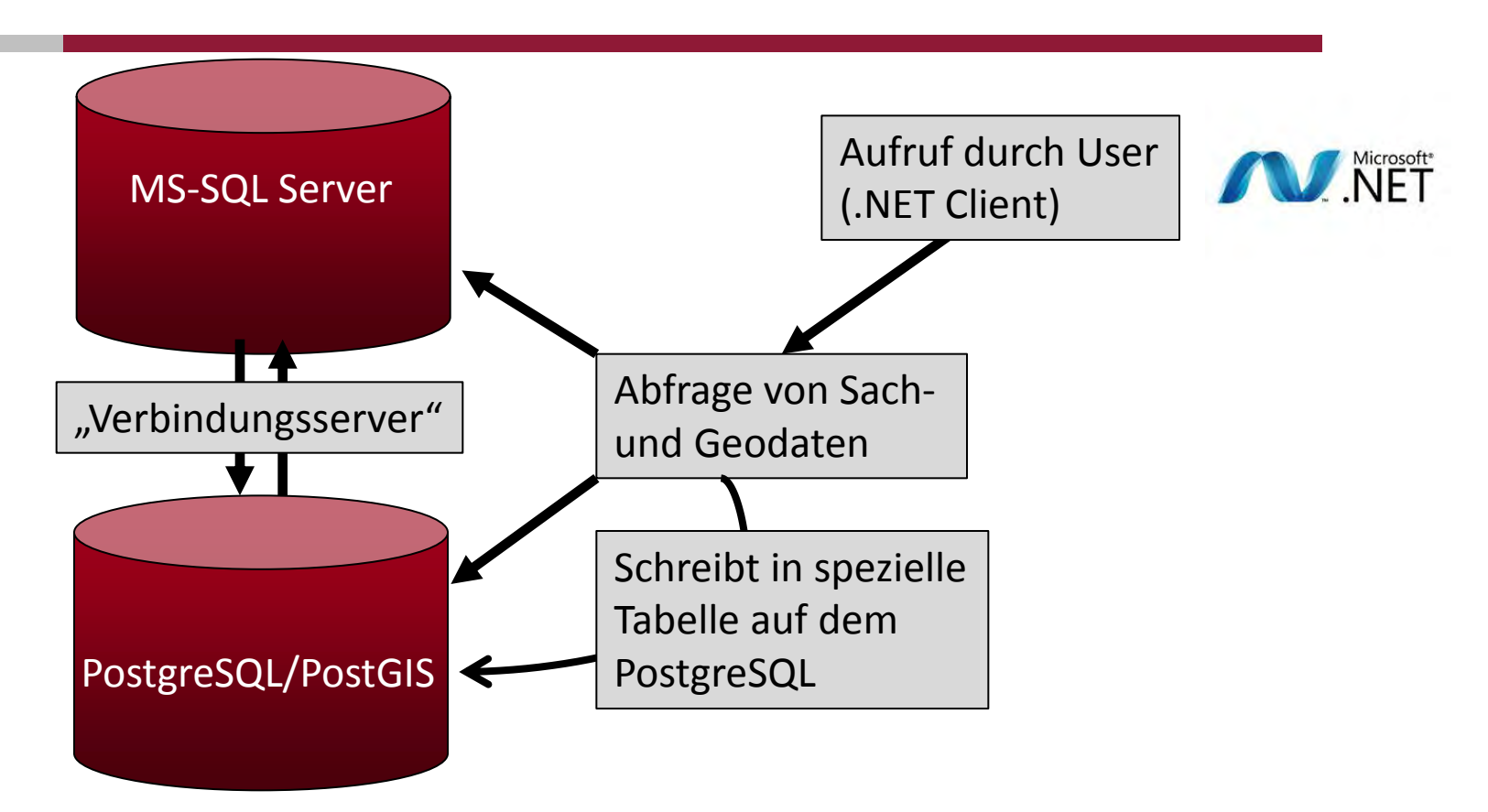

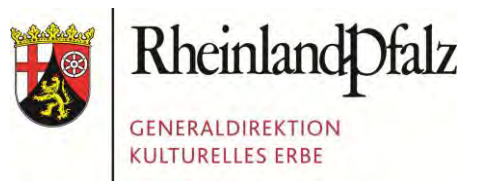

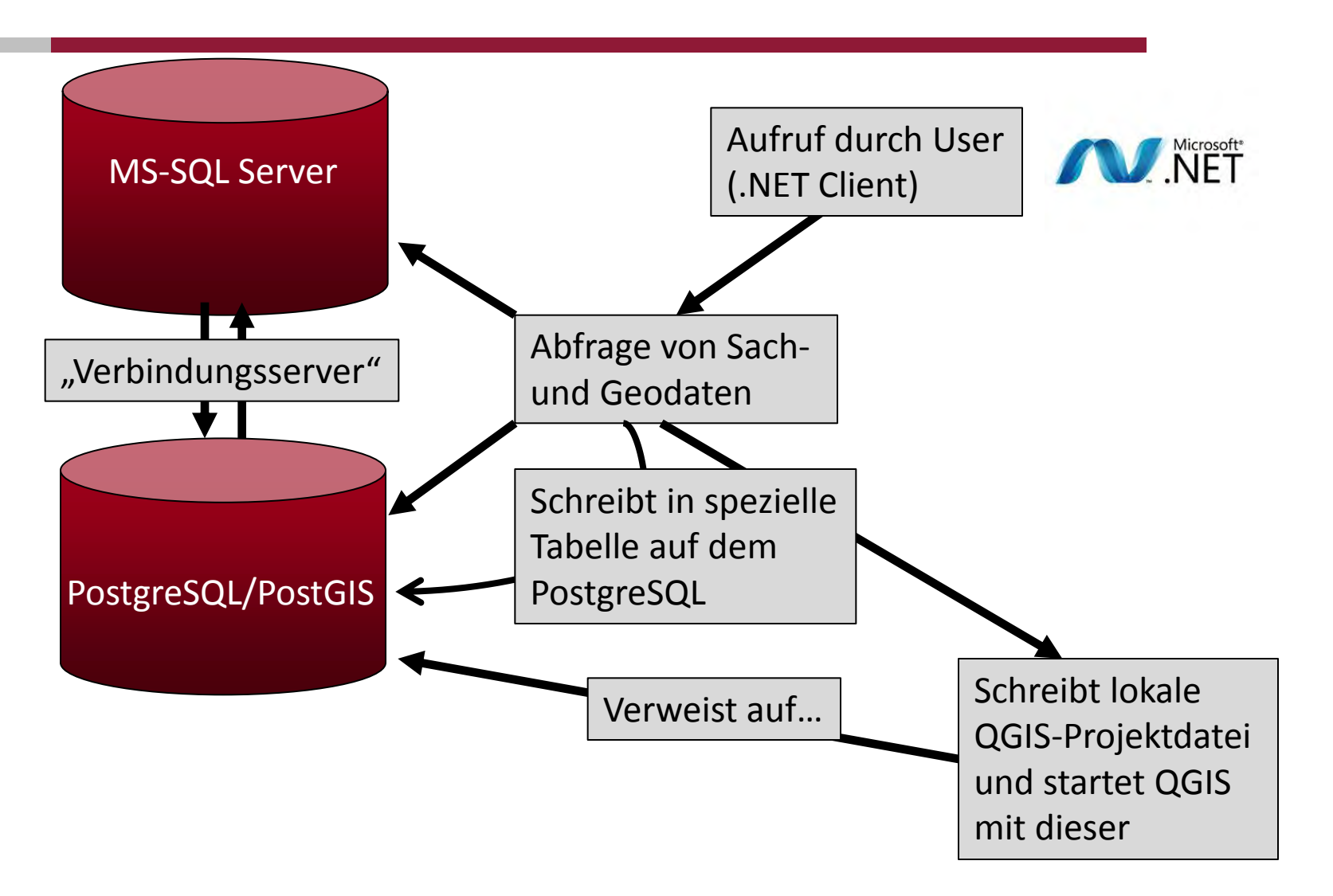

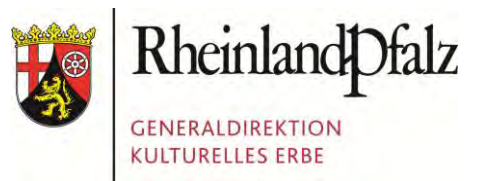

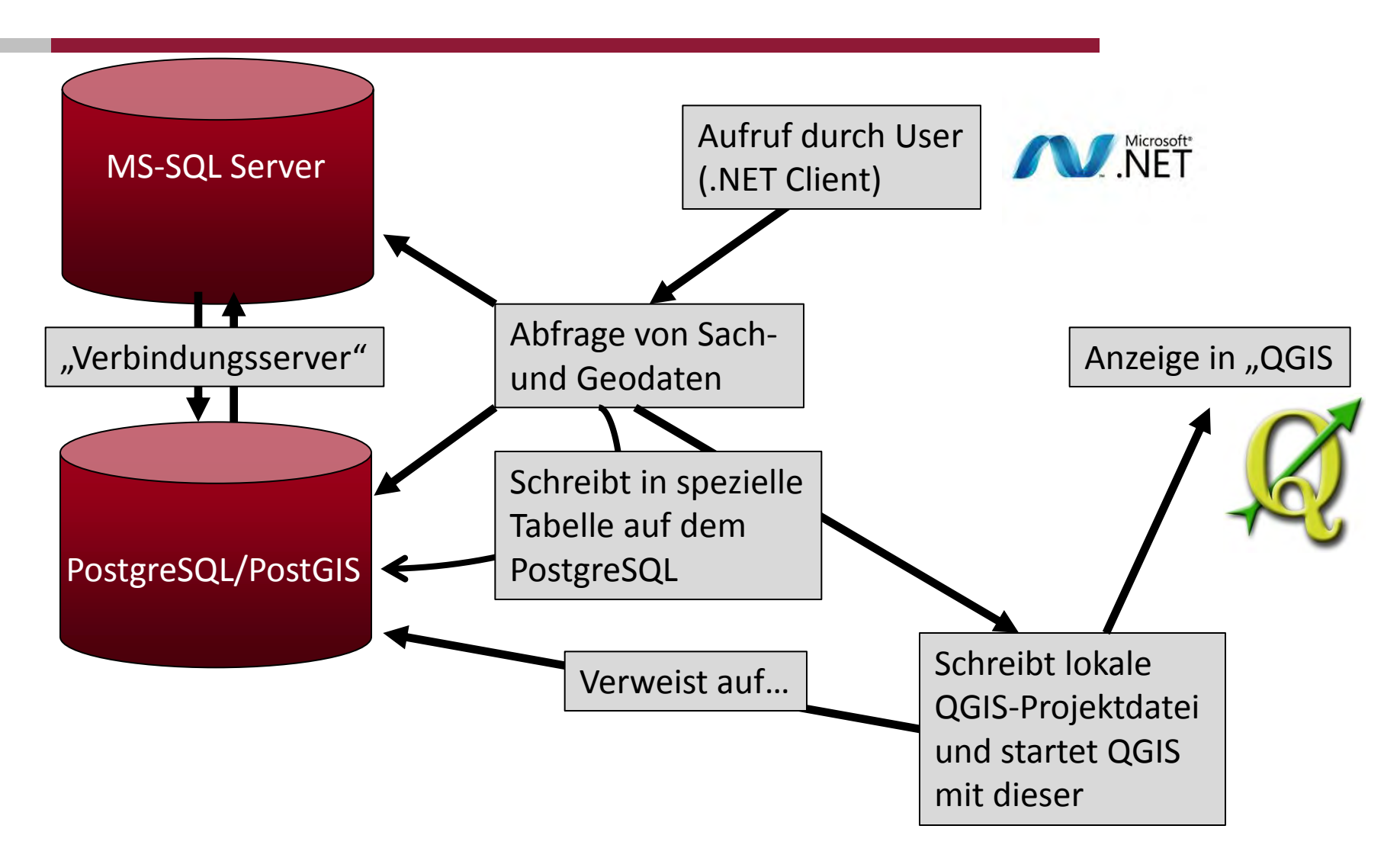

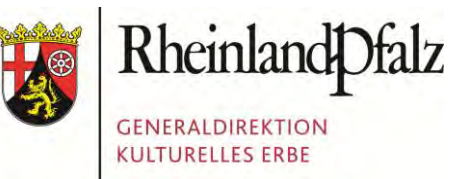

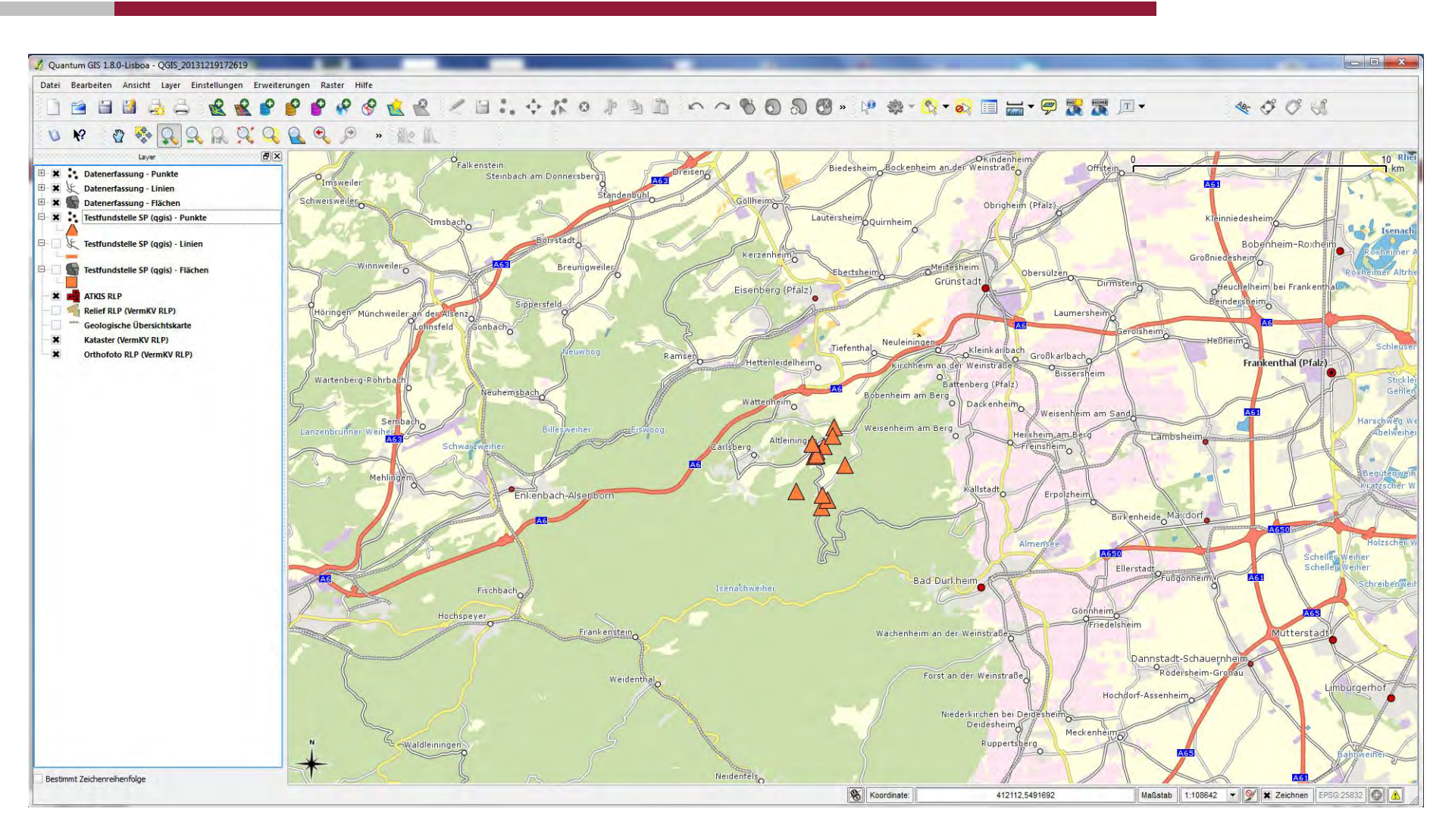

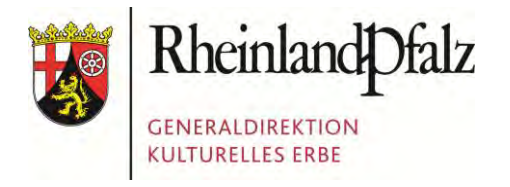

Foto: Presseamt Bundesstadt Bonn

#### GDKE RHEINLAND-PFALZ

Die GDKE Rheinland-Pfalz
 Der Einsatz von Geodaten in der GDKE
 Die PGIS-Datenbank
 Die GIS-Anbindung
 Herausforderungen beim Datentransfer

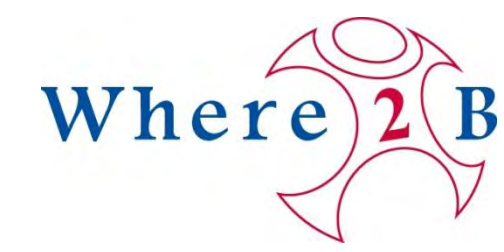

# PROBLEM 1: UNTERSTRICHE...

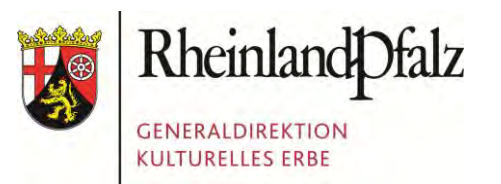

"Unsere" Standardfelder auf dem MS SQL: SELECT [Id\_Row],[Id\_Projekt],[Id\_FKProjekt] [...] ,[Aktiv\_Status],[Version] FROM [PGIS\_System].[dbo].[tblGISProfile] GO ...man beachte die vielen Unterstriche!

# PROBLEM 1: UNTERSTRICHE...

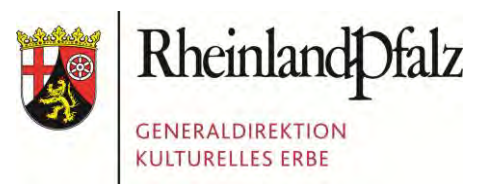

| "Unsere" Standardfelder auf dem MS SQL:                                  |
|--------------------------------------------------------------------------|
| SELECT [Id_Row],[Id_Projekt],[Id_FKProjekt] [] ,[Aktiv_Status],[Version] |
| FROM [PGIS_System].[dbo].[tblGISProfile]                                 |
| GOman beachte die vielen Unterstriche!                                   |

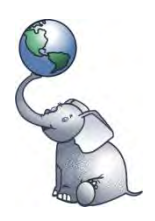

Verwendung der gleichen Feldnamen auf dem PostgreSQL:  $\Rightarrow$  Kein Problem ;-)

# PROBLEM 1: UNTERSTRICHE...

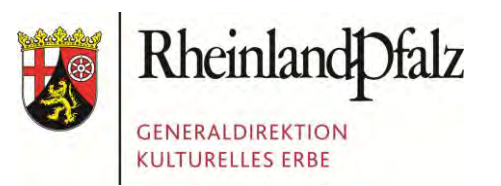

| "Unsere" Standardfelder auf dem MS SQL:                                  |
|--------------------------------------------------------------------------|
| SELECT [Id_Row],[Id_Projekt],[Id_FKProjekt] [] ,[Aktiv_Status],[Version] |
| FROM [PGIS_System].[dbo].[tblGISProfile]                                 |
| GOman beachte die vielen Unterstriche!                                   |

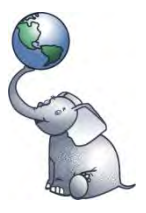

Verwendung der gleichen Feldnamen auf dem PostgreSQL:  $\Rightarrow$  Kein Problem ;-)

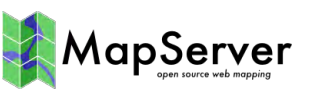

r Zugriff via Mapserver auf eine solche Tabelle:

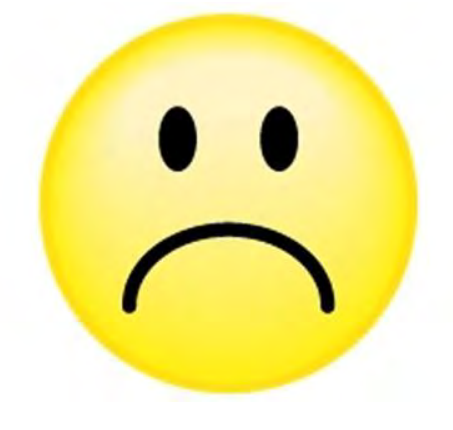

Dort werden Unterstriche als Spaltentrennzeichen verwendet. Folge: Datensalat!

# PROBLEM 2: GAUSS-KRÜGER VS. UTM

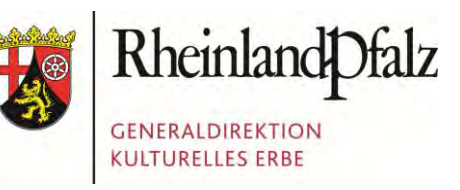

Umstellung von GK auf UTM in der Landesvermessung abgeschlossen: ⇒Folge: Geobasisdaten in UTM

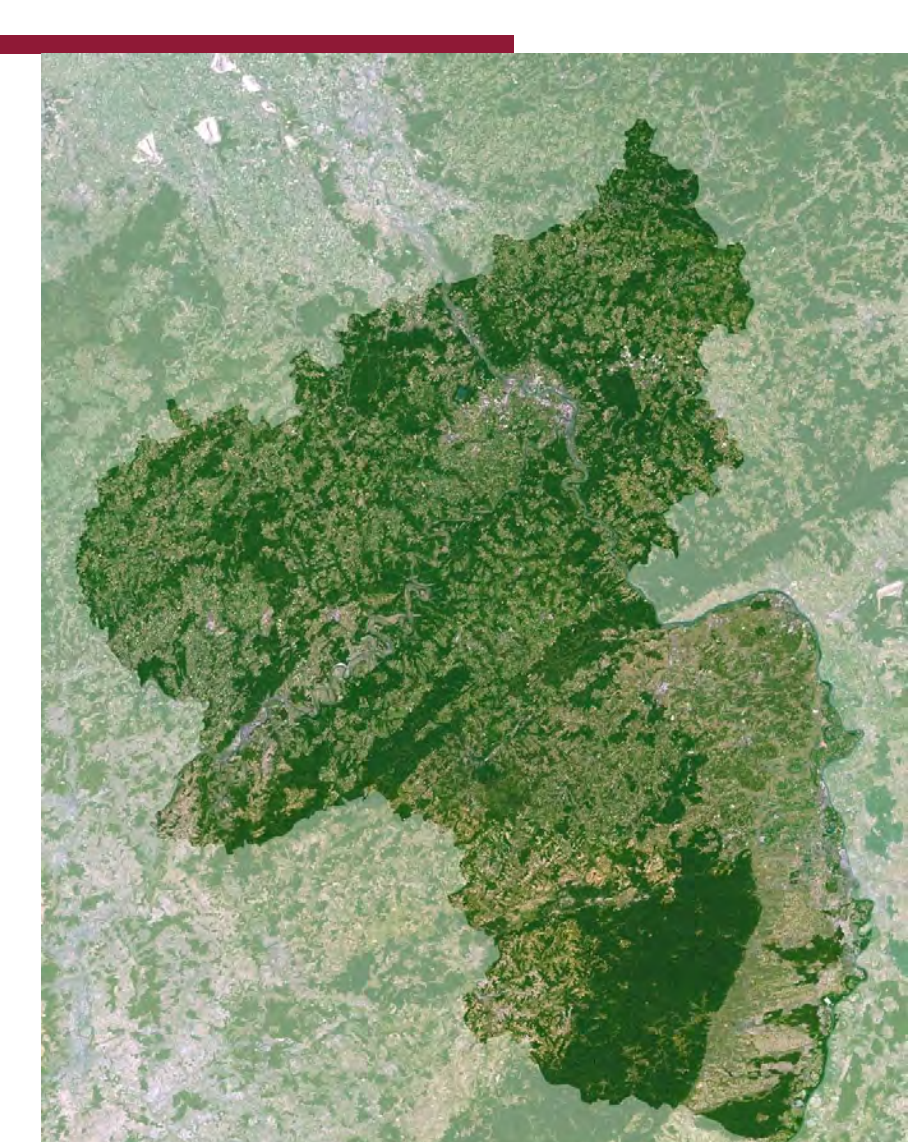

# PROBLEM 2: GAUSS-KRÜGER VS. UTM

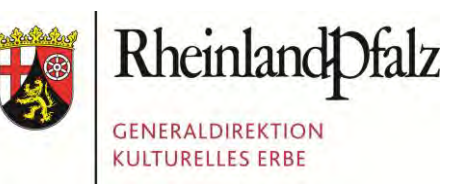

Umstellung von GK auf UTM in der Landesvermessung nahezu abgeschlossen: ⇒Folge: Geodaten überwiegend in UTM

Im Tagesgeschäft überwiegt Gauss-Krüger:
 ⇒ Die Kollegen "denken" in GK
 ⇒ Papierakten enthalten GK Angaben

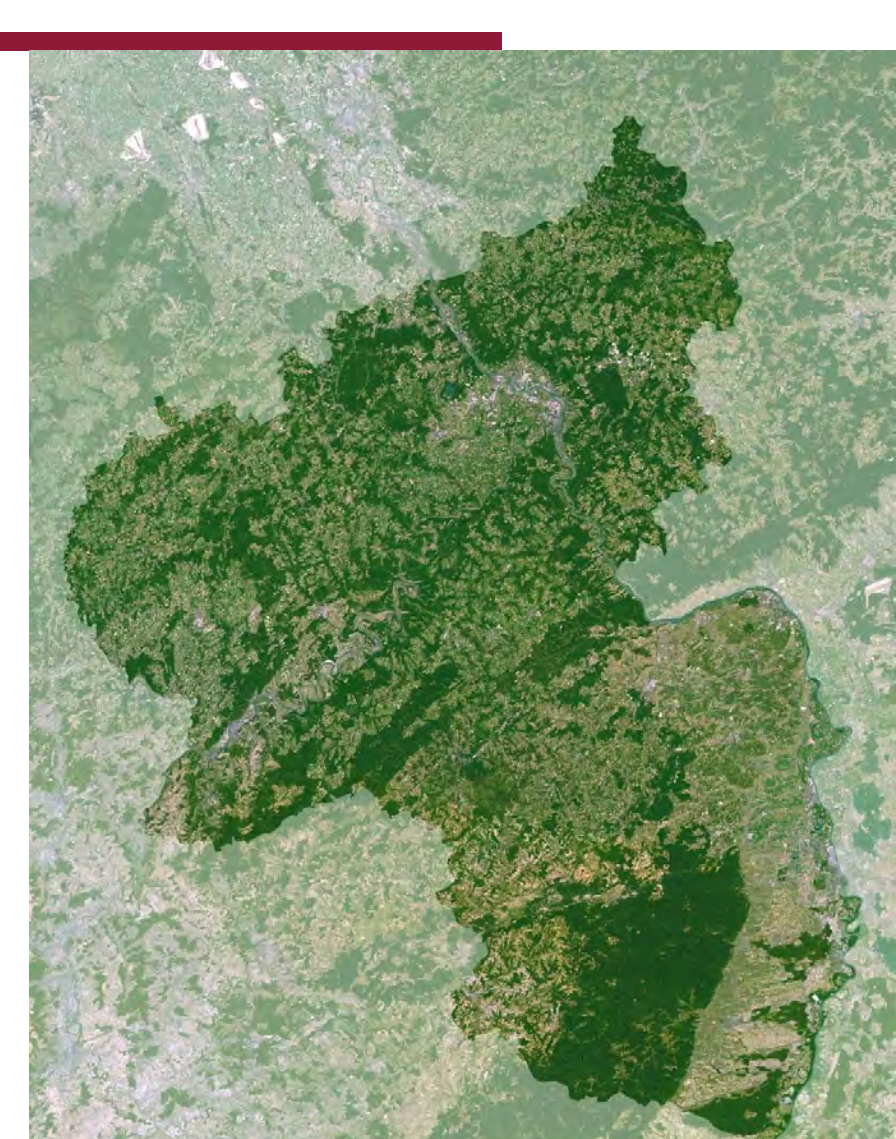
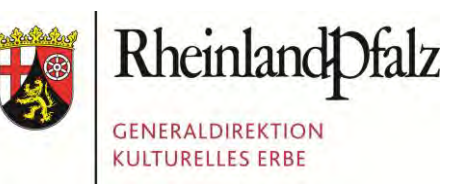

Umstellung von GK auf UTM in der Landesvermessung nahezu abgeschlossen: ⇒Folge: Geodaten überwiegend in UTM

Im Tagesgeschäft überwiegt Gauss-Krüger:
 ⇒ Die Kollegen "denken" in GK
 ⇒ Papierakten enthalten GK Angaben

#### Zusätzliche Problematik:

⇒ Rheinland-Pfalz liegt in zwei GK-Streifen

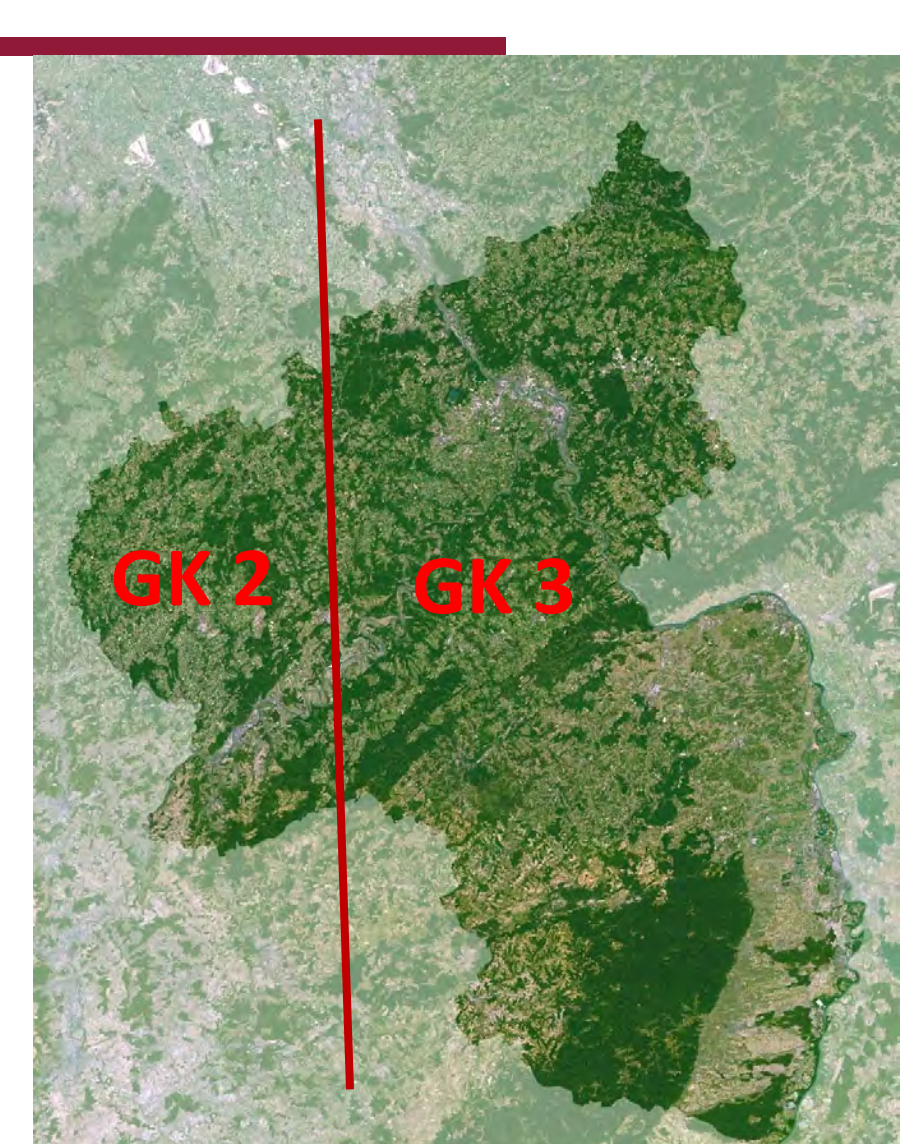

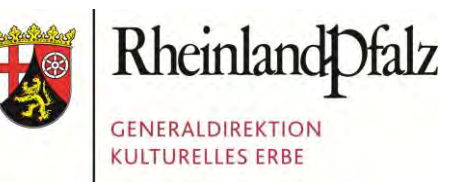

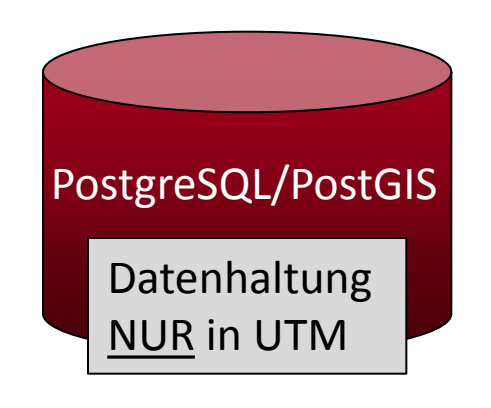

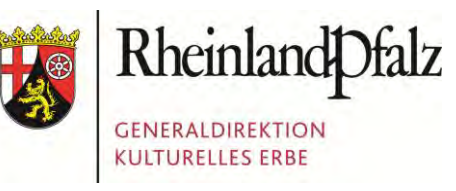

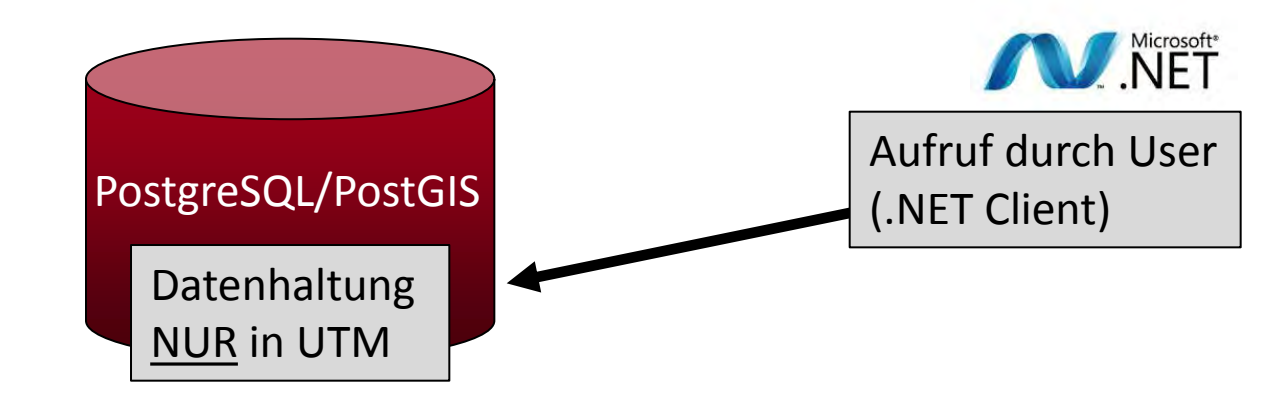

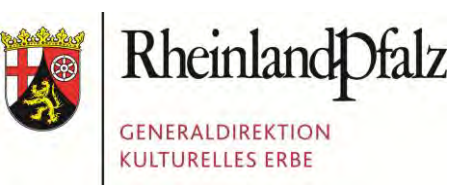

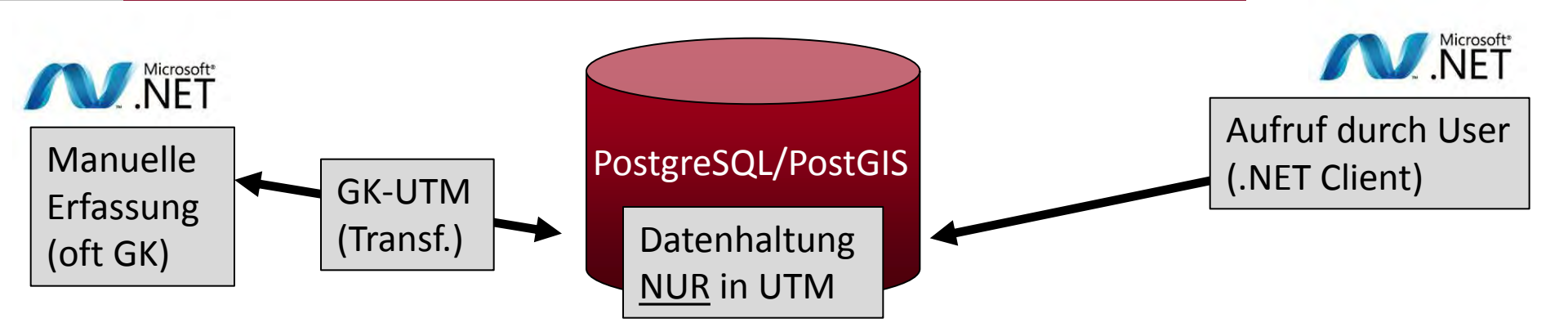

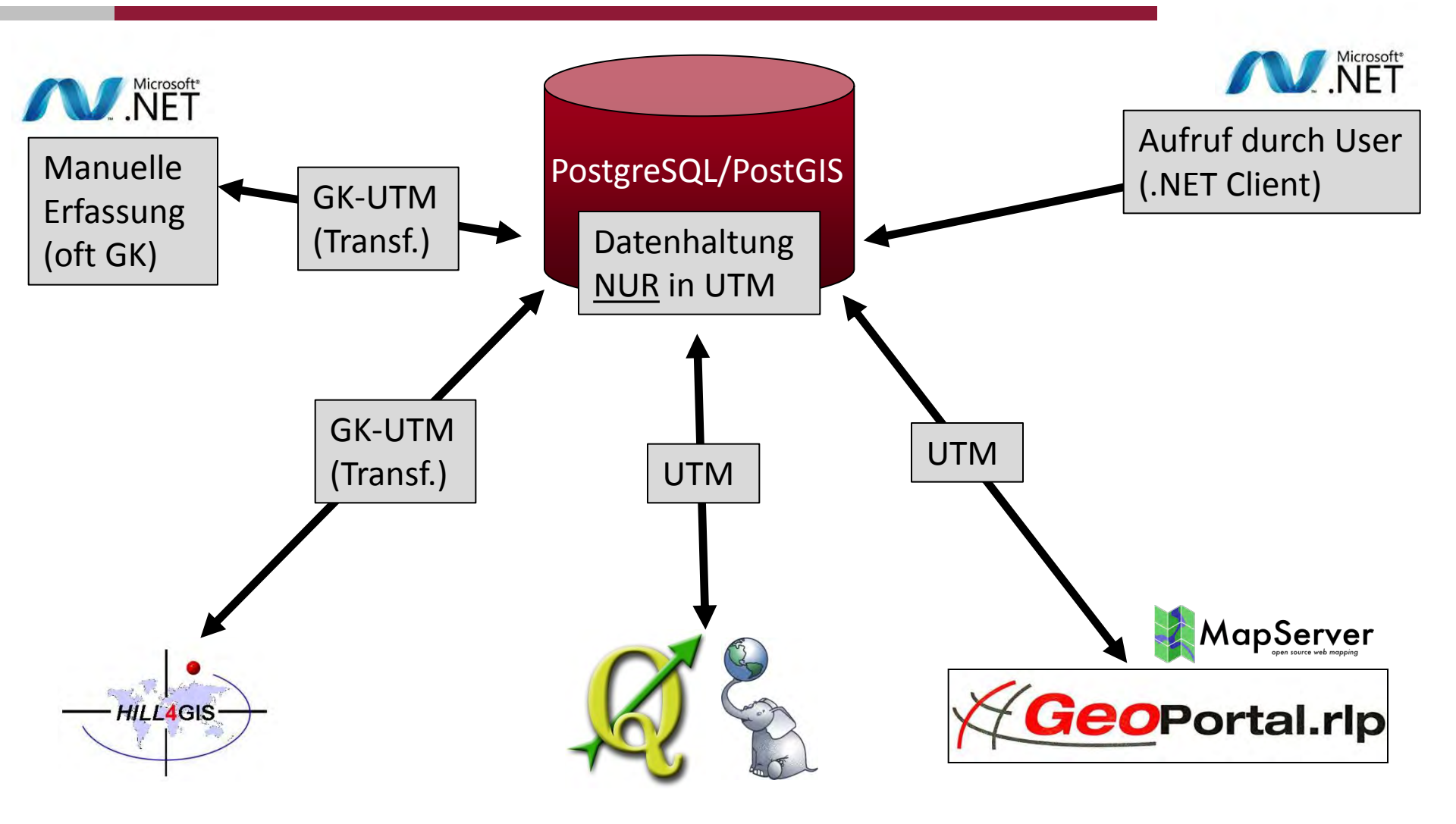

Rheinland Dfalz

GENERALDIREKTION KULTURELLES ERBE

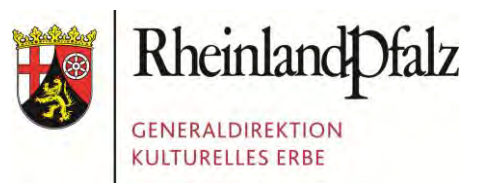

```
sX = Koordinate
' sY = Koodrinate
                                                                  NIFT
' Id Bezug = Id des Fachdatensatzes
' sEPSG Code = EPSG-Code von sX & sY (also GK2 oder GK 3)
Dim Id Session As String = System.Guid.NewGuid.ToString()
' Insert
Dim sInsert As String = "INSERT OPENQUERY [PGIS auf Postgres], 'SELECT
the geom wkt, idsession, idbezug FROM pgis geodaten.tblgeom') VALUES
('POINT(" & sX & " " & sY & ")', '" & Id_Session & "' , " & Id_Bezug &
");"
' Update
Dim sUpdate As String = "UPDATE OPENQUERY([PGIS auf Postgres], 'SELECT
the geom point, st transform(st geomfromtext(the geom wkt, " & sEPSG Code
& "),25832) AS koord FROM pgis_geodaten.tblgeom WHERE idsession = ''" &
Id Session & "''') SET the geom point = koord ;"
```

# PROBLEM 3: ZU LANGE BINÄRDATEN...

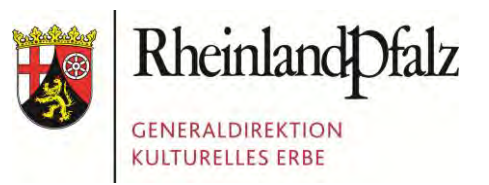

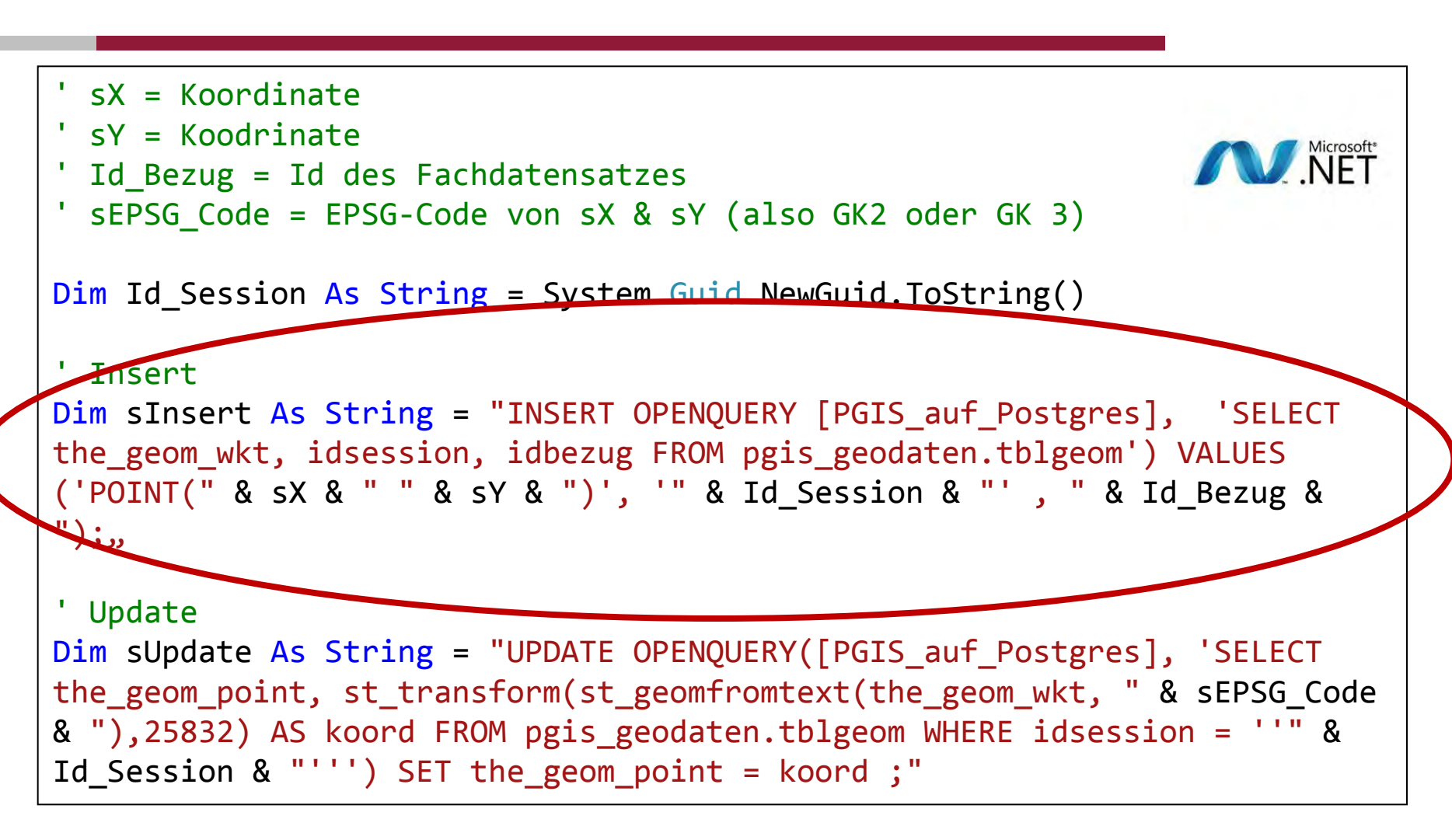

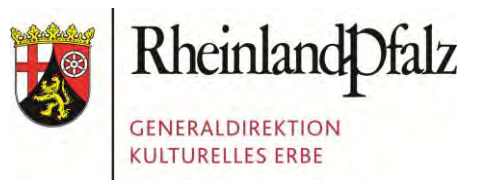

#### WIR DANKEN...

Unseren Kollegen...

Unseren Partnern...

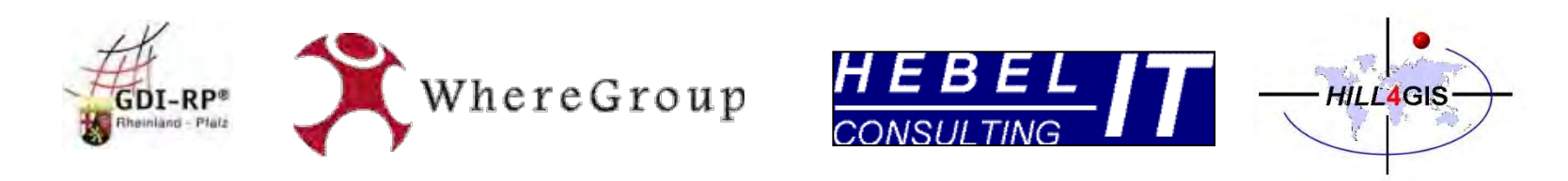

#### ... und Ihnen für Ihre Aufmerksamkeit!

edv@gdke.rlp.de www.gdke.rlp.de

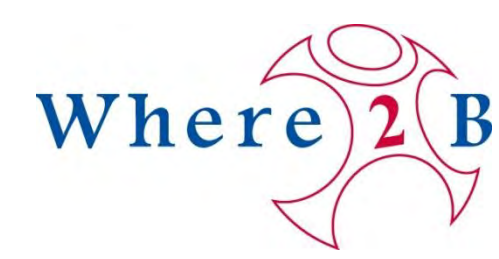